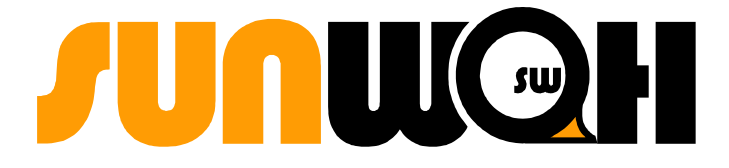

# 新华华镭

# 桌面操作系统 1.5

用户手册

新华科技系统软件有限公司 新华集团成员 版权所有 © 2006 新华科技系统软件有限公司

#### 新华科技系统软件有限公司

| 地址: | 江苏省南京市珠江路 222 号长发科技大厦 17 楼 |
|-----|----------------------------|
| 邮编: | 210018                     |
| 电话: | (86) 025-83191923          |
| 传真: | (86) 025-83190921          |
| 网址: | http://www.sw-linux.com.cn |

新华科技系统软件有限公司乃新华集团成员。

2006年3月修订版

本书中所提到的所有其他注册商标名著作皆属于各个拥有者。

本书版权属新华科技系统软件有限公司所有。未经新华科技系统软件有限公司正式授权,不得 将本手册《新华华镭桌面操作系统1.5用户手册》拷贝、出租、交换、供网络下载或于商业出版品转载, 并且不得用于非法或有违道德之用途。

本公司将不为因使用本书而引起的衍生利益损失或意外损毁之损失承担责任。

## 引 言

言

欢迎您使用新华Linux软件系列:新华Linux华镭系统桌面版产品。

Linux 是开放源代码的类 UNIX 操作系统,由全球无数计算机爱好者通过互联网协作开发出的 优秀系统,其继承了 Unix 系统近 30 年的技术精华,并且综合了主 Unix 派生系统的优点。十多年来 Linux 技术得到了飞速发展,并受到了全世界各政府和企业界的大力支持。我国政府更是十分重视 和看好 Linux 的发展前景。现 Linux 已经成为最受欢迎的操作系统之一。

新华Linux华镭系统桌面版是新华科技系统软件有限公司(SWHSS)推出的基于Linux内核的 桌面系统。本产品在全面提升系统内核能力的基础上,针对广大桌面用户对系统的典型需求,在系 统安装、系统配置、系统易用性及稳定性等多方面进行大量创新和优化工作。本产品在中文、网络、多 媒体及办公软件等多方面提供良好的支持,进而为Linux桌面用户带来一种全新体验。

本手册包含了有关华镭系统桌面版的相关信息,这些信息也兼容本公司的其他 Linux 发行版本,包括了从简单的用户登陆、图形用户界面、常用应用程序的使用到系统配置等方面的要点,是 Linux 初学者起步的最佳指导工具书。

| Ħ | 콬 |
|---|---|
| 日 | 求 |

| 1 | 新华Linux 华镭系统桌面版产品描述 | 1  |
|---|---------------------|----|
|   | 1.1 新华 Linux 华镭系统介绍 | 2  |
|   | 1.2 手册描述            | 3  |
|   | 1.3 GNOME介绍         | 3  |
|   | 1.4 获得更多的信息         | 4  |
|   | 1.5 技术支持            | 4  |
| 2 | 系统安装                | 5  |
|   | 2.1 系统基本要求          | 6  |
|   | 2.2 安装须知            | 6  |
|   | 2.3 安装过程            | 6  |
|   | 2.3.1 选择安装程序语言      | 7  |
|   | 2.3.2 配置键盘          | 8  |
|   | 2.3.3 硬盘分区          | 9  |
|   | 2.3.3.1 自动分区        | 11 |
|   | 创建分区                | 13 |
|   | 编辑分区                | 15 |
|   | 删除分区                | 17 |
|   | 撤销分区                | 17 |
|   | 2.3.4 准备安装          | 18 |
|   | 2.3.5 完成安装          | 22 |
|   | 2.4 系统基本配置          | 22 |
|   | 2.4.1 欢迎界面          | 22 |
|   | 2.4.2 密码设置          | 23 |
|   | 2.4.3 网络配置          | 26 |
|   | 2.4.4 时区设置          | 29 |
|   | 2.4.5 屏幕分辨率设置       | 30 |
|   | 2.4.6 配置完成          | 31 |
|   | 2.4.7 登录            | 32 |
| 3 | 桌面使用指南              | 34 |
|   | 3.1 GNOME 桌面概述      | 35 |
|   | 3.2 使用桌面            | 36 |
|   | 3.2.1 装饰桌面          |    |
|   | 3.2.2 桌面上的图标        | 36 |
|   | 3.2.3 文件菜单          |    |
|   | 3.2.4 桌面菜单          | 37 |
|   | 3.2.5 窗口            | 37 |
|   | 3.2.6 标题栏           |    |
|   | 3.2.7 多重桌面          |    |
|   | 3.3 使用面板            |    |
|   | 3.3.1 面板菜单          | 40 |
|   | 3.3.2 面板快捷方式        | 41 |
|   | 3.3.3 RAYS 主菜单      | 41 |
|   | 3.3.5 电子时钟及日历       | 44 |
|   | 3.3.6 网络连接          | 44 |
|   |                     |    |

|   | 3.3.7 Nautilus 文件管理器使用 | 46  |
|---|------------------------|-----|
|   | 3.3.8 网络服务器的使用         | 48  |
|   | 3.3.9 获取帮助             | 49  |
| 4 | 系统配置                   | 50  |
|   | 4.1 控制中心               | 51  |
|   | 4.1.1 简介               | 51  |
|   | 4.1.2 打开 RAYS 系统控制中心   | 51  |
|   | 4.1.3 组件功能介绍           | 52  |
|   | 4.1.3.1 汉统             | 52  |
|   | 4.1.3.2 键盘布局           | 52  |
|   | 4.1.3.3 屏幕分辨率          | 53  |
|   | 4.1.3.4 软件包管理          | 54  |
|   | 4.1.3.5 防火墙配置          | 58  |
|   | 4.1.3.6 用户和组           | 60  |
|   | 4.1.3.7 网络配置           | 65  |
|   | 4.1.3.8 引导设置           | 67  |
|   | 4.1.3.9 系统日志           | 68  |
|   | 4.1.3.10 打印机设置         | 70  |
|   | 4.1.3.11 系统监视器         | 73  |
|   | 4.1.3.13 主题设置          | 78  |
|   | 4.1.3.14 字体设置          |     |
|   | 4.1.3.15 桌面背景          | 83  |
|   | 4.1.3.16 文件管理          | 85  |
|   | 4.1.3.17 网络代理设置        | 85  |
|   | 4.1.3.18 辅助功能          | 86  |
| 5 | 应用程序                   |     |
|   | 5.1.1 汉统中文输入系统特点       | 89  |
|   | 5.1.2 汉统中文输入系统管理器      | 89  |
|   | 5.1.3 汉统中文输入系统应用过程     | 93  |
|   | 5.2.3.1 图标说明           | 93  |
|   | 5.1.3.2 设定输入法          | 93  |
|   | 5.1.3.4 简繁字体转换         |     |
|   | 5.1.5 又逋手写             |     |
|   | 5.2 图像处理GIMP           | 104 |
|   | 5.2.1 间介               | 104 |
|   | 5.2.2 GIMP 的使用         | 105 |
|   | 5.3 互联网及电丁邮件           | 108 |
|   | 5.3.1 Mozilla 測見畚      | 108 |
|   | 5.3.4 Evolution 电丁邮件   | 108 |
|   | 5.5 聊天丁目—GAIM          | 110 |
|   | 5.5 <sup></sup>        | 117 |
|   | 5.5.1 尚介               | 118 |
|   | 5.6 中革文字曲              | 121 |
|   | 5.61 简介                | 121 |
|   | 5.6.2 使田               | 121 |
|   | 57 多媒体播放器              | 124 |
|   | 5.7 J Been             | 124 |
|   |                        |     |

| 5.7.1.1 启动 beep 播放器       |     |
|---------------------------|-----|
| 5.7.1.2 基本操作              |     |
| 5.7.2 Totem 播放器           |     |
| 5.7.2.1 Totem 概述          |     |
| 5.7.2.2 Totem 基本设置        |     |
| 5.8 移动设备的使用               |     |
| 5.8.1 挂载                  |     |
| 5.8.2 卸载                  |     |
| 5.9 gThumb 图像浏览器          |     |
| 5.10 PDF 查看器              |     |
| 5.10.1 XPDF               |     |
| 5.10.2 GGV PostScript 查看器 |     |
| 5.11 Java 支持              | 139 |
| 5.12 Shell 及其常用命令         |     |
| 5.12.1 Shell 简介           |     |
| 5.12.2 常用命令               | 141 |
| 文件和文件夹常用命令                | 141 |
| 文件编辑和权限设置                 |     |
| 关机和重启命令                   | 143 |
| 查询帮助文档                    | 144 |
| 6 高级应用                    | 145 |
| 6.1 RAYS LX下的软件包安装        | 146 |
| 6.1.1 DEB 包安裝             | 146 |
| dpkg                      | 148 |
| 6.1.2 RPM 包安装             |     |
| 6.1.3 源码方式安装              | 149 |
| 6.1.4 示例                  | 149 |
| 6.2 RAYS LX下的开发环境         |     |
| 7 附录                      |     |
| 7.1 Linux 介绍              |     |

## 第一章

## 1 新华 Linux 华镭系统桌面版产品描述

- > 新华Linux 华镭系统介绍
- ▶ 手册描述
- ▶ GNOME介绍
- > 获得更多的信息
- > 技术支持

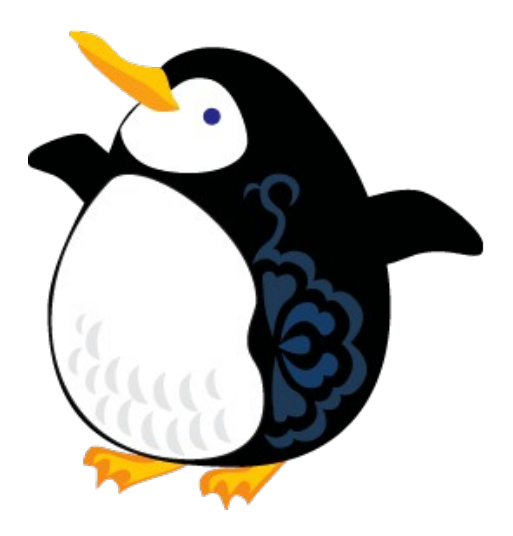

## 1.1 新华Linux 华镭系统介绍

新华Linux 华镭系统桌面版是由新华科技系统软件有限公司继新华Linux 华镭系统桌面版 1.0 后,在保持原有软件产品先进技术的基础上精心策划推出的适合桌面应用的操作系统。本系统采用 Linux 2.6.x 稳定版本内核,是亚洲首家采用基于 Debian 的软件包管理机制、世界上第一家采用 Debian 作开发的中文Linux 系统。特点如下:

#### > 快捷的系统安装程序

>快捷的图形化安装让用户只需3次人工干预即可快速安装整个系统。

▶ 增强的安装程序自动完成对系统硬件资源的识别和加载,支持最新的 SATA 硬盘。

▶采用更安全、稳定的日志文件系统(reiserfs和 ext3等),更好的保护用户数据。

▶功能强大的硬盘分区程序实现智能化的自动分区和手动分区。

▶全新的基本系统配置过程简化了传统的配置方式。

#### ▶ 丰富易用的管理工具

>基于 Debian 的软件包管理机制,使得用户可以轻松自如地进行软件包管理,完成系统升级和应用程序更新。

>提供系统控制中心,包含丰富的系统配置工具,如输入法管理、显示属性、软件包管理、防火墙配置、用户管理、网络设置、打印机管理等。

>提供网络更新功能,轻松更新系统软件,解决安全升级问题,让您的系统随时保持最新。

#### ➤ 友好易用的图形化桌面

>采用全新桌面环境 GNOME 2.12, 具备友好的交互界面, 美观的桌面环境和新颖的主题。

▶实现图形化的启动、关机方案,让系统更加美观和友好。

#### ➢ 强大的中文输入方法

>国内第一家采用国际领先的符合国家标准的中文输入法解決方案(IIIMF),完美解决输入问题。 >基于 IIIMF 的 Unihan 2.1 中文输入平台,内含智能 ABC、紫光拼音等 13 种输入法,带给用户全新 输入法感受。

#### ▶ 丰富的应用软件

>完善的网络功能,用户可以轻松自如的和其他操作系统进行网络连接,交换数据,通过 ftp、http等方式进行 Internet 访问,集成 Firefox 浏览器和电子邮件。 >丰富的图像软件,包含可以查看 PDF 和 Postscript 格式的电子文档阅读器,gThumb 电子相册,和功能强大的绘图软件 GIMP。("Postscript"是 Adobe 公司的注册商标。)

▶丰富的多媒体播放软件,强大的音频播放和视频播放功能,支持多种媒体格式,使您畅通无阻地 享受音乐和电影的魅力。

### 1.2 手册描述

在安装及使用华镭系统桌面版之前,我们建议用户先阅读本用户手册,了解本系统的一般资料 以及基本的操作方法。本手册主要包含以下几个部分:

▶系统安装——介绍华镭系统桌面版的安装方法和安装过程。

▶桌面使用指南——介绍华镭系统桌面版中文图形环境的基本使用。包括桌面环境、面板使用等。

▶系统配置──介绍华镭系统桌面版的系统配置及管理,主要是通过控制面板对包括网络、打印机等部分进行详细的讲解。

▶应用程序——介绍华镭系统桌面版的办公套件、中文输入法平台、多媒体工具等。

▶高级应用——介绍华镭系统桌面版的软件包安装。

▶附录——介绍Linux以及华镭系统桌面版的协议使用说明书。

### 1.3 GNOME介绍

GNOME (GNU Network Object Model Environment) 是一个基于 UNIX 的桌面系统,最初的发展 起源于 Linux 用户对方便桌面使用的需求。当时 Linux 虽然有 X 系统,但它与 MS Windows 相媲美的 桌面系统还相去甚远。现在 GNOME 已经成为大多数 Linux 发布版本的首选桌面环境。

GNOME 从最开始的一个应用平台,已经发展为一整套的桌面环境。包括:

▶GNOME 桌面: applet, capplet, panel, nautilus;

➤GNOME 开发平台: GTK+, GNOME Widgets, Component Model, FS, imaging, SM, i18n, 这 里主要的技术是 bonobo, XML, imaging(包括 Gnome-Print)。

≻GNOME OFFICE: AbiWord, Gnumeric, GIMP, Dia, Eye Of GNOME(EOG), GNOME-PIM, GNOME-DB。

关于新华华镭操作系统中 GNOME 桌面的使用,请见第三章 桌面应用指南部分。

## 1.4 获得更多的信息

如果出现本手册不能解决的问题,可以通过以下的方式获得帮助:

阅读和打印 man 页和 info 页。(man 页和 info 页是系统文档,可以进一步解决您遇到的问题);

▶使用 GNOME 帮助工具 yelp;

▶登陆<u>http://www.sw-linux.com.cn</u>网站,查阅相关资料;

## 1.5 技术支持

购买华镭系统桌面版产品,将得到 SWHSS 提供的技术支持,请联系 SWHSS 技术支持小组。

技术支持热线: (8625) 83191923 转桌面产品技术支持部。

传真: (8625) 83190921

E\_mail: <u>support@swhss.com.cn</u>

在线支持: <u>http://www.sw-linux.com.cn/bbs</u>

## 第二章

## 2 系统安装

- ▶ 系统基本要求
- ▶ 安装须知
- > 安装过程
- > 系统基本配置
- > 软件包工具安装过程

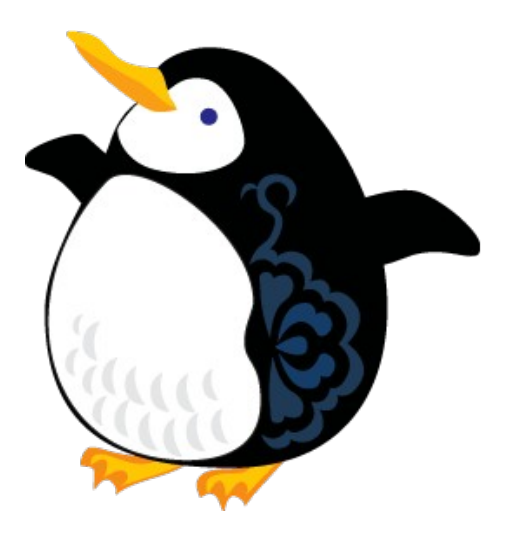

## 2.1 系统基本要求

要使用华镭系统桌面版,您的计算机必须配备:

▶Intel Pentium III 或以上处理器,或AMD Duron、Athlon等X86兼容处理器

(建议使用 Pentium III 800 MHz 或以上的处理器);

▶128MB内存(RAM)(建议使用256MB以上内存);

▶1.6GB或以上的硬盘自由空间(建议预留 3GB 或更多);

▶可引导的光盘驱动器;

▶符合 VESA2.0标准显卡(显卡显存不低于 1MB);

实际需求将视系统配置及选择安装的功能而定。

## 2.2 安装须知

▶请于安装华镭系统桌面版前,仔细阅读本手册。

>若有疑问,欢迎与本软件的技术支持部门联络。

>要安装华镭系统桌面版,请使用盒内附有的光盘,在计算机上启动本软件的安装程序。

附带的光盘共有一张,为系统安装盘。

>华镭系统桌面版的安装程序可自动安装系统、检测计算机硬件设备和安装硬件驱动程序,使系统的安装过程简易直接、快捷方便。

可在计算机上单独安装华镭系统桌面版,亦可让它与其他操作系统共存于同一台计算机。

注意:如果希望华镭系统桌面版在同一台计算机与其他系统共存,建议在安装华镭系统桌面版前,先安装其他系统,以避免华镭系统桌面版在自动硬盘分区时,占用所有硬盘空间,而不能安装其他的系统。

安装华镭系统桌面版过程中,对硬盘进行分区时,会对原有的硬盘资料有所影响,因此请小心配 置安装内容及硬盘分区方法。

### 2.3 安装过程

华镭系统桌面版为用户提供了最直观、易用的图形安装方式。可根据具体步骤来完成整个系统的安 装过程。 首先请在 BIOS 里把系统设置成从光盘启动,然后将光盘放入光驱,再启动计算机,让安装程序 启动,等待片刻便会进入图像化安装程序的欢迎页。如下图所示:

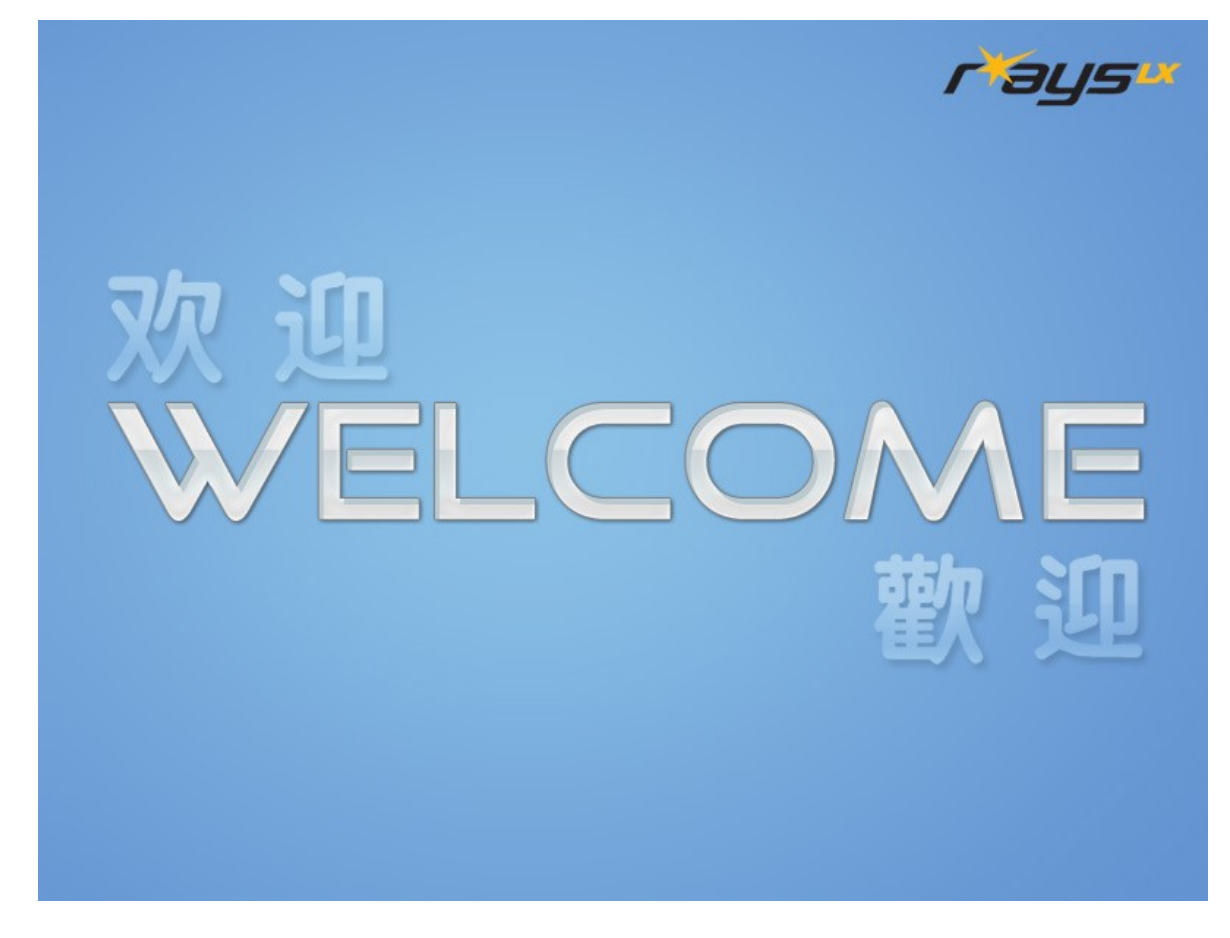

## 2.3.1 选择安装程序语言

安装程序的第一步是选择安装程序所用的语言。可选择如下三种语言:

- ▶简体中文Chinese (Simplified)
- ▶繁体中文Chinese (Traditional)
- ▶英语 (English)

| choose a langa             | age:                     |    |  |
|----------------------------|--------------------------|----|--|
| : Language                 | Choose a language        | e: |  |
| e Keyboard 选择此项将使用作        | 简体中文继续安装                 |    |  |
| 選擇此項將使用勢                   | 繁體中文繼續安裝                 |    |  |
| n Hard Disk Choose this to | proceed in English (USA) |    |  |
|                            |                          |    |  |
| Basic System               |                          |    |  |
| ot Manager                 |                          |    |  |
| se manager                 |                          |    |  |
|                            |                          |    |  |
|                            |                          |    |  |
|                            |                          |    |  |
|                            |                          |    |  |
|                            |                          |    |  |
|                            |                          |    |  |
|                            |                          |    |  |

选择语言后,请按"continue"按钮。

《 \_ \_ \_ 注意:此处所选择的语言将是系统安装完成后系统默认的语言,并影响到系统中安装其他应用程序的界面语言。

## 2.3.2 配置键盘

下一步就是键盘的配置。在一般情况下,可使用系统默认值。

|   | (请洗择键盘映射:          |  |
|---|--------------------|--|
| 5 | 请选择键盘映射:           |  |
| t | 白俄罗斯语              |  |
|   | 保加利亚语              |  |
|   | 克罗地亚语              |  |
|   | 捷克语-拉丁2            |  |
|   | 瑞士德语-拉丁1           |  |
|   | 德语-拉丁1(无 deadkeys) |  |
|   | 丹麦语-拉丁1            |  |
|   | 美国英语               |  |
|   | 英国英语               |  |
|   | 多冉柯键盘(Dvorak)      |  |
|   | 爱沙尼亚语              |  |
|   | 西班牙语               |  |
|   | 拉丁美洲语-拉丁1          |  |

配置完键盘,请按"继续"按钮。

父子注意:此处的键盘布局代表所使用的键盘类型,一般不用选择其他键盘类型,建议使用系统
 默认值,如果确知所使用的键盘是非英文键盘,请选择对应键盘类型。

## 2.3.3 硬盘分区

选择合适的硬盘分区方式。

父注意:由于硬盘分区某些方式可能会删除原有的数据,因此请小心选择。建议开始进行硬盘分区前,先备份现存操作系统的重要资料。

本系统提供两种分区方式:

1. 自动分区:系统将自动对硬盘进行分区;

2. 手工分区:按照您的需要对硬盘进行分区,建议对Linux系统分区方式熟悉的用户使用。

| r¥ays    | <b>1_X</b>                                      |   |
|----------|-------------------------------------------------|---|
|          | 分区                                              |   |
| )选择语言    |                                                 |   |
| 选择键盘     |                                                 |   |
| 硬盘分区     |                                                 |   |
| ) 安装基本系统 | 目初分区根据忽选定的安装突型米建立分区。 忽还可已在分区创建后再制定它们。           |   |
| 设置引导程序   | ○ 手工分区                                          |   |
| 〕完成安裝    | 手工分区允许您在交互的环境中建立分区。<br>您可以用它来设置文件系统类型,挂载点,分区大小。 |   |
|          |                                                 |   |
|          |                                                 |   |
|          |                                                 | _ |
|          |                                                 |   |

请按"继续"按钮进行。

建意:如果系统中已存在 Windows 分区,并在分区时没有被删除,在系统安装完成后,
 Windows 系统将被自动挂载到/mnt/win\_c、/mnt/win\_d、/mnt/win\_e等目录中。

## 2.3.3.1 自动分区

| r¥ay!                            | 5 <u>×</u>                              |
|----------------------------------|-----------------------------------------|
|                                  |                                         |
| 5择语言                             | 分区                                      |
| を择鍵盘                             | 在安装程序自动建立分区之前,您必须选择要如何使用硬盘上的空间。         |
| ■<br>■<br>■<br>■                 | 自动分区方式:<br>◎ 删除系统内所有Linux分区 ○ 删除系统内所有分区 |
| <del>张</del> 基本系统                | ○保存所有已有分区,使用现有的空闲空间                     |
| <ul> <li>▼</li> <li>■</li> </ul> | 选择本次安装中要使用的硬盘:<br>☑ /dev/hda            |
| 民成安装                             |                                         |
|                                  |                                         |
|                                  |                                         |
|                                  | 15回 (44/赤                               |
|                                  |                                         |

请先选择如何分配硬盘空间:

O 删除系统内所有 Linux 分区:

安装程序将会移除系统上所有的Linux分区,但会保留其他操作系统;

O 删除系统内所有分区:

安装程序将会移除系统上所有分区,即整个硬盘只有华镭系统桌面版;

O 保存所有已有分区,使用现有的空闲空间:

如果硬盘上剩余一些没有被任何分区使用的空间,安装程序将会把华镭 Linux 操作系统安装在这些 空间中。如硬盘上没有可以使用的空间,系统将出现警告信息。

## 注意:根据分区程序使用硬盘空间大小不同,系统自动分区的方式将会不同。

例如在硬盘为全部空闲情况下选择此种分区方式,分区程序将分掉硬盘所有空闲空间,如下图:

| <b> 5</b> ×   |              |           |          |            |         |    |    |
|---------------|--------------|-----------|----------|------------|---------|----|----|
|               |              |           |          |            |         |    |    |
| 分区<br>□当前硬盘信。 | 息            |           |          |            |         |    |    |
| 磁盘:/dev/h     | ıda(CntxCorp | /HD) 硬盘大/ | 小:10.2GB | 使用:10.2GB  | ↓剩余:0MI | В  |    |
| 创建(           | 18/44 🕤      | 删除   🕱    | 撤消       |            |         |    |    |
| 设备            | 挂载点          | 类型   :    | 大小       | 文件系统       | 格式化     | 标志 |    |
| /dev/hda      |              |           |          |            |         |    |    |
| /dev/h        | ndal /boot   | primary   | 100 MB   | reiserfs   | Yes     |    |    |
| /dev/h        | nda2         | primary   | 317 MB   | linux-swap | Yes     |    |    |
| /dev/ł        | 1da3 /       | primary   | 9.8 GB   | reiserfs   | Yes     |    |    |
|               |              |           |          |            |         |    |    |
|               |              |           |          |            |         |    |    |
|               |              |           |          |            |         |    |    |
|               |              |           |          |            |         |    |    |
|               |              |           |          |            | ាគ      |    | źN |
|               |              |           |          |            | 巡回      |    | ÷₫ |

2.3.3.2 手工分区

| r¥ay:                                       | 5 <sup>11</sup>                                   |                                  |                        |                 |    |
|---------------------------------------------|---------------------------------------------------|----------------------------------|------------------------|-----------------|----|
| 选择语言<br>*<br>选择键盘                           | <mark>分区</mark><br>─当前硬盘信息<br>磁盘:/dev/hda(CntxCor | pHD) 硬盘大小: 10. 2GE               | 3 使用:10.2GB            | 剩余:0MB          |    |
| ● 硬盘分区                                      |                                                   |                                  |                        | 15 - 5 /1.   1- | -+ |
| ○ 安裝基本系統                                    | 收备                                                | _   奕型   入小                      | 乂仟糸銃                   | 柗式化   枚         | 态  |
| <ul> <li>↓</li> <li>↓</li> <li>↓</li> </ul> | /dev/hda1 /boot<br>/dev/hda2                      | primary 100 MB<br>primary 317 MB | reiserfs<br>linux-swap | Yes<br>Yes      |    |
| ) 完成安裝                                      | /dev/hda3 /                                       | primary 9.8 GB                   | reiserfs               | Yes             |    |
|                                             |                                                   |                                  |                        | <u>، دور</u>    |    |
|                                             |                                                   |                                  |                        | 返回              | 继续 |

画面上方显示出硬盘的分割情况如下:

- O 当前硬盘信息:显示系统所用硬盘、硬盘大小、已使用的硬盘空间和剩余硬盘空间方面的信息;
- O 对硬盘进行操作:对硬盘进行"创建"、"编辑"、"删除"、"撤销"工作;
- O 设备:显示硬盘分区信息;
- O 类型:显示硬盘分区类型(建议将硬盘设置成逻辑分区);
- 文件系统:显示Linux操作系统主分区、交换分区所用文件系统类型(建议主分区使用 reiserfs文件系统类型、交换分区使用Linux swap文件系统类型;如果系统中已存在Linux交 换分区系统将会自动激活);
- O 格式化:显示该分区在安装时是否会被格式化;
- 标志:显示此分区是否是可以启动的分区。

### 创建分区

按下"创建"按钮后,请输入新的分区资料:

#### r aysu 分区 ○ 选择语言 当前硬盘信息 磁盘:/dev/hda(CntxCorpHD) 硬盘大小:10.2GB 使用: 0.4GB 剩余: 9.8GB $\mathbf{v}$ ○ 选择键盘 创建分区 -📄创建 🖓编辑 为新建分区选择分区类型, 文件系统,挂载点 和分区大小。 0 ◎ 硬盘分区 -挂载 设备 と 标志 ○ 安装基本系统 设 备: /dev/hda /dev/hda -/dev/hdal /bd 分 区: 💿 主分区 🔾 逻辑分区 ○ 设置引导程序 /dev/hda2 文件系统: reiserfs \$ -○ 完成安装 挂载 点: 🛛 -最大值 (MB):9818 大小 (MB): 9818 🖉 确定 🗶 取消 返回 继续

相关说明:

- 分区:可根据需要将分区设置成主分区和逻辑分区。不建议一般用户使用主分区,因为一个硬 盘中最多只能拥有四个主分区;
- 文件系统:这里有Ext2、Ext3、reiserfs类型可供选择,建议使用reiserfs、Ext3类型,这两种是日志文件系统类型。在非正常关机后,日志文件系统可快速的恢复文件系统,不需要等待 硬盘检测结果;
- O 挂载点:指定文件系统将要挂载的位置;
- O 最大值:所剩空间大小。

## ①注意:

一般情况下,华镭系统桌面版需要两个分区,根"/"分区和 swap 分区。

- "/"的大小不能小于 800MB(如果只有一个分区来安装系统,则这个分区应该至少为
   1.6GB,且这个分区因为作为/被挂载到系统中)。
- 2. 作为/boot 挂载的分区大小不能小于 80MB,作为其他目录挂载的分区大小不能小于 300MB。
- 可以选择将/home 目录单独挂载出来,这样系统中的用户将会得到较大的存储空间。建议 这个分区占可使用空间的40%。
- 4. swap 是一个交换分区,建议大小为内存的两倍。

#### 编辑分区

可以利用"编辑"功能,将所需要的分区配置更改,包括重建分区大小、更改分区的挂载点、转换 文件系统类型、以及设置分区是否需要格式化。

| rtay                                                                  | 5 <u>×</u>                                                                                                    |
|-----------------------------------------------------------------------|----------------------------------------------------------------------------------------------------|
| <ul> <li>○选择语言</li> <li>●</li> <li>●</li> <li>●</li> <li>●</li> </ul> | <mark> 分区</mark> -当前硬盘信息 磁盘:/dev/hda( 編輯分区 (編輯分区 (編輯分区) (編輯分区) (編輯分) (編輯分) (編輯合) (編輯合) (編輯合) (編輯合) (編輯合) (編輯合) (編輯合) (編輯合) (編輯合) (編輯合) (編輯合) (編輯合) (編輯合) (編輯合) (編輯合) (編輯合) (編輯合) (編輯合) (編輯合) (編輯合) (編輯合) (編輯合) (編輯合) (編輯合) (編輯合) (編輯合) (编輯合) (编輯合) (编相合) (编輯合) (编輯合) (编相合) (编相合) (编相合) (编相合) (编相合) (编相合) (编相合) (编相合) (编相合) (编相合) (编相合) (编相合) (编相合) (编相合) (编相合) (编相合) (编相合) (编相合) (编相合) (编相合) (编相合) (编相合) (编相合) (编相合) (编相合) (编相合) (编相合) (编相合) (编相合) (编相合) (编相合) (编相合) (编相合) (编相合) (编相合) (编相合) |
| <ul> <li>● 硬盘分区</li> <li>● 安装基本系统</li> </ul>                          |                                                                                                    |
| <ul> <li>● 设置引导程序</li> <li>● 完成安装</li> </ul>                          | /dev/hda1<br>/dev/hda2<br>/dev/hda2<br>/dev/hda3<br>挂载点: //                                                                                                    |
|                                                                       | ★ 取消 → 确定                                                                                                    |
|                                                                       |                                                                                                    |

①注意:对于一个已经存在分区,如图所示/dev/hda3大小是不能改变的,而对于一个新建立的分区且其前后有自由空间,则其大小是可以重新调整的。

## 删除分区

如希望删除分区,请选取目标分区后选择"删除"。

|                                    | (Art                                                                                                    |
|------------------------------------|----------------------------------------------------------------------------------------------------|
| 选择语言                               | <u> </u>                                                                                                    |
| ●<br>硬盘分区<br>●                     |                                                                                                    |
| 安装基本系统<br>。<br>设置引导程序<br>。<br>完成安装 | /dev/hda<br>/dev/hda1 /bc     ▲     是否确定要将该分区删除?<br>/dev/hda3     s     Yes       /dev/hda3 /     少 係 系统: reiserfs<br>大 小:9818 MB     s     Yes |
|                                    | 返回                                                                                                    |

## 撤销分区

可以将分区配置还原到更改前的状态。

|              | 分区                                                               |
|--------------|------------------------------------------------------------------|
| 肇语言<br>▼     | 当前硬盘信息 <br> 厳盘:/dev/bda(CntxCorpHD) 硬盘大小:10.2GB 使用:10.2GB 剩余:0MB |
| 译键盘          |                                                                  |
| ▼ 毎分区        |                                                                  |
| *            |                                                                  |
| 表基本系统        | 攻會   住戦点   矢型   入小   又什奈祝   俗氏化   标志                             |
| -            | /dev/ida<br>/dev/bda 重设 Ves                                      |
| <b>転引导程序</b> |                                                                  |
| *<br>*==>#=  | /dev/hda:                                                        |
| 14, 24, 20th | ★ 取消                                                             |
|              |                                                                  |
|              |                                                                  |
|              |                                                                  |
|              |                                                                  |

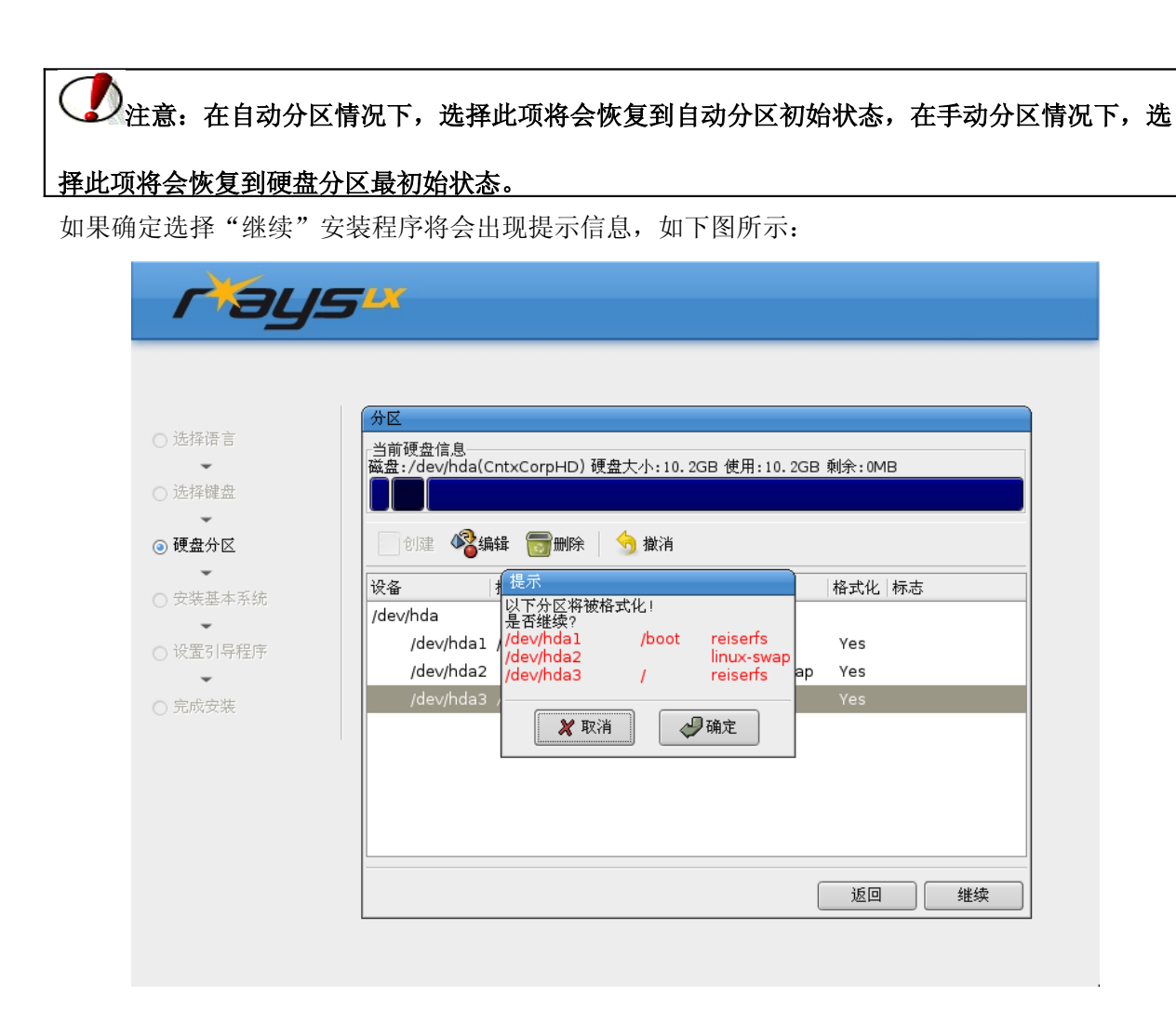

## 2.3.4 准备安装

只要按下"确定"按钮,华镭系统桌面版的安装程序及格式化便会开始。

现在一切就绪,可以正式安装系统了。如下图:

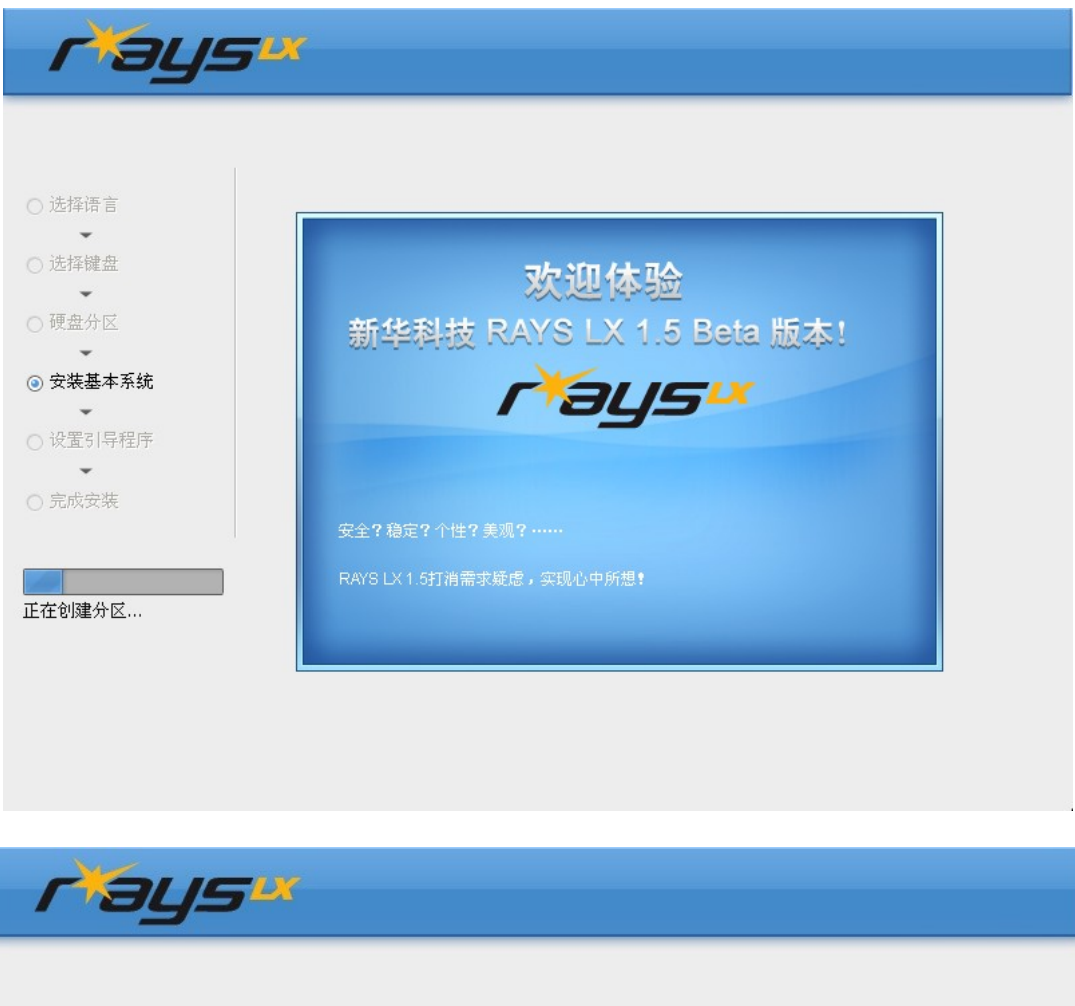

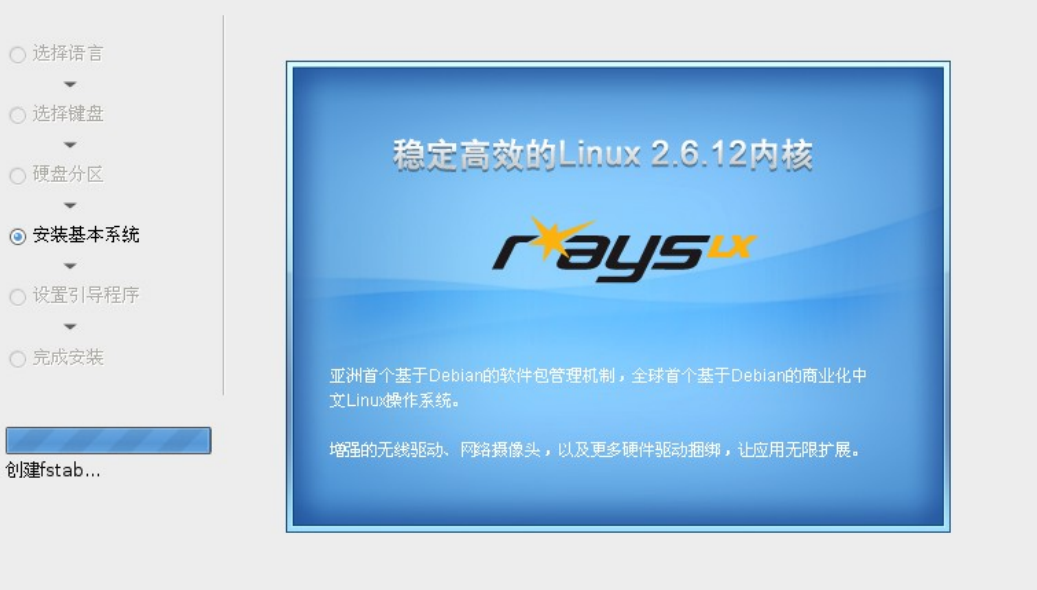

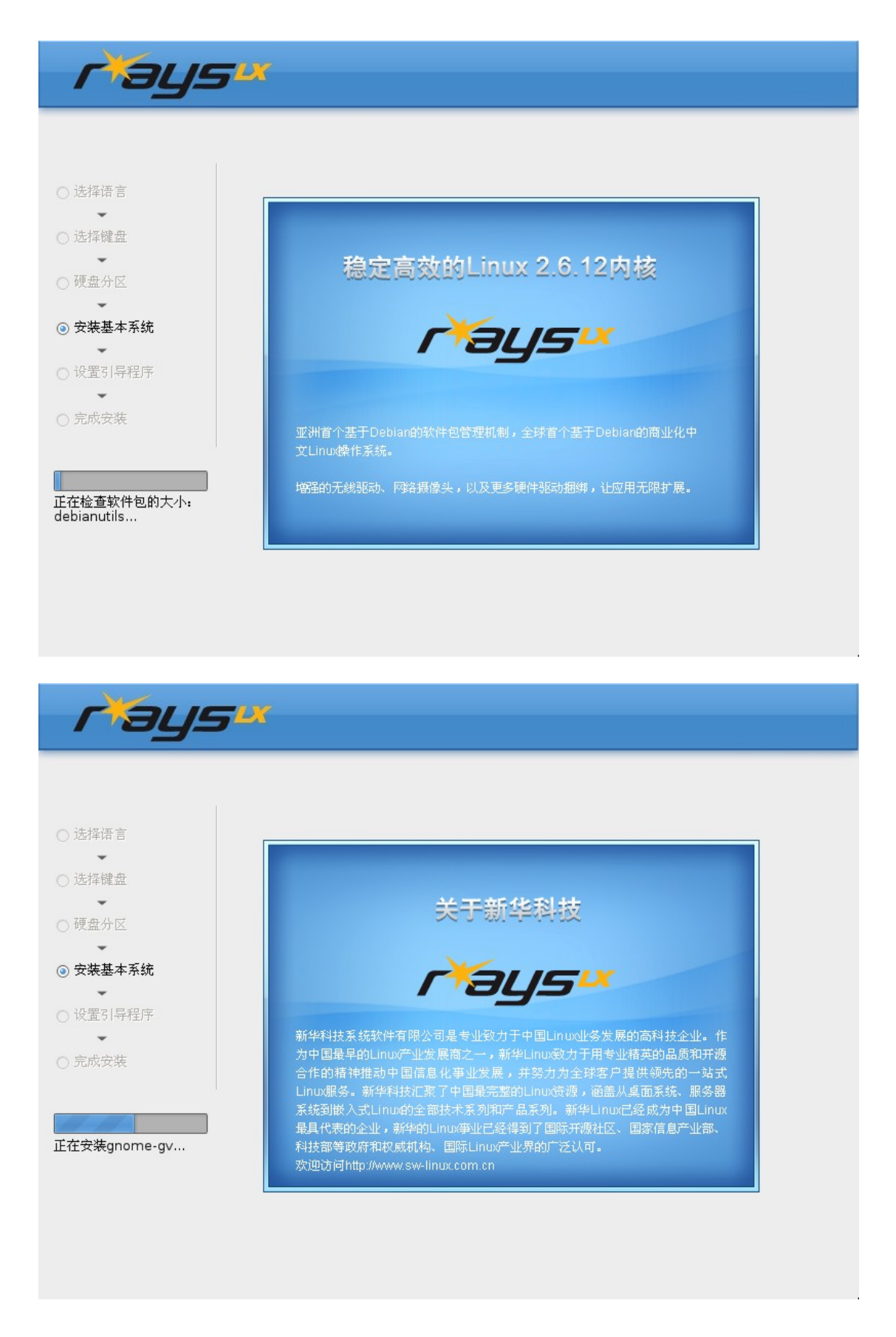

画面上显示格式化及安装程序的进度。在创建完分区后,系统将自动进行安装分区、设置引导 程序,安装软件包等工作,这部分操作将花费较长的时间。

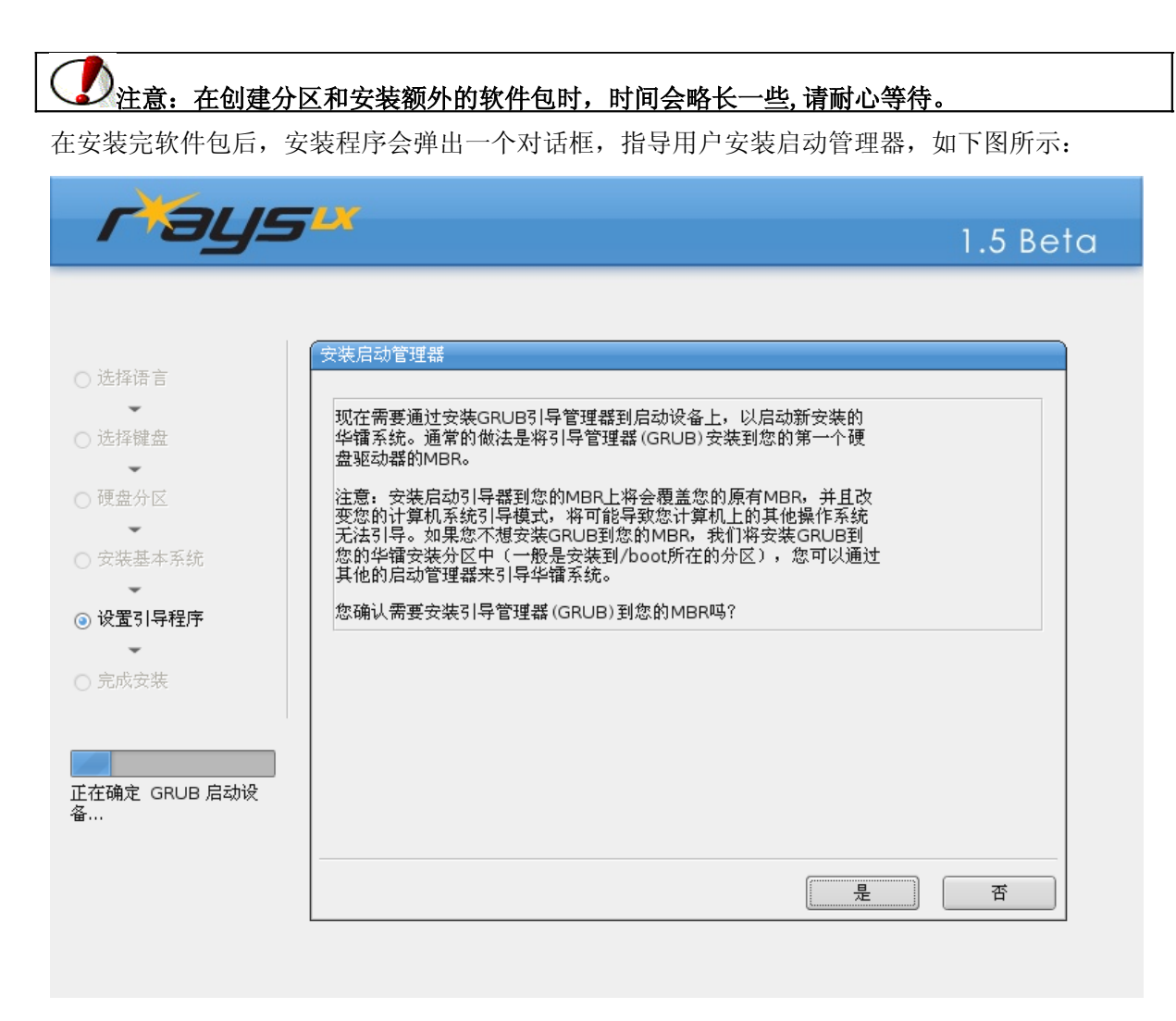

需要安装 GRUB 启动引导管理器来引导新安装的华镭系统桌面版。点击"是",将在第一个硬盘驱动器上的 MBR 中安装 GRUB。点击"否",安装 GRUB 到华镭安装分区中(一般为/boot 所在的分区)。

安装 GRUB 会改变原有计算机系统的引导模式,可能导致计算机上的其他操作系统无法启动。如有问请参阅新华科技网站技术论坛 http://www.sw-linux.com.cn/bbs

## 2.3.5 完成安装

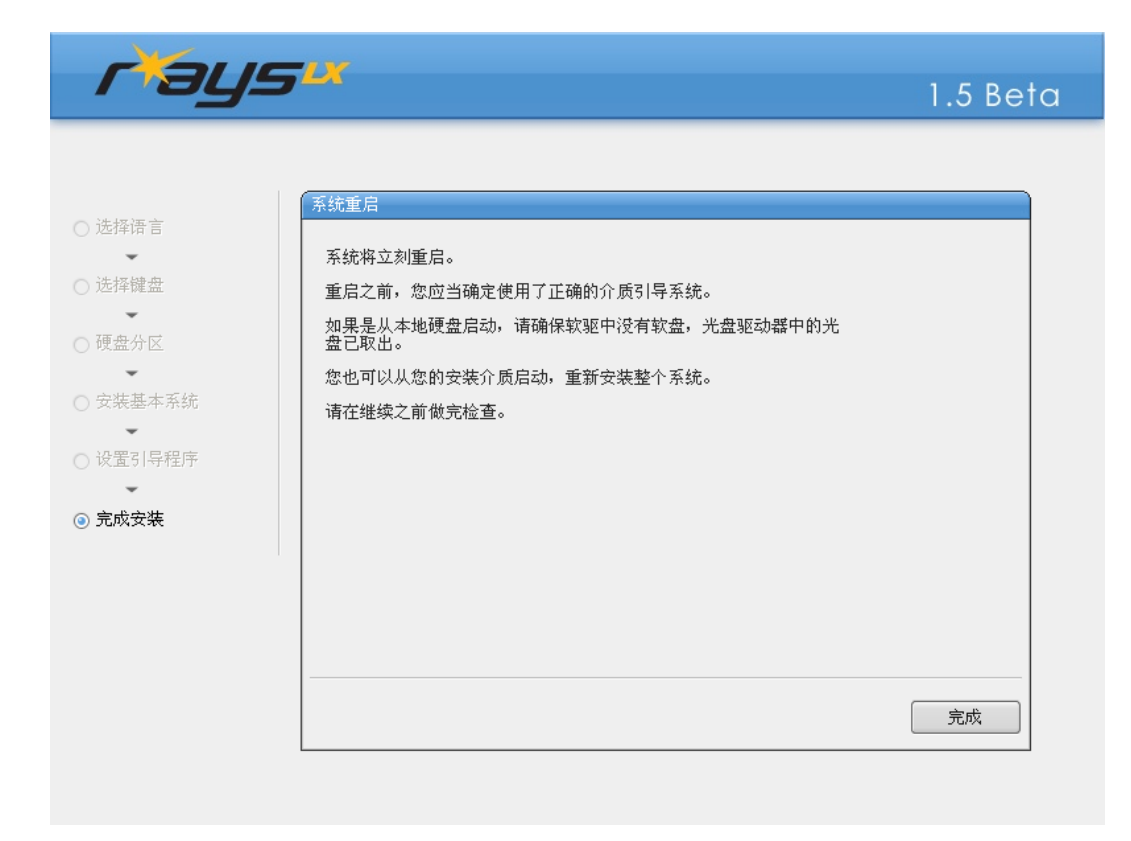

出现如下画面时表示已经成功安装华镭系统桌面版。

现在,请先将安装光盘从光盘驱动器中取出,再按画面的"完成"按钮。此时将退出安装程序,然后自动重新启动计算机。

## 2.4 系统基本配置

在系统安装完成后第一次启动时将会进行系统基本配置,整个配置过程如下:

### 2.4.1 欢迎界面

进入基本配置程序界面后,接下来主要步骤包括:帐户密码设置、网络配置、系统时区、时间设置、屏幕分辨率设置。

|  | 现在, 欢迎进入华镭系统基本配置程序。当您看到这个屏幕, 说明您的计<br>算机已经正确安装好了基本系统。<br>华镭操作系统基本配置程序允许您对华镭操作系统做一些基本的设置工<br>作。您也可以在进入桌面环境以后随时执行这个程序。<br>接下来,我们将以向导方式帮助您进行对系统的基本设置工作。<br>请按"下一步"开始设置基本系统。<br>步骤有:<br>华镭系统用户和密码配置<br>华镭系统日户和密码配置<br>华镭系统日期、时间和时区配置<br>华镭系统显示属性配置 |  |  |
|--|----------------------------------------------------------------------------------------------------|--|--|
|--|----------------------------------------------------------------------------------------------------|--|--|

## 2.4.2 密码设置

Linux 是一个多用户的操作系统,为方便管理每个用户的文件及资源,每个用户都有自己的帐号 及密码。修订后的密码设置为您提供更为便捷的功能:

- 丰富的用户输入提示功能。
  用户在输入密码和用户名的时候,程序可以自动检测用户输入的合法性,根据不同的情况,出现
  对应的提示窗口,对不合法的输入,可以自动删除。
- 独立的用户管理功能。

在修订后的版本中,可以添加、修改和删除一个用户。在添加用户时,也增加了一些附加的信息, 例如全名、工作地址、工作电话、家庭电话等,都可以添加到这个用户的信息中。

更多考虑到用户操作的方便。 使用时,当相应提示结束后,程序会自动定位到需要修改的地方,用户直接输入即可,不需要再 使用鼠标加以定位。

根用户 root 的密码非常重要,它是整个系统中最高权限的帐号。这里会要求您设置 root 的密

码。 该密码至少有6位,应由数字及大小写英文字母结合而成。如图所示:

| r¥ays                                                                                                    |                                                                          |                                                                                                    |
|----------------------------------------------------------------------------------------------------|--------------------------------------------------------------------------|----------------------------------------------------------------------------------------------------|
| ず続入roo 密码:     う     が     ば:     2     の     の     の     は     ば:     2     の     の     の     日     戸名     り     し     し | <b>用户和密码配置</b> 用户(系统管理员)密码: ******** ******** 3户ID 用户详细信息 用户主目录 用户的shell | Find (A)     Find (A)     Find (A) |
| 1 新助                                                                                                    |                                                                          | <□>上→歩 □ □ □ □ □ □ □ □ □ □ □ □ □ □ □ □ □ □ □                                                                                                    |

因为 root 的权限最高,为防止无意中损害系统,建议创建一个普通用户帐户处理日常工作,普通用户的设置方式和 root 用户设置基本相同,但需要设置用户名和用户全名。用户全名作为对用 户名的具体描述,可以为空。点击上图的"添加"按钮,可以创建下图所示的普通帐户:

| <i>r¥ays</i> × |                                                                                                    |                                                                                                    |
|----------------|----------------------------------------------------------------------------------------------------|----------------------------------------------------------------------------------------------------|
| 诸输入root用户(系统管理 | 用户和密码配置<br>员)密码:                                                                                           |                                                                                                    |
| 密码:            | ● 创建用户       ★         基本设置       用户名:       test         用户名::       ************************************ | ・<br>・<br>・<br>本加(Δ)<br>・<br>・<br>一一本添加(Δ)<br>・<br>・<br>・<br>・<br>・<br>・<br>・<br>・<br>・<br>・<br>・<br>・<br>・ |
| 1 新助           |                                                                                                    | ↓ 上一步                                                                                                    |

## 2.4.3 网络配置

| X                            | 网络配置                                         |        |
|------------------------------|----------------------------------------------|--------|
|                              |                                              |        |
| eth0                         | Somiconductor Co. 1td . RTL 9120/9120C/9120C |        |
| <ul> <li>● 自动获取地址</li> </ul> | :(通过DHCP)                                    |        |
| ○ 静态地址设置                     | <u> </u>                                     |        |
| IP 地址:                       |                                              |        |
| → 予約1地時:                     |                                              |        |
| □ 进入系统后启                     | 动网络                                          |        |
|                              |                                              |        |
| 设置                           |                                              |        |
| 主机名:                         | RAYS                                         |        |
| 域名:                          |                                              |        |
|                              |                                              | DNS 设置 |

在网络配置步骤中,可看到待选网卡类型以及配置方式两项:

#### **o** 网卡

列出待选的网卡类型以及对其的描述;

#### **o** 配置

显示几种网络配置方式,包含如下几种方式:

#### ■ DHCP

选择此项配置方式,系统将自动配置网络,其中 DHCP 主机名可以为空,主机名可根据需要填写。网络配置过程如下图:

| X                                                                                                    | 网络配置                                         |                |  |
|----------------------------------------------------------------------------------------------------|----------------------------------------------|----------------|--|
| TM №<br>eth0<br>eth0: Realtek Semico<br>④ 自动获取地址 (通过DH<br>● 静态地址设置<br>IP 地址:<br>子网播码:<br>● 不做设置<br>■ 进入系统后启动网络 | nductor Co., Ltd., RTL-8139<br>一进度<br>正在配置网络 | )/8139C/8139C+ |  |
|                                                                                                    | S                                            |                |  |

■ 手工配置

如果所处的网络环境没有 DHCP 服务器,就需要手动指定静态 IP 地址。这时候就请选择手工配置,可根据下图配置网络:

| X                         | 网络配置                                             |        |
|---------------------------|--------------------------------------------------|--------|
| 网卡<br>ath0                |                                                  |        |
| eth0: Realte              | k Semiconductor Co., 1td., BTI-8139/8139C/8139C+ |        |
| <ul> <li>自动获取地</li> </ul> | 止 (通过DHCP)                                       |        |
| ◎ 静态地址设计                  | ¥                                                |        |
| IP 地址:                    | 192. 168. 1. 100                                 |        |
| 子网掩码:                     | 255. 255. 255. 0                                 |        |
|                           | 白叶网络                                             |        |
|                           | HernisH                                          |        |
| `n.œ                      |                                                  |        |
| でで <u>単</u><br>主机名:       | RAYS                                             |        |
| 域名:                       |                                                  |        |
| 默认网关                      | 192, 168, 1, 1                                   | DNS 设置 |

| K                                          |                 | 网络配置          |        |
|--------------------------------------------|-----------------|---------------|--------|
| 一一一一一一一一一一一一一一一一一一一一一一一一一一一一一一一一一一一一一      | n<br>X          | DNS 设置 DNS 设置 | 3      |
| <ul> <li>自动获取地</li> <li>● 静态地址设</li> </ul> | DNS(主要)         |               |        |
| P 地址:<br>子网播码:<br>○ 不做设置                   | DNS(次要) DNS(第三) |               |        |
| ☑ 进入系统后                                    |                 | ★ 取消(C)       |        |
| - 设置                                       | RAYS            |               |        |
| 默认网关                                       | 192.168.1.1     |               | DNS 设置 |

- ◆ 主机名称: 在此输入主机名称, 例如"RAYS";
- ◆ 域: 在此输入有关域名;
- ◆ IP 地址: 输入本台计算机的 IP 地址;
- ◆ 网络掩码:用来确认哪些机器位于您的网络中;
- ◆ 网关:如果局域网中的所有计算机均通过主机连接到互联网,请填写此栏;
- ◆ DNS: 输入最多三个名称服务器的 IP 地址,列表中的第一个服务器将被首先查询,如果不 使用任何的名称服务器,此栏可以置空;
- O 不做网络配置

选择此项系统将不做任何网络配置。

①
 注意:在配置网络的过程中,出现任何疑问可以参考帮助信息。

## 2.4.4 时区设置

在当前时区栏中选择您所在地区的时区。

| r     | ys×                                                                             |
|-------|---------------------------------------------------------------------------------|
|       | 时区       日期和时间         送择时区,在地图上选择您当前正确的时区       >>>>>>>>>>>>>>>>>>>>>>>>>>>>>> |
|       |                                                                                 |
| () 帮助 | ▲<br>当前时区: Asia/Shanghai<br>●<br>●<br>上一步 〔〕下一步                                 |

通过下图可以具体选择所在时区的时间以及日期。

| 时区日期和 | 时间         | 请设       | 定当前正确    | 的日期和时 | ii)        |    | X      |
|-------|------------|----------|----------|-------|------------|----|--------|
| 时间:   | 19         | 1        | : 22     |       | <b>*</b> : | 51 |        |
| 日期:   | ▲ 2006 ▶   |          |          |       |            |    | ◆ 三月 ▶ |
|       | 日          | <b>_</b> | <u> </u> | 三     | 四          | 五  | 六      |
|       | 26         | 27       | 28       | 1     | 2          | 3  | 4      |
|       | 5          | 6        | 7        | 8     | 9          | 10 | 11     |
|       | 12         | 13       | 14       | 15    | 16         | 17 | 18     |
|       | 19         | 20       | 21       | 22    | 23         | 24 | 25     |
|       | 26         | 27       | 28       | 29    | 30         | 31 | 1      |
|       | 2          |          | 4        | 5     | 6          | 7  | 8      |
| 当前时区: | Asia/Shand | ihai     |          |       |            |    |        |

## 2.4.5 屏幕分辨率设置

根据选项完成设置屏幕的分辨率、刷新率以及色深工作。

<u>
 卫注意: 在对色深进行修改时,只有当系统重新启动后才会生效,通常选择最大值。</u>
| rtal | 5 <sup>1x</sup> |          |    |
|------|-----------------|----------|----|
| -    | 1               | 显示属性设置   | X  |
| 1    | 铁认设置            |          |    |
|      |                 |          |    |
|      | 分辨率:            | 1024x768 | \$ |
|      | 刷新率:            | 75 Hz    | •  |
|      | 色深:             | 24       | \$ |
|      |                 |          |    |
|      |                 |          |    |
| 一一部助 |                 |          |    |

# 2.4.6 配置完成

经过以上步骤后,整个系统基本配置便完成。如下图所示:

| 完              | 成华镭系统基本配置程序<br>成 !                                    |                     |              |  |
|----------------|-------------------------------------------------------|---------------------|--------------|--|
| អ<br>វា<br>bas | 在,所有的基本配置工作已<br>果您想再次执行华镭操作系<br>e-config" 命令 <b>。</b> | 经完成.<br>统基本程序,您可以在控 | 制台中输入 "rays- |  |
| Û              | 谢支持!                                                  |                     |              |  |
| 诸              | 按"完成"按钮。                                              |                     |              |  |
|                |                                                       |                     |              |  |
|                |                                                       |                     |              |  |
|                |                                                       |                     |              |  |

至此,整个华镭系统桌面版的安装及系统基本配置工作已经全部完成,您可以开始使用华镭 操作系统了。

# 2.4.7 登录

当您完成如上配置就可以登录到系统中了,界面如下,它包含三个功能:

| 欢迎使用 RAYS<br>用户名:<br>请输入您的用户名 |  |
|-------------------------------|--|
|                               |  |

- G 语言:您可以在这里设置登录后系统使用的语言。例如:您选择了英语,那么登录后的系统将使用英语。
- O 会话:设置登录环境包含以下几个选项
  - 上次:同上次登录环境相同;
  - 系统默认会话:系统使用的默认会话, RAYS 使用的是 GNOME;
  - GNOME:使用 GNOME 会话;
  - 安全模式 GNOME:用于系统出现问题, 手工修复时使用;
  - 安全模式终端:用于系统修复,启动一个终端(xterm)。

O 系统:包含以下选项:

- 关闭计算机
- 重新启动计算机
- 运行 XDMCP 选择器:用于登录到远程图形环境;
- 配置登录管理器:只能由 root 使用, 将会弹出 gdm 管理程序, 具体设置可以参见

第四章系统配置中的 RAYS系统控制中心部分。

# 第三章

# 3 桌面使用指南

- ▶ GNOME 桌面概述
- ▶ 使用桌面
- > 使用面板

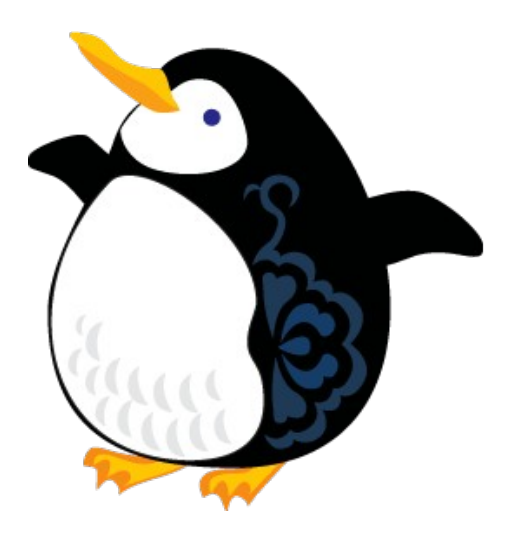

#### 第三章

# 简介

华镭系统桌面版的 GNOME2.12 桌面系统是一个既方便用户使用,又美观整齐的图形化操作环境, 在沿用了 GNOME 桌面系统设计的同时,改进和增强了其原来功能,让您体验华镭操作系统所独有的桌 面特点。

# 3.1 GNOME 桌面概述

首次启动桌面环境时,会看见一个默认桌面环境,其中带有面板、窗口和各种图标。

下图显示了一个典型的桌面环境。

|                   | 0                   | 新华科技系统       | 软件有限公司 sw            | -linux.com - M    | ozilla Firefox            |                |                                      |
|-------------------|---------------------|--------------|----------------------|-------------------|---------------------------|----------------|--------------------------------------|
| 1又17天<br>「二 打开(2) | 文件(王) 编辑(王) 孟       | €看(V) 转到(G)  | 书签( <u>B</u> ) 工具(T) | ■ 帮助 ( <u>H</u> ) |                           |                |                                      |
| 浏览文件夹(B)          | 🔷 • 🗇 • 😂           | 🗵 🏠 🖸        | http://www.sw-l:     | nux.com.cn/scrip  | ts/mai 🔽 🔘                | 转到 G           |                                      |
| 上邻居 光 剪切 ①        | 📄 Sun Wah Linux Hor | ne 🔀 About B | AYS                  |                   |                           |                |                                      |
| 創建物位の             |                     |              | ~                    | LIBERATE          |                           | SEARCH         | [                                    |
| 回建键接(L)<br>重命名(B) |                     |              | イズ中心                 | ± -               | 肥皮                        | 拉训             | 士持                                   |
| ■ 移动到回收站 (V)      |                     |              | × 14%10•             | / 44-             | ЛК <del>3</del> 5" •      |                | ×14 •                                |
| 册除(Q)             |                     |              |                      |                   |                           | + + + × ×      | 107-                                 |
| 伸展图标(E)           | 理想应                 | Z用平台         | 畅享信                  | 息生活               | 新华移4                      | <b>切仔</b> 個杀   | 运允                                   |
| 恢复图标的初始大小(2)      | 华镭系统                | 桌面版          | 600                  |                   |                           | J              | 5 <u>///X</u><br>华福系                 |
| ▲ 唐性(ビ)           |                     | 1/2          |                      | <b>52</b> (       |                           |                |                                      |
|                   |                     | 1            | 是新Rot                | a版发布              | 新华LII                     | NUX PO         | DS系统                                 |
|                   |                     | 1.00         | ●● ● ● ●             | 「大我、、、            | 1r                        |                | <b>SRX</b>                           |
|                   |                     |              | M.E.                 |                   |                           |                | 华镭系                                  |
|                   | 产品及服务               | 3            | 解决方案                 |                   | 登记注册                      | 1              | 新闻中心                                 |
|                   | 7///                |              |                      |                   |                           |                | <ul> <li>新华LIN<br/>貞面町PAN</li> </ul> |
|                   |                     |              | <b>R</b>             |                   |                           | ////           | [more]                               |
|                   | 操作系统                | 嵌入式<br>产品    | 电子政务<br>解决方案         | 嵌入式<br>解决方案       | 现在注册获取<br>持、最新新闻          | (在线技术支<br>和产品信 | • 新罕LIN<br>统世界》两                     |
|                   | •                   |              |                      |                   | . 19 × <b>1</b> 9 × 19 19 |                |                                      |

桌面环境主要组件包括: 面板、菜单、窗口、工作区、桌面。

▶面板: 面板位于桌面环境最底部区域,从屏幕的左端一直延伸到右端,包含面板菜单、面板快捷方式、 任务栏、日历及时钟。

▶ **菜单**: 可以通过菜单访问所有桌面环境功能。您可以使用 "RAYS" 主菜单访问几乎所有的标准应用程 序、命令和配置选项。

▶窗口:可以同时显示多个窗口。在每个窗口中都可以运行不同的应用程序。窗口管理器为窗口提供框

架和按钮。您可以使用窗口管理器执行诸如移动、关闭和改变窗口大小这些标准操作。

**>工作区:**可以将桌面环境分为几个独立的工作区。工作区是桌面环境中可以使用的单独区域。您可以 指定桌面环境中的工作区数量、可以切换到不同的工作区,但是用户每次只能显示一个工作区。

▶桌面:桌面位于桌面环境中的所有其他组件之后,桌面是用户界面的活动组件。将对象放在桌面上可以快速访问文件和目录,或启动常用的应用程序,也可以在桌面背景上点击鼠标右键弹出菜单。

### 3.2 使用桌面

桌面是华镭系统的主要部分,所有运行的应用程序以及窗口都位于其中,用户可以在这个空间里放 置应用程序的链接图标,和存放应用程序或文档的文件夹等。

### 3.2.1 装饰桌面

用户可以自行制定桌面外观。例如将自己喜欢的图片设置为桌面背景,也可以使用主题改变桌面环 境,尽显个性化的设置。具体操作可以见第四章的详细介绍。

### 3.2.2 桌面上的图标

首次来到华镭系统桌面版时,将会看到桌面上默认的图标。双击鼠标左键便可查看相关内容、启动 应用程序、或使用系统资源。点击鼠标右键便可以打开文件菜单,查看或者修改这些图标的属性。这些图 标包含:

▶计算机:类似于文件管理器,包含的软盘驱动器、光盘驱动器、文件系统、网络共同作用实现对整个系统的管理功能,可以双击以上图标查看本目录中的资源,并且可以对其进行编辑。

▶用户的主目录:是当前登录用户的主目录,普通用户本身的所有文件都在该目录内。

>回收站:用于存放用户删除的文件及程序。

# 3.2.3 文件菜单

只要在桌面的图标上点击鼠标右键,即出现"文件菜单"画面。其内容包括:

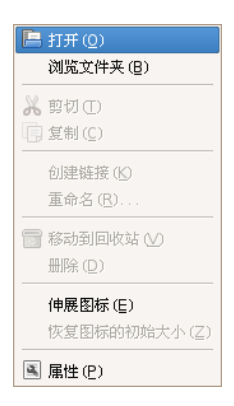

第 36 页

>打开、浏览文件夹、打开方式: "打开"和"浏览文件夹"的功能相似,均是打开文件夹或目录,查 看并编辑里面的文件。还可选择"打开方式"去打开文件夹。

▶剪切文件、复制文件:按"剪切"可将所选的图标剪切下来。按"复制"便可将所选的图标复制,在 桌面上点击鼠标右键,选择粘贴,便可将相同的图标放在桌面上。

>创建链接、重命名: "创建链接"用于创建所选图标的附件,类似"复制"。"重命名"可直接更改图标名称。

▶移动到回收站:将图标移动到回收站内,准备删除。

>伸展图标、恢复图标的初始大小:可根据用户需要设置、还原图标大小。

▶属性: 查看桌面图标的相关信息。

### 3.2.4 桌面菜单

在桌面空白地方单击鼠标右键,即可打开桌面菜单。利用该菜单可进行多个与桌面有关的工作。菜 单内容包含如图所示几项内容:

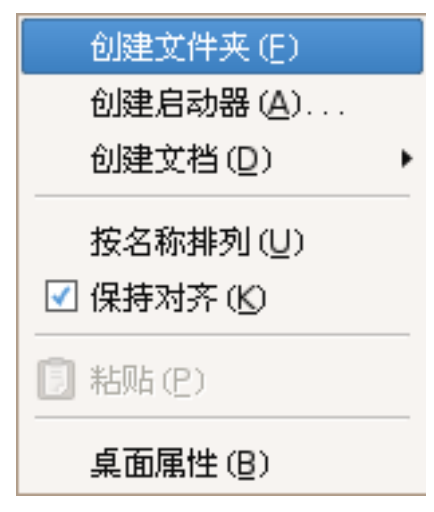

根据桌面菜单提供的内容,可以进行相应操作。

### 3.2.5 窗口

窗口用来运行和观察程序,所有窗口都会显示于桌面上。每个已被打开的窗口皆会于面板的任务栏 上以按钮形式出现,方便用户快捷地切换多个窗口。下图是一个打开的文本编辑器窗口:

| 7 未!                                    | 果存文档 1 - geo | lit                                    |                                      |  |
|-----------------------------------------|--------------|----------------------------------------|--------------------------------------|--|
| 文件(E) 编辑(E) 查看(V) 搜索(S)                 | 工具① 文档(型)    | 帮助(H)                                  |                                      |  |
| 1 📄 🗁 🗕 🎦 🕌 🔤 🧐<br>新建 打开 🖌 保存 🛛 打印 🏻 撤消 |              | 1000 000000000000000000000000000000000 | ──────────────────────────────────── |  |
| 🔄 未保存文档 1 🗙                             |              |                                        |                                      |  |
|                                         |              |                                        |                                      |  |
|                                         |              |                                        |                                      |  |
|                                         |              |                                        |                                      |  |
|                                         |              |                                        |                                      |  |
|                                         |              |                                        |                                      |  |
|                                         |              |                                        |                                      |  |
|                                         |              |                                        |                                      |  |
|                                         |              |                                        |                                      |  |
|                                         |              |                                        |                                      |  |
|                                         |              |                                        |                                      |  |
|                                         |              |                                        |                                      |  |
|                                         |              |                                        |                                      |  |
|                                         |              | 行1,列                                   | 1 插入                                 |  |

## 3.2.6 标题栏

标题栏是显示软件名称等内容的窗口,只要在标题栏上单击鼠标右键便可以打开窗口菜单。例如, 点击位于上图窗口顶端的标题栏便会显示以下窗口:

| 🕳 最小化(N)          | Alt+F9                |
|-------------------|-----------------------|
| □ 最大化(🖄)          | Alt+F10               |
| 置顶①               |                       |
| 移动(型)             | Alt+F7                |
| 改变大小 ( <u>R</u> ) | Alt+F8                |
| × 关闭(⊆)           | Alt+F4                |
| 总在可见工作区(          | ( <u>A</u> )          |
| 移动到右侧工作图          | X (I)                 |
| 移动到下侧工作图          | <u>₹</u> ( <u>D</u> ) |
| 移动到另外的工作          | 恒区 (W) 🔹 🕨            |

可根据菜单提供的内容对打开的窗口进行相应的操作。

# 3.2.7 多重桌面

华镭系统桌面版提供多个虚拟桌面,让您可以同时于数个桌面工作,避免过多窗口重叠混乱,易 于整理。便于在桌面底部的面板找到桌面按钮,这些按钮用来切换不同的窗口。

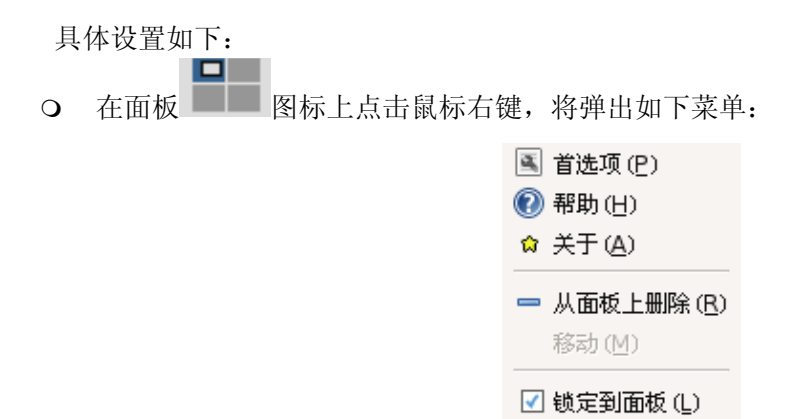

O 选择首选项,将弹出以下窗口:

| ĺ                | ■ 工作区切换器首选项 🗙                                            |
|------------------|----------------------------------------------------------|
|                  | 切换器                                                      |
|                  | ○ 只显示当前工作区 (0)                                           |
|                  | <ul> <li>● 显示所有工作区 (A):</li> <li>2</li> <li>↓</li> </ul> |
|                  | 工作区                                                      |
|                  | 工作区的数量 (W): 4 ▲                                          |
|                  | 工作区名称(团):                                                |
|                  | 工作区 1                                                    |
|                  | 工作区 2                                                    |
|                  | 工作区 3                                                    |
|                  | 工作区 4                                                    |
|                  | □ 在切换器中显示工作区名称 (N)                                       |
|                  | (2) 帮助(出) 关闭(C)                                          |
| 您可以根据您的要求进行设     | 置。                                                       |
| (                | 1 注意:最多可以设置36个桌面。                                        |
| ○ ○ <b>住田</b> 西七 |                                                          |

# 3.3 使用面板

利用位于桌面底部的面板,在各个虚拟桌面自由地切换、搜索文档、快速地利用常用工具;也可以在 暂时退出计算机时,锁住屏幕或注销华镭系统桌面版,是一个非常方便的工具。 在面板的空白地方单击鼠标右键,便可以打开面板菜单。面板菜单包括以下一些内容,主要用来实现与面板相关的功能项。

(2) 帮助(円)☆ 关于面板(B)

▶ 添加到该面板:此项功能可以在面板上新建下图显示的各种应用程序按钮;

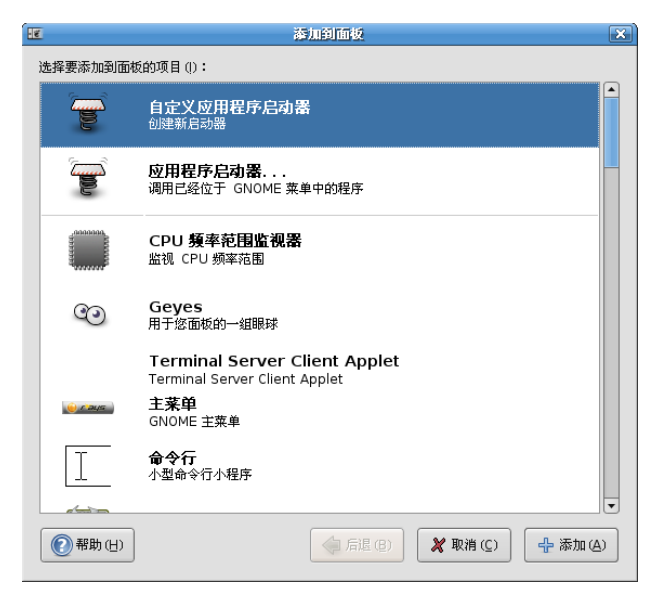

▶ 删除该面板

删除新建的面板,注意只剩一块面板时该项不能使用;

▶ 属性

在此项中可查询到与面板属性相关的信息;

▶ 新建面板

在桌面上新建一块空白面板;

▶ 帮助

提供与 GNOME 桌面环境相关的帮助内容;

▶ 关于面板

显示与制作 GNOME 面板相关的信息;

# 3.3.2 面板快捷方式

图标栏是为了方便快速打开常用应用程序和文件而设置的,可以在图标栏找到华镭系统桌面版默 认的按钮。

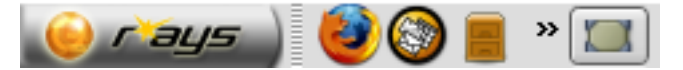

▶RAYS 主菜单

了解 RAYS 主菜单内容参阅本节的 3.3.3 RAYS 主菜单 菜单介绍。

▶Firefox 浏览器

方便用户快速的打开 Firefox 网络浏览器,浏览网站。

≻Evolution 电子邮件

方便用户快速的打开 Evolution 电子邮件,收发邮件。

▶文件浏览器

方便用户快速的打开文件管理器对系统文件进行管理。

▶Totem 媒体播放器

方便用户快速的打开 Totem 媒体播放器,播放各种媒体文件。

▶Gaim 互联网通讯程序

方便用户快速的打开Gaim互联网通讯程序,使用多合一的即时消息工具进行沟通。

▶显示桌面

方便用户快速的打开和关闭已打开的窗口。

### 3.3.3 RAYS 主菜单

**RAYS 主菜单**方便执行或启动系统的全部资源,相当于 Linux 桌面系统的总控制台, RAYS 主菜单分 三个部分,第一部分显示系统按各种分类所包含的应用程序,第二部分显示系统相关内容,第三部分 为锁屏和注销,三部分间用分割线间隔。

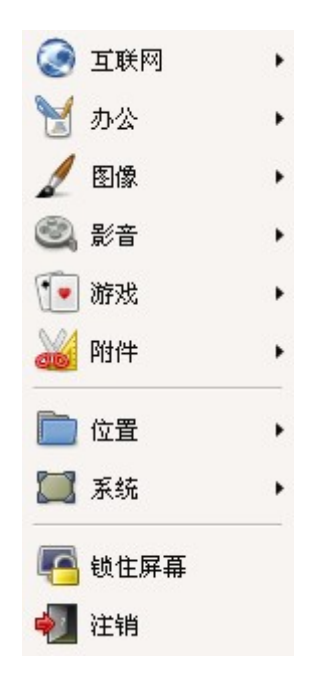

■ 位置/搜索文件

在搜索文件窗口中搜索所需要的本地文件或程序名称。界面如下图:

| Q                                        |                         | 提索文件             |          |
|------------------------------------------|-------------------------|------------------|----------|
| 9                                        | 名称包含 (N):<br>搜索文件夹 (L): | <br>iroot        | •        |
| ▷ 选择更                                    | -<br>「多选项(0)            |                  |          |
| 搜索结果(                                    | E):                     |                  |          |
|                                          |                         |                  |          |
|                                          |                         |                  |          |
|                                          |                         |                  |          |
|                                          |                         |                  |          |
|                                          |                         |                  |          |
|                                          |                         |                  |          |
| 11 12 11 11 11 11 11 11 11 11 11 11 11 1 | b(H)                    | ★ 关闭( <u>C</u> ) | 🔍 查找 (E) |

■ 最近文挡

显示最近打开过的文档。只要选中一个文件名称,便可立即将此文件再次打开。

■ 锁住屏幕

要恢复原来的桌面环境,必须输入登录口令,按"回车"键。

■ 注销

显示注销系统、关闭、重新启动相关的信息,根据需要进行选择。如下图所示:

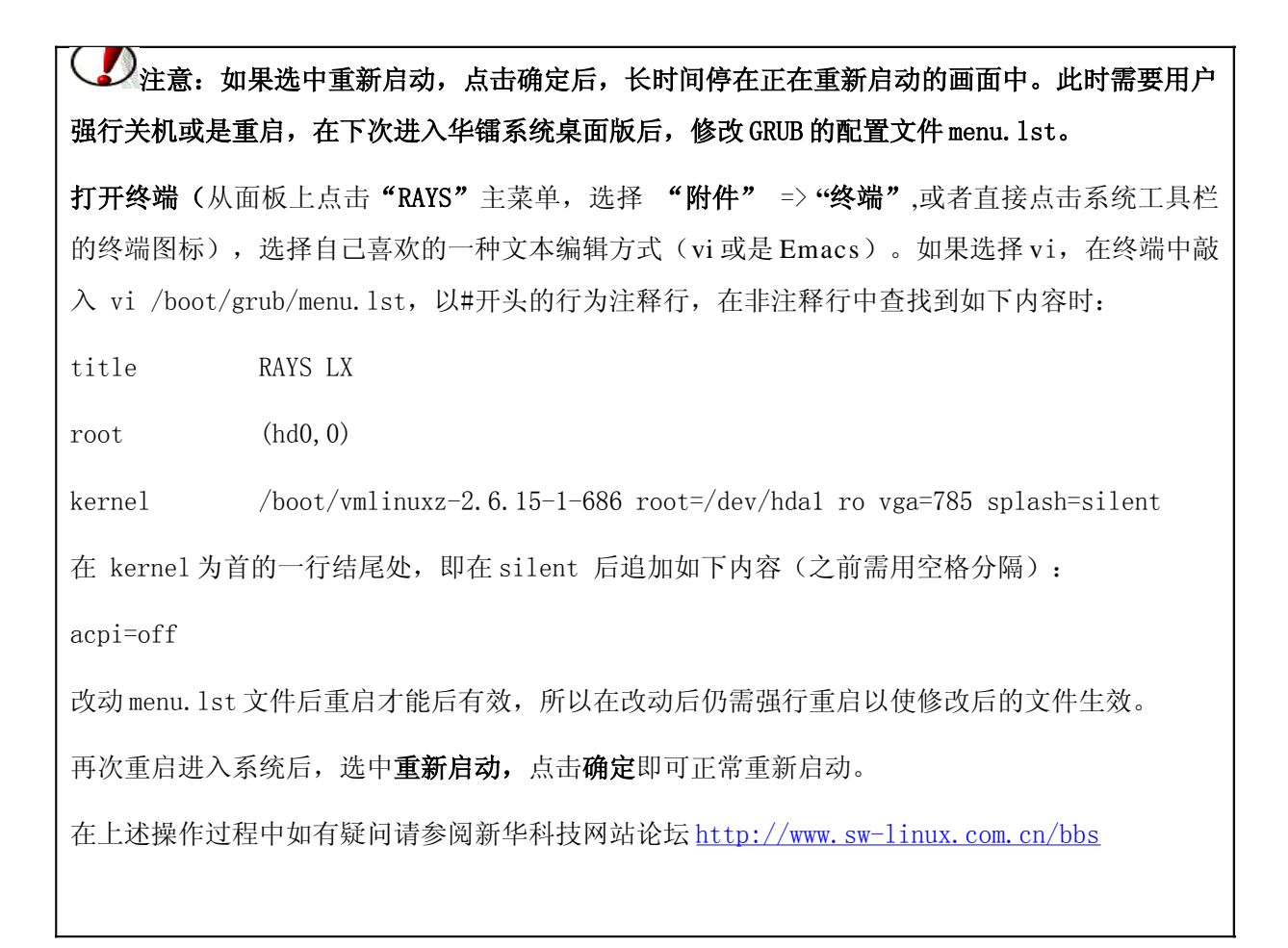

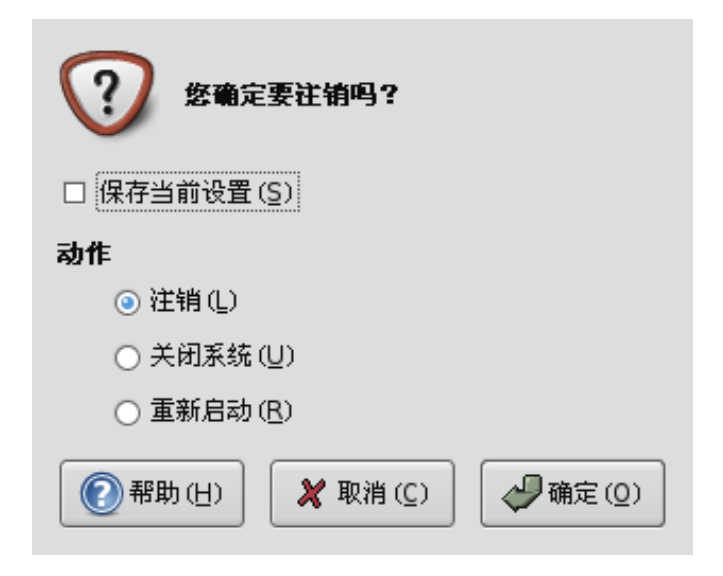

每个任务栏上的按钮都代表着一个正在桌面上打开的窗口。要将被覆盖在底部的窗口移到最上层, 只要点击代表该窗口的按钮即可。当窗口关闭,按钮也随着消失。图中显示的是在窗口上打开的GIMP 窗 口按钮。

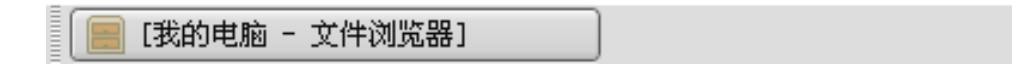

## 3.3.5 电子时钟及日历

位于面板最右方的是电子时钟以及日历,显示准确的时间以及日期,默认只显示当前时间。

15:07

3.3.6 网络连接

该图标用于显示网络连接的状态。点击 및 图标即会出现下面的窗口:

| 连接雇性: eth0     区               |
|--------------------------------|
| 常规支持                           |
| 连接                             |
| 名称(N): eth0 🔽 📻                |
| 状态: 接收                         |
| 活动                             |
| <b>己接收:</b> 35240 个包 (43.4 Mb) |
| 已发送: 10597 个包 (791.4 Kb)       |
| ⑦帮助(H) ▼ 美闭(C)                 |

由图可知, "连接属性"有常规和支持两个选项,以及三个按钮,分别是帮助按钮、配置按钮和关闭按钮。

#### ▶选项

#### 常规

该窗口显示了连接的名称和状态,以及网络的活动状态。

#### ■ 支持

该窗口显示了网际网协议的(IPv4)和网络设备的状态。如下图所示:

|           | 连接雇性:eth0 ×                |
|-----------|----------------------------|
| 常规 支持     |                            |
| 阿际阿协议     | (IPv4)                     |
| 地址:       | 192. 168. 10. 249          |
| 广播:       | 192. 168. 10. 255          |
| 子网掩码      | 冯: 255.255.255.0           |
| 网络设备      |                            |
| 类型:       | 以太网                        |
| 地址:       | 00:0C:6E:78:16:E9          |
| (1) 帮助(日) | ■ 配置 (E) X 关闭 ( <u>C</u> ) |

### ≻按钮

■ 帮助按钮

点击帮助按钮,我们可以获取有关网络连接的帮助信息。

#### ■ 配置按钮

点击配置按钮,会出现一个"网卡属性"对话框,使用它来设置该接口的配置,具体如下图所示:

| - 月                                                  | 网络设置                             | _ <b>_</b> X |
|------------------------------------------------------|----------------------------------|--------------|
| 位置:                                                  |                                  |              |
| 连接 常规 DNS 主                                          | ग                                | ]            |
|                                                      | 王 <b>接</b><br>〕 己激活              | 属性化          |
| <b>行行 時間 (1) (1) (1) (1) (1) (1) (1) (1) (1) (1)</b> | <b>器连接</b><br><sup>度口</sup> ppp0 | → 数活 (A)     |
|                                                      |                                  |              |
|                                                      |                                  |              |
| 默认网关设备(G):                                           | *                                | J            |
|                                                      | 🗶 取消                             | (C) 🖉 确定 (Q) |

#### ◆ 连接

第三章

显示了设备名称,以及一个复选框,若选中该复选框,则开机时激活设备。

#### ◆ 连接配置

配置有三种情况:自动(DHCP)、自动(BOOTP)和手动。

若选手动配置,就会出现以下对话框,然后用户输入 IP 地址,子网掩码和网关地址进行配置:

| 1 <u>1</u> 3      | 岡卡屋性 🗙            |
|-------------------|-------------------|
| 连接                |                   |
| 设备: eth0          |                   |
| 🗹 启用此连接()         | <u>N</u> )        |
| 连接设置              |                   |
| 配置( <u>0</u> ):   | DHCP              |
| IP 地址(i):         |                   |
| 子网掩码( <u>S</u> ): |                   |
| 网关地址( <u>G</u> ): |                   |
| (H)               | 🗶 取消 (C) 🖉 确定 (Q) |

# 3.3.7 Nautilus 文件管理器使用

您可以点击面板上的浏览器图标,也可以通过从面板上点击 "RAYS"主菜单 => "文件浏览器" 打开文件浏览器,打开的文件浏览器界面如下:

|        |           |    |            |       | 我的电脑       | - 文件湖              | 語        |                     |           |       |           |
|--------|-----------|----|------------|-------|------------|--------------------|----------|---------------------|-----------|-------|-----------|
| 文件(E)  | 编辑(E)     | 查看 | (火) 转到(G)  | 书签(B) | ) 帮助(日)    |                    |          |                     |           |       |           |
|        | • 📦<br>前进 |    | • 合<br>向上( |       | 区<br>停止(S) | <b>涩</b><br>刷新 (R) | 我的:      | <b>合</b><br>文件夹 (H) | 更<br>我的电脑 | i (C) | 100       |
| ■ 我的   | 电脑        |    |            |       |            |                    |          |                     | Q         | 75% 🔍 | 以图标视图查看 💲 |
| 树型▼    |           | x  |            |       |            |                    |          | (                   |           |       |           |
| ▷ 🏠 我的 | 的文件夹      |    | 软盘         |       | CD-ROM 驱动器 | B USE              | BHDD-BOO | r 1                 | 件系统       | M     | 上邻居       |
| ▶ 🕲 文i | 件系统       |    |            |       |            |                    |          |                     |           |       |           |
|        | 的电脑       |    |            |       |            |                    |          |                     |           |       |           |
| ⊳ 🐜 🖪. | 上邻居       |    |            |       |            |                    |          |                     |           |       |           |
| اَي 🖾  | 面         |    |            |       |            |                    |          |                     |           |       |           |
|        |           |    |            |       |            |                    |          |                     |           |       |           |
|        |           |    |            |       |            |                    |          |                     |           |       |           |
|        |           |    |            |       |            |                    |          |                     |           |       |           |
|        |           |    |            |       |            |                    |          |                     |           |       |           |
|        |           |    |            |       |            |                    |          |                     |           |       |           |
|        |           |    |            |       |            |                    |          |                     |           |       |           |
|        |           |    |            |       |            |                    |          |                     |           |       |           |
|        |           |    |            |       |            |                    |          |                     |           |       |           |
| 5 項    |           |    |            |       |            |                    |          |                     |           |       |           |

使用文件管理器查看文件或文件夹,有以下几种方式:

- 在位置区域输入文件或文件夹的路径。如上图在"位置栏"中输入"computer:///"则可以看 到系统中文件系统、网络、CD-ROM等内容;
- O 点击目录结构中的一项。如在上图中点击目录树中的计算机,也可以看到与上图相似的内容;
- O 在视图中双击图标。如在上图中双击"文件系统"图标,将会看到本系统中的文件系统结构。

您可以对文件进行复制、粘贴、重命名等操作,只要在文件上点击鼠标右键,根据您的要求选择不同的操作,如下图所示:

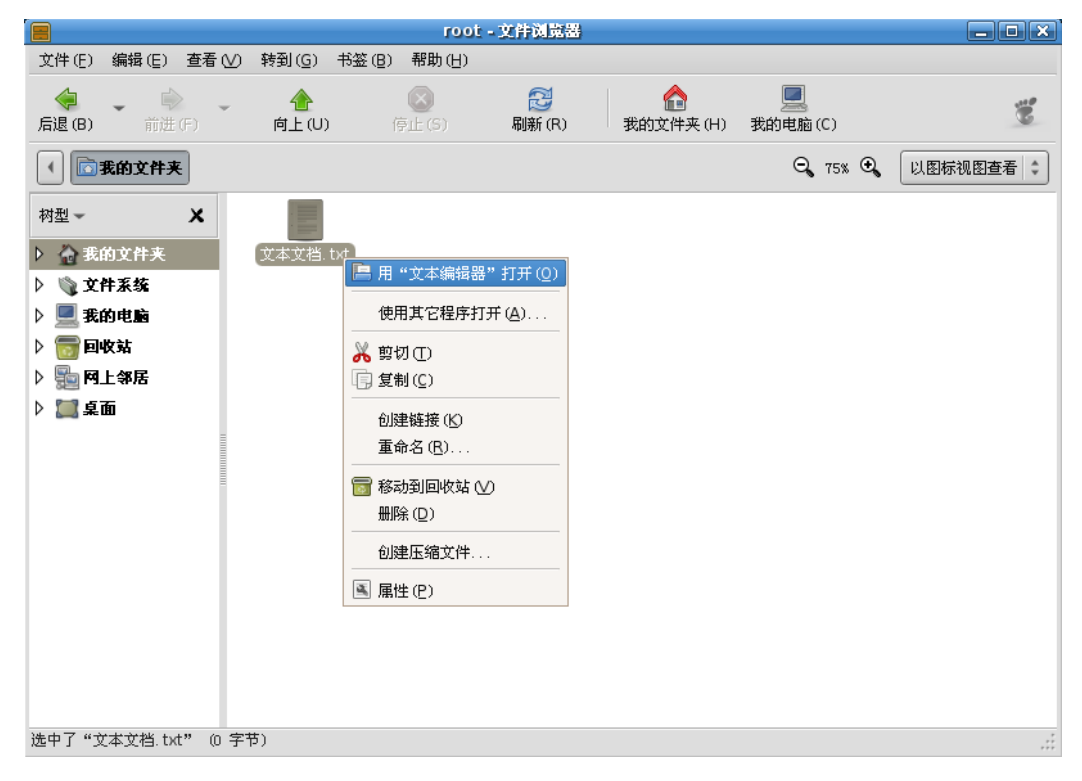

从面板上点击 "RAYS" 主菜单 => "位置" => "网络服务器",或者从文件浏览器中进入到网络服务器,进入后的界面如下:

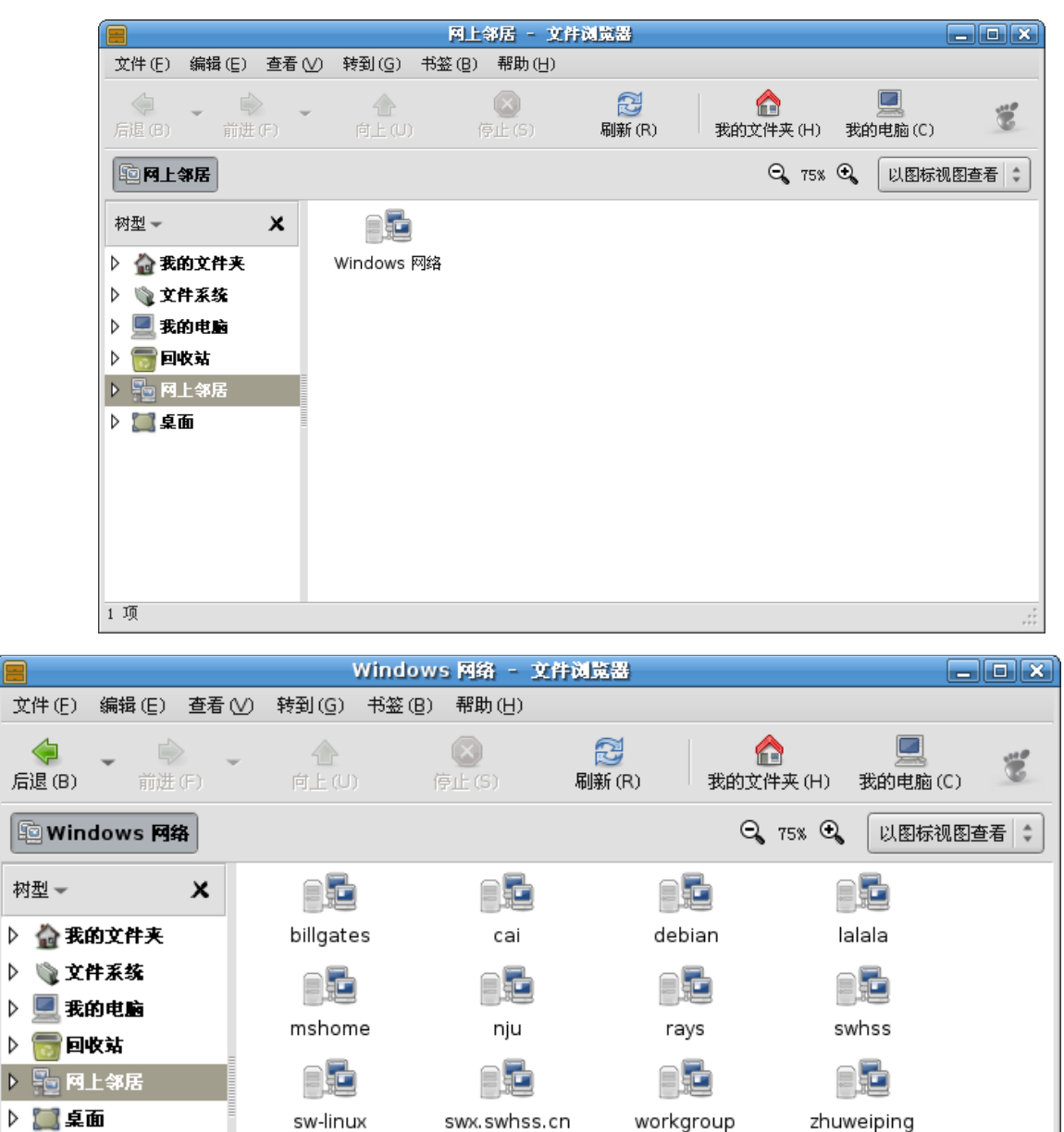

12 项

双击"Windows 网络"图标,可以看到以下界面:

选中您想访问的计算机,然后双击该计算机图标,就可以对此计算机进行访问了。

第三章

# 3.3.9 获取帮助

从面板上点击"RAYS"主菜单,选择"帮助":

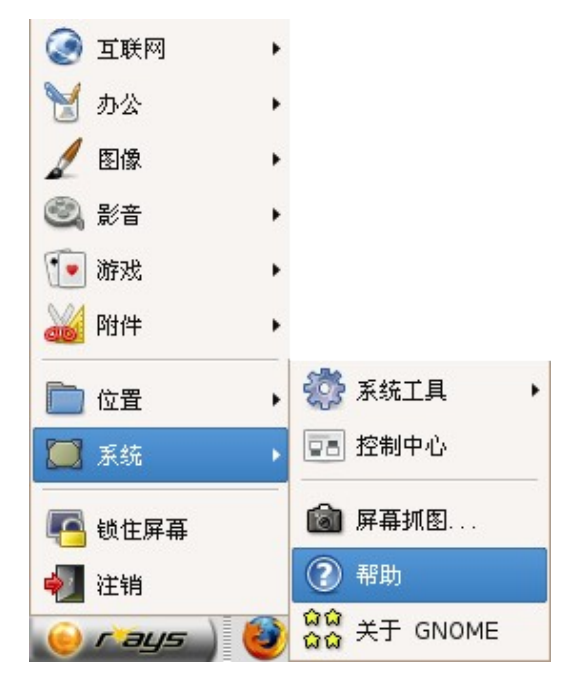

打开界面如下:

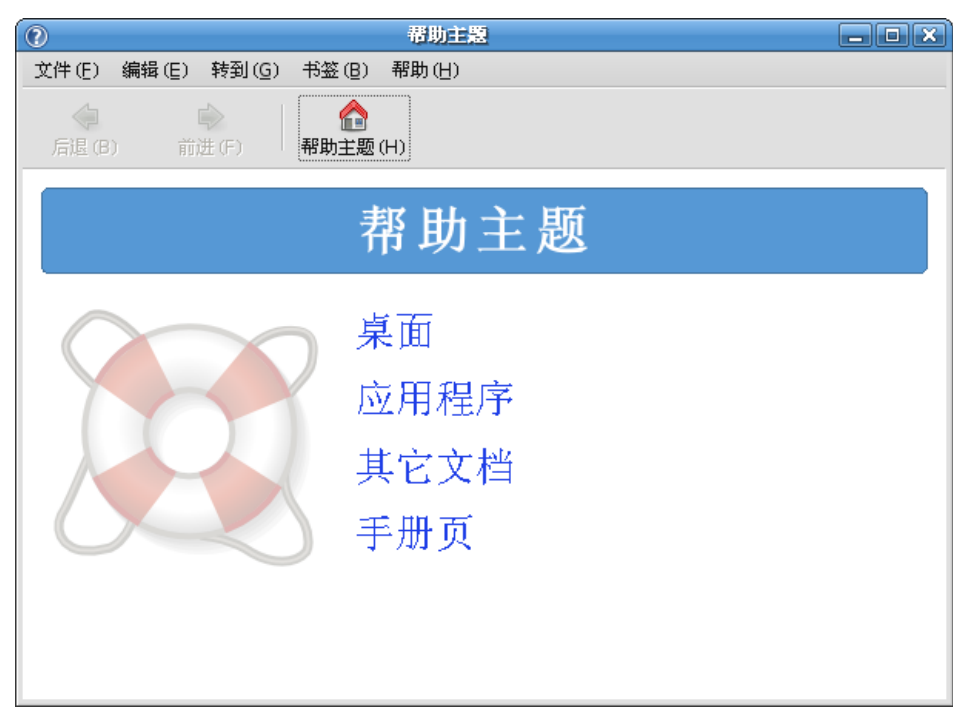

您可以在这里查看系统的帮助文档信息。

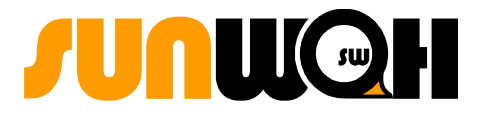

# 第四章

# 4 系统配置

- ▶ 控制中心
- ▶ 系统工具

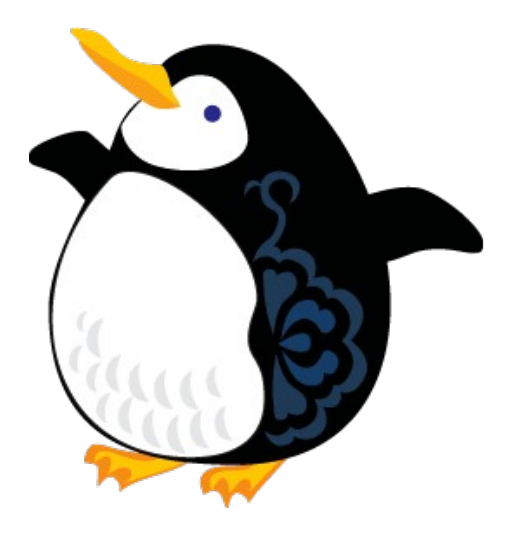

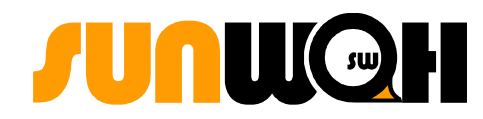

# 4.1 控制中心

# 4.1.1 简介

华镭系统桌面版的控制中心,将一些与系统设置相关的应用程序整合在一起,根据控制中心包含的 组件列表,用户可以完成与每个组件名称功能类似的工作。例如,可以进行屏幕分辨率、时间和日期设置 工作,查看系统运行情况、系统日志情况,以及相关软件的安装、删除、更新工作。用户还可以完成一些与 GNOME 基本设置相关的工作,包括设置桌面背景、主题、网络代理设置等。

# 4.1.2 打开 RAYS 系统控制中心

从面板上点击"RAYS"主菜单,选择"系统" =>"控制中心",见下图:

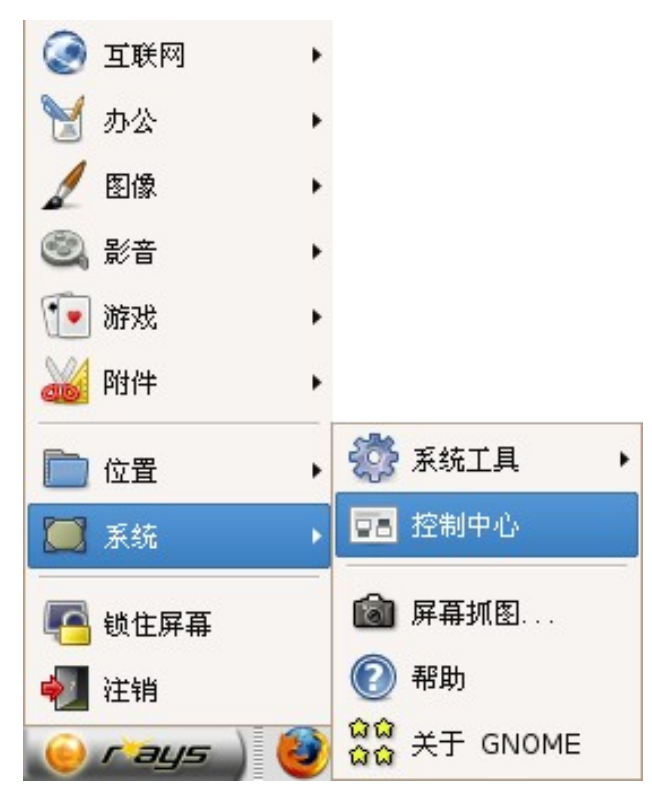

可以看到"控制中心"的界面,如下图:

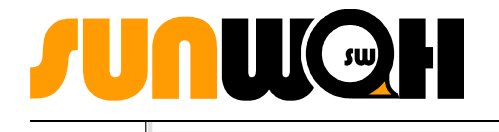

# 4.1.3 组件功能介绍

4.1.3.1 汉统

| (1)  |               | 汉统设    | 定           |             | _ ×          |
|------|---------------|--------|-------------|-------------|--------------|
| (CH) | +& ) >+ =>1== | 会体的场子  |             |             |              |
| 币邓   | 制八法列农         | 子种和颜色  |             |             |              |
| 默    | 从输入法(型)∶      | 紫光拼音   |             |             | \$           |
| 简频   | 繁体转换:         | 不作转换   | \$          |             |              |
| 状    | 条             |        |             |             |              |
|      | ◎ 如果可能        | ,放在系统面 | <b>i</b> 板内 |             |              |
|      | ○ 浮动窗口        |        |             |             |              |
| (候); | 选词排列方式        |        |             |             |              |
|      | ○ 横向          |        |             |             |              |
|      | ③ 纵向          |        |             |             |              |
|      |               |        |             |             |              |
| 0    | 帮助(日)         |        |             | <b>X</b> 关闭 | ( <u>C</u> ) |

可以在这里对输入法进行设置,具体功能的使用请参见5.1 中文输入法平台的介绍。

# 4.1.3.2 键盘布局

| 从面板上点击"RAYS" | <b>,</b> 主菜单, | 选择 | "系统" | => | "控制中心" | => | "键盘"=> | "布局"。 |
|--------------|---------------|----|------|----|--------|----|--------|-------|
|--------------|---------------|----|------|----|--------|----|--------|-------|

| â       |       | 键盘首选项             | ×                |
|---------|-------|-------------------|------------------|
| 键叠      | 盘 布局  | 布局选项 打字间断         | ]                |
| 键       | 建型号(  | M): 通用 104 键电脑    |                  |
| 选       | 择布局(  | <u>s</u> ):       |                  |
| 7       | 吊局    | 默认                | → 法tra (A)       |
| <u></u> | 美国英语  |                   |                  |
|         |       |                   | 册除(B)            |
|         |       |                   | 金向上(U)           |
|         |       |                   | ● 何下 (2)         |
|         | 3 毎个窗 | 口区分组 ( <u>G</u> ) |                  |
|         |       |                   | 量重置为默认值(E)       |
|         | ②帮    | 助(日) 💦 辅助功能(A)    | ★ 关闭( <u>C</u> ) |

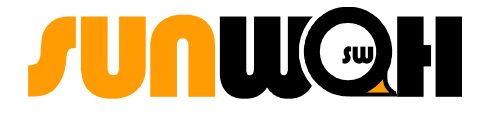

▶添加键盘:点击"添加"按钮,就会出现下图所示的窗口:

| <u></u>                                                                                                    | 选择布局             | X |
|----------------------------------------------------------------------------------------------------|------------------|---|
| 可用布局 (⊻):                                                                                                    | 预览:              |   |
| <ul> <li>&gt; 英国<br/>荷兰</li> <li>&gt; 葡萄牙<br/>蒙古</li> <li>&gt; 西班牙<br/>越南语</li> <li>&gt; 阿塞拜疆<br/>阿尔巴尼亚</li> <li>&gt; 阿拉伯</li> <li>&gt; 马其顿</li> <li>&gt; 马来西亚</li> </ul> |                  | ] |
|                                                                                                    | 🗶 取消 (C) 🖉 确定 (O | ) |

选择一种类型的键盘,点击"确定"按钮使之出现在上图的键盘列表中。

▶删除键盘: 在键盘列表中选择您要删除的键盘, 然后按"删除"按钮, 选择"关闭", 即可成功删除键盘。

### 4.1.3.3 屏幕分辨率

|                                         | 桌面雇性     | X           |
|-----------------------------------------|----------|-------------|
| 屏幕保护 背景 显示 主题                           |          |             |
| 分辨率 ( <u>R</u> )                        | 1024x768 |             |
| 刷新率 ( <u>F</u> )                        | 75 Hz    | \$          |
| 色 深(山)                                  | 24       | \$          |
| 1 一 一 一 一 一 一 一 一 一 一 一 一 一 一 一 一 一 一 一 | ✔ 应用     | <b>X</b> 关闭 |

从面板上点击"RAYS"主菜单,选择"系统" => "控制中心" => "桌面属性" => "显示"。

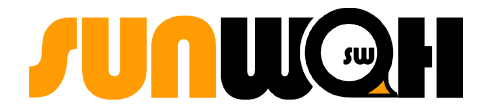

**分辨率、刷新率、色深**选项在不同的硬件上会有不同的可选值

通常情况下,为了使您获得最佳的浏览效果,请选择1024×768 的分辨率、75Hz 的刷新率和24 位的色深。

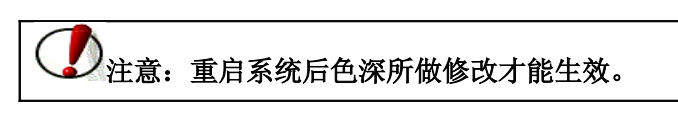

### 4.1.3.4 软件包管理

提供了可选择的软件包源(CDROM、FTP和HTTP),通过选择、刷新软件包源,可以及时的更新软件包 列表。在软件包列表详细显示的信息中可以查阅到软件包名称、有效安装的大小以及版本号的信息。如图 所示:

| 8               | 华镭软件包管理                                               |              |
|-----------------|-------------------------------------------------------|--------------|
| 12              | 华镭软件包管理                                               | <b></b>      |
| 更改软件包源          |                                                       |              |
| ◎ 已有配置 ○ CD-ROM | ○ 华镭服务器                                               |              |
|                 | 「「「「」」<br>「「」」<br>「」」<br>「」」<br>「」」<br>「」<br>「」<br>「」 | 중资源更新(E)     |
| 软件列表:           |                                                       |              |
| Internet        |                                                       | <u> </u>     |
| ✓ WebBrowser    | 3/3                                                   | <u>详细</u>    |
| ☑ E-mailTools   | 1 / 3                                                 | 详细           |
| IMClients       | 1 / 1                                                 | 送细 【         |
| 🗹 Others        | 5/6                                                   | 送细 —         |
| Office          |                                                       |              |
| ☑ Office        | 13 / 14                                               | <u>详细</u>    |
| Project         | 1 / 1                                                 | <u>详细</u>    |
| Graphics        |                                                       |              |
| PDF-viewer      | 1 / 3                                                 | <u>详细</u>    |
| PS-viewer       | 1 / 1                                                 | 道細 🚽         |
| 明细              |                                                       | 0            |
| 描述: IM Clients  |                                                       |              |
| 任务包大小: 2020 kB  |                                                       |              |
|                 |                                                       |              |
| ●升级 (U)         | ∞用                                                    | (A) 🛃 退出 (Q) |
|                 |                                                       |              |
|                 | · 同日一站 «亚 · 1 · · · · · · · · · · · · · · · · ·       | 从日本市分开作      |
|                 | H宫亚小时 A-Window-System 等系                              | <u> </u>     |

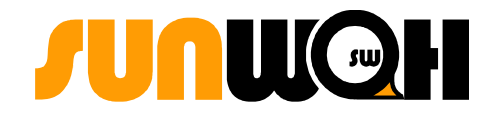

| 更新软件包源           |          |                  |          |
|------------------|----------|------------------|----------|
| 1                |          | 华镭软件包管理          |          |
| 12               |          | 华镭软件包管理          | <b></b>  |
| 更改软件包源<br>④ 已有配置 | O CD-ROM | ○ 华镭服务器          |          |
|                  |          | □●手动编辑 ① ●代理设置 ② | 중资源更新(E) |

软件包管理设置了以下3个更新软件包源,需要设置的 sources. list 的文件位于/etc/apt 的目录下。

▶选择"已有配置",将保持原有的 sources. list 不改变;

▶选择"CD-ROM",将注释掉原来的 sources. list,把软件包源改为 CD-ROM;

>选择"华镭服务器",将注释掉原来的 sources.list,把软件包源改为 http://rays.swhss.com.cn/rayslx zidian main;

点击这个按钮,将弹出的软件库的窗口,可以手动编辑 sources. list 的文件。

|   |         |     | <b>软</b>                        | 許摩       |      |          |        |
|---|---------|-----|---------------------------------|----------|------|----------|--------|
|   | 启用      | 种类  | 网址                              | 发行版本     | 组别   |          |        |
|   | <b></b> | deb | http://rays.swhss.com.cn/rayslx | / zidian | main |          |        |
|   |         |     |                                 |          |      |          |        |
|   |         |     |                                 |          |      |          |        |
|   |         |     |                                 |          |      |          |        |
|   |         |     |                                 |          |      |          |        |
|   |         |     |                                 |          |      |          |        |
|   |         |     | 二进制包(deb) 🛟                     |          |      |          |        |
|   | 网址:     |     | http://rays.swhss.com.cn/raysl  | ×/       |      |          |        |
|   | 发行的     | 扳本: | zidian                          |          |      |          |        |
|   | 组别:     |     | main                            |          |      |          |        |
| - |         |     |                                 |          |      |          |        |
|   | :       | 新建( |                                 |          |      | 🗶 取消 (C) | ┛确定(0) |

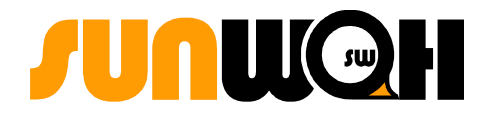

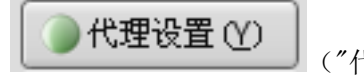

("代理设置"按钮)

点击这个按钮,弹出**代理设置**窗口,可以选择不设置代理,也可以选择手动设置 http 或者 ftp 代理。设置代理的时候还可以在"以下不设置代理"中注明某些地址不需要代理。

|        |                     | 代理      | <u>设置</u> |    |      | 2           |
|--------|---------------------|---------|-----------|----|------|-------------|
| 代理服务   | 器<br>直接连接到国际互取      | 美网<br>· |           |    |      |             |
| 0      | 于工代理服务器配置<br>HTTP代理 | Ē       |           | 前日 | 3128 | 4<br>7      |
|        | FTP代理               |         |           | 前口 | 3128 | 4<br>7      |
|        | 以下不设代理              |         |           |    |      |             |
|        |                     |         | 🗶 取消 ((   |    | 9确定( | <u>(0</u> ) |
|        | _                   |         |           |    |      |             |
| 原更新(E) | )                   |         |           |    |      |             |

("资源更新"按钮)

点击这个按钮,可以更新软件包源。

| active bit:  E检索文件 1/2, 检索速度 0 /s, 剩余时间 0s  P  P  C  C  C  C  C  C  C  C  C  C  C                                                                                                    | þ     |     | 获取索引文件                                      |          |
|----------------------------------------------------------------------------------------------------|-------|-----|---------------------------------------------|----------|
| 已检索文件 1/2, 检索速度 0 /s, 剩余时间 0s       单个文件:       状态     文件大小 网址       失败     0     http://rays.swhss.com.cn zidian Release.gpg       失败     0     http://rays.swhss.com.cn zidian Release.gpg | 总计:   |     |                                             |          |
| <b>単个文件:</b><br>状态 文件大小 网址<br>失败 0 http://rays.swhss.com.cn zidian Release.gpg<br>失败 0 bttp://rays.swhss.com.cn zidian Release.                                                              |       |     | 已检索文件 1/2, 检索速度 0 /s, 剩余时间 0s               |          |
| 状态     文件大小 网址       失败     0     http://rays.swhss.com.cn zidian Release.gpg       失败     0     http://rays.swhss.com.cn zidian Release.                                                    | 单个文件: |     |                                             |          |
| 失败 0 http://rays.swhss.com.cn zidian Release.gpg<br>失败 0 http://rays.swhss.com.cn zidian Belease                                                                                             | 状态    | 文件大 | 小 网址                                        |          |
| 失败 0 http://ravs.swhss.com.cn.zidian.Belease                                                                                                    | 失败    | 0   | http://rays.swhss.com.cn zidian Release.gpg |          |
|                                                                                                    | 失败    | 0   | http://rays.swhss.com.cn zidian Release     |          |
|                                                                                                    |       |     |                                             |          |
|                                                                                                    |       |     |                                             |          |
|                                                                                                    |       |     |                                             |          |
|                                                                                                    |       |     |                                             |          |
|                                                                                                    |       |     |                                             |          |
|                                                                                                    |       |     |                                             |          |
|                                                                                                    |       |     |                                             | 🗶 取消 (⊆) |
| ▶ 取消 (_)                                                                                                    |       |     |                                             |          |

### ■ 软件列表

这是软件包管理器给发行版预设的要安装或者推荐安装的软件包,可以通过点击"详细"来选择增加或删除软件包,然后点击右下角的"应用"按钮来实现具体的安装或删除。(如果用户更改了软件包源,

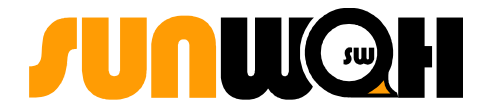

请参考"资源更新")

例如:点击 Internet 类中 WebBrowser 的"详细",就会出现如下所示的窗口,可以看见有关 WebBrowser 的"推荐安装软件包"和"一般软件包",以及相关明细。

| *                                                                                 | WebBrowser 说明 📃 🗖                                                                  | X  |  |  |  |  |  |  |  |
|-----------------------------------------------------------------------------------|------------------------------------------------------------------------------------|----|--|--|--|--|--|--|--|
| 请选择另外的软件                                                                          | 包:                                                                                 |    |  |  |  |  |  |  |  |
| 推荐安装软件包                                                                           |                                                                                    |    |  |  |  |  |  |  |  |
| 🗹 firefox                                                                         | 🗹 firefox lightweight web browser based on Mozilla                                 |    |  |  |  |  |  |  |  |
| 一般软件包                                                                             |                                                                                    |    |  |  |  |  |  |  |  |
| 🗹 firefox-locale-zh-cn Mozilla Firefox Simplified Chinese language/region package |                                                                                    |    |  |  |  |  |  |  |  |
| 🗹 firefox-lo                                                                      | 🗹 firefox-locale-zh-tw Mozilla Firefox Traditional Chinese language/region package |    |  |  |  |  |  |  |  |
|                                                                                   |                                                                                    |    |  |  |  |  |  |  |  |
|                                                                                   |                                                                                    |    |  |  |  |  |  |  |  |
|                                                                                   |                                                                                    |    |  |  |  |  |  |  |  |
|                                                                                   |                                                                                    |    |  |  |  |  |  |  |  |
|                                                                                   |                                                                                    |    |  |  |  |  |  |  |  |
| •                                                                                 |                                                                                    | Þ  |  |  |  |  |  |  |  |
| 明細                                                                                |                                                                                    |    |  |  |  |  |  |  |  |
| 任务名称:                                                                             | WebBrowser                                                                         |    |  |  |  |  |  |  |  |
| 软件包名称:                                                                            | firefox-locale-zh-tw                                                               |    |  |  |  |  |  |  |  |
| 版本:                                                                               | 1.5.0-1.rays3                                                                      |    |  |  |  |  |  |  |  |
| 大小:                                                                               | 6                                                                                  |    |  |  |  |  |  |  |  |
|                                                                                   |                                                                                    | )] |  |  |  |  |  |  |  |

▶"升级"按钮

点击这个按钮,更新您所安装的软件包的版本,最终会弹出一个"确认"窗口,给出了您的系统中需要 升级的软件包列表,您可以选择"执行"或者"取消"。

(如果用户更改了软件包源,请参考"资源更新")

| -                      | 简认     | <b>—</b> X       |
|------------------------|--------|------------------|
| 更新明细                   |        |                  |
| ▽ 将会安装的软件包             |        |                  |
| adobereader-chs        |        |                  |
| binfmt-support         |        |                  |
| eog                    |        |                  |
| f-spot                 |        |                  |
| firefox-openoffice.org |        |                  |
| libdbus-1-cil          |        |                  |
| libgconf2.0-cil        |        |                  |
| libglade2.0-cil        |        |                  |
| libglib2.0-cil         |        |                  |
| libanome2.0-cil        |        | •                |
| 安 装: 16 个软件包           |        |                  |
| 150 MB 空间将会被使用         |        |                  |
| 63.9 MB 艾件裕会被下载        |        |                  |
|                        | 💥 取消 ( | <u>C)</u> 为执行(E) |
|                        |        |                  |

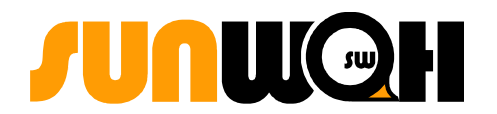

### ▶ "查找" 按钮

点击这个按钮,将弹出"查找"窗口,如下图所示。输入您需要查找的软件包的名称(例如: unihan),在下面的树形列表中会列出符合条件的软件包,选中某个软件包,树形列表下面的手册控件 会给出这个软件包的具体信息。树形列表右边是一个软件包过滤器,已经给出3个过滤器:"组别"," 状态","按字母排列"。分别是按照软件包的组别,软件包的状态,软件包名称首字母来对软件包进行 过滤的。

| *                               | 查找软件包                  |                 | _ • ×       |  |
|---------------------------------|------------------------|-----------------|-------------|--|
| 查找:unihan                       |                        |                 | 查找(E)       |  |
| 名称                              | 状态                     | 已安装版本   🔺       | 组别          |  |
| unihan                          | 已安装                    | 2.1.1-1.rays1   |             |  |
| unihan-canna                    | 已安装                    | 2.1.1-1.rays1   |             |  |
| unihan-gnome                    | 已安装                    | 2.1.1-1.rays1   |             |  |
| unihan-itabc                    | 已安装                    | 2.1.1-1.rays1   |             |  |
| unihan-le                       | 已安装                    | 2.1.1-1.rays1   |             |  |
| unihan-swtable                  | 已安装                    | 2.1.1-1.rays1   |             |  |
| unihan-unispim                  | 已安装                    | 2.1.1-1.raysl 👻 |             |  |
| •                               |                        | Þ               |             |  |
| 一般信息 依赖关系 已安装文件 软件              | #包描述                   |                 |             |  |
| <b>软件包:</b> unihan              |                        |                 |             |  |
| <b>状态:</b> 已安装                  |                        |                 |             |  |
| <b>优先级:</b> 额外                  |                        |                 |             |  |
| <b>組別:</b> 字处理(非自由的)            |                        |                 |             |  |
|                                 |                        |                 |             |  |
| 版本: 2.1.1-1.Fays1<br>ナル・12.2 kp |                        |                 |             |  |
| 最新版本                            |                        |                 |             |  |
| 版本: 2.1.1-1.rays1               |                        |                 |             |  |
| 大小: 12.3 kB                     |                        |                 |             |  |
| 下载: 3096                        |                        |                 |             |  |
| 8个软件包已发<br>                     | 过现,你可以通过软件包的 <b>右侧</b> | 主菜单来对软件包进行挑     | 製作          |  |
|                                 |                        | V E             | (A) X 关闭(C) |  |
|                                 |                        |                 |             |  |
|                                 |                        |                 |             |  |

注意:请务必使用华镭服务器或华镭镜像服务器进行更新,因使用其他 debian 服务器更新而带来的问题我们不提供技术支持。谢谢!

### 4.1.3.5 防火墙配置

从面板上点击"RAYS"主菜单,选择"系统" =>"控制中心" =>"防火墙配置",见下图:

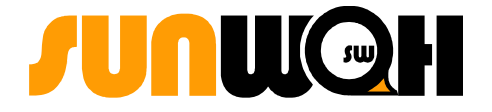

| 84   | 防火増配置 - 🗙         |
|------|-------------------|
|      | 诸为您的系统添加防火墙       |
| 防火墙  | ◎ 有防火墙 🔵 无防火墙     |
| 信任设备 | 🗆 eth0            |
|      | ✓ WWW(HTTP)       |
|      | ✓ FTP             |
| 允许进入 | ☑ SSH             |
|      | DHCP              |
|      | MAIL              |
|      | ☑ Telnet          |
|      | 🗶 取消 (C) 🖓 确定 (O) |

您可以选择是否添加防火墙。若选择"**有防火墙**",需要在下面的复选框中选择允许远程登录的协议。 若选择"**无防火墙**"则不进行任何安全检查。建议您只有在可信任的网络(非 Internet)中运行时,或 者打算稍候再详细配置防火墙时才选择该项。

≻信任设备:把 "eth0"作为信任设备允许它与您的系统间的所有通信。它不在防火墙规则的限制之内。例如,如果您在运行一个本地网络,但是通过 PPP 拨号连接到了互联网上,把 "eth0"选为 "信任设备"意味着所有通过以太网的通信都会被允许,但是通过 ppp0 接口的通信仍受防火墙的限制。

▶允许进入: 启用这些选项将允许具体指定的服务穿过防火墙。注意: 在工作站类型安装中, 大多数这类服务在系统内不存在。

- WWW (HTTP): Apache (以及其它万维网服务器)使用 HTTP 协议提供网页。如果您打算使您的 万维网服务器公开可用,请启用该选项。本地查看网页或开发网页无需选中该项。如果您想提供 网页,您必须安装 apache 软件包。启用"WWW (HTTP)"不会为 HTTPS 打开一个端口。要启用 HTTPS,在"其它端口"字段中指定它。
- FTP: FTP 协议被用来在网络上的机器间传输文件。如果您打算使您的 FTP 服务器公开可用, 启 用该选项。您需要安装 vsftpd 软件包才能使该选项生效。
- SSH: Secure (安全) SHell (SSH) 是用来在远程机器上登录及执行命令的协议套件。如果您计 划使用 SSH 工具通过防火墙来进入您的机器, 启用该选项。您必须安装 openssh-server 软件 包才能使用 SSH 工具来远程地进入您的机器。
- DHCP: 如果允许进入 DHCP 查询和回应, 会允许任何使用 DHCP 来判定其 IP 地址的网络接

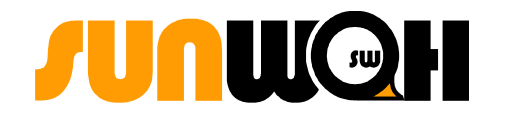

口。DHCP 通常是启用的。如果 DHCP 没有被启用,您的计算机就不再能够获取 IP 地址。

- MAIL:如果您想允许进入的邮件穿过防火墙,使您的远程主机能够直接连接到您的机器来发送 邮件,则启用该选项。如果您只想从使用 POP3 或 IMAP 的 ISP 服务器来收取邮件,或者使用 fetchmail 之类的工具,则不必启用这个选项。注意,不正确配置的 SMTP 服务器会允许远程机 器使用您的服务器来发送垃圾邮件。
- Telnet: Telnet 是一种远程登录协议。Telnet 的通信是不加密的,没有提供任何防止网络探测 之类的安全措施。建议您不要允许 Telnet 访问。如果您想允许 Telnet 访问,您必须安装 telnet-server 软件包。
- 点击"确定"激活防火墙。

### 4.1.3.6 用户和组

用户和组允许您查看、修改、添加和删除本地用户和组。

从面板上点击"RAYS"主菜单,选择"系统"=>"控制中心"=>"用户和组"。

| 8         | 用              | 户和组    |          | ×               |
|-----------|----------------|--------|----------|-----------------|
| 用户组       |                |        |          |                 |
| 用户名含有 💲   |                |        | ▶ 清除 (L) |                 |
| 用户        | 主目录            | 用户细节   | <u> </u> | 🕂 添加用户 (A)      |
| root      | /root          | root   |          |                 |
| daemon    | /usr/sbin      | daemon |          | 属性(P)           |
| bin       | /bin           | bin    |          |                 |
| sys       | /dev           | sys    |          |                 |
| sync      | /bin           | sync   |          |                 |
| games     | /usr/games     | games  |          |                 |
| man       | /var/cache/man | man    | •        |                 |
| •         |                |        | Þ        |                 |
| ,         |                |        |          |                 |
| ☑ 显示全部用户和 | 全部组(L)         |        |          |                 |
|           |                |        | ×        | 取消 (C) 🖉 确定 (Q) |

要查看包括系统内全部本地用户的列表,点击"用户"标签。要查看包括系统内全部本地组群的列表, 点击"组"标签。

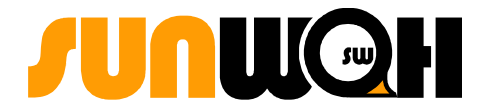

如果您需要寻找指定的用户或组群,在"用户 ID 为"字段内键入名称的前几个字符。按回车键或点击"过滤"按钮,被过滤的列表就会被显示。

要给用户和组群排序,点击列名。用户或组群就会按照该列的信息被排序。

RAYS LX把 1000 以下的用户 ID 保留给系统用户。用户管理器默认不显示系统用户。要查看包括系统用户在内的所有用户,请选择"显示全部用户和全部组"。

▶添加新用户

要添加新用户,点击"添加用户"按钮。将会弹出如下窗口。在适当的字段内键入新用户的用户名和真实 姓名。在"用户密码"和"确认"字段内键入用户的密码。

注意:密码必须至少有六个字符。用户的密码越长,其他人就越不容易猜到这个密码,从而保证用户信息的安全。我们还建议您不要根据现成词组来选择口令,口令最好是字母、数字和特殊字符的组合。

| - 用戶账戶編描器                |
|--------------------------|
| 账户 高级 用户权限               |
| 基本设置                     |
| 用户名 (U): test            |
| 真实姓名 (R): test           |
| 联系信息                     |
| 办公室位置 (E):               |
| 工作电话(W):                 |
| 家庭电话(日):                 |
| 密码                       |
| ④ 手动设定密码 (Y)             |
| 用户密码 (P): ******         |
| 确认(E): ******            |
| ○ 生成随机密码 ( <u>B</u> )    |
| 密码设定为: 🍰 生成 (G)          |
| (2)帮助(H) ※ 取消(C) ④ 确定(Q) |

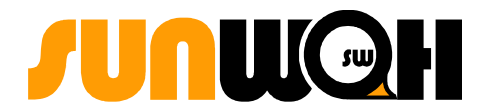

选择一个登录 shell。如果您不能确定应该选择哪一个 shell,就请接受默认的 /bin/bash。默认的 主目录是 /home/\$user。您可以改变为用户创建的主目录。

要为用户指定**用户 ID**,在"用户 ID"的空白处输入 ID ,或者使用箭头选择 ID。如果这个选项没有 被选,从号码 1000 开始后的下一个可用用户 ID 就会被分派给新用户。RAYS LX 把低于 1000 的用户 ID 保留给系统用户。

点击"确定"来创建该用户。

要配置更高级的用户属性(例如密码过期),或在添加用户后修改用户属性,请参阅修改用户属性。

要把用户加入到更多的用户组群中,点击"用户"标签,选择该用户,然后点击"属性"按钮。在 "用户设置"窗口中,选择"其他组"标签。选择您想让该用户加入的组群,以及用户的主要组群,点击 "添加"按钮,然后点击"确定"。

▶修改用户属性

要查看某个现存用户的属性,点击"用户"标签,从用户列表中选择该用户,然后点击"属性"按钮, 将出现下图所示窗口:

| 8                                     | 用户 root 的设置              | X          |
|---------------------------------------|--------------------------|------------|
| 账户 高级 用户权限                            |                          |            |
| 基本设置                                  |                          |            |
| 用户名(U): r                             | oot                      |            |
| 真实姓名 (B): [                           | oot                      |            |
| 联系信息                                  |                          |            |
| 办公室位置(E):                             |                          |            |
| 工作电话(₩):                              |                          |            |
| 家庭电话(円):                              |                          |            |
| 李可                                    |                          |            |
| ····································· | Ø                        |            |
| 用户密码(P):                              | ****                     |            |
| 确认(E):                                | *****                    |            |
| ○ 生成随机密码 ()                           | 3)                       |            |
| 密码设定为:                                | ● 生成(6                   |            |
|                                       |                          |            |
| (H)                                   | 🗶 取消 ( <u>C</u> ) 🕹 确定 ( | <u>(0)</u> |

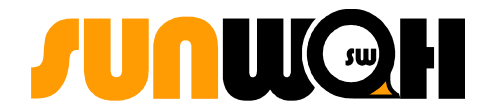

"用户设置"窗口被分隔成多个带标签的活页:

- 帐户:显示您添加用户时配置的基本用户信息。使用这个标签来改变用户的用户名、联系信息和 密码等;
- 高级:显示在您添加用户时配置的相关信息。使用这个标签来改变用户的主组、主目录、登录 shell 或者用户 ID 等。
- 其他组:选择您想让用户加入的组群以及用户的主要组群。

▶删除用户

要删除某个现存用户,点击"用户"标签,从用户列表中选择该用户,然后点击"删除"按钮。将出现下 图所示窗口:

| 8 | 著告                        |
|---|---------------------------|
| Λ | 忽确定想要删除用户"test"吗?         |
|   | 这将禁止此用户访问系统,但是他的主目录不会被删除。 |
|   | 🗶 取消 (C) 🛛 🔂 删除 (D)       |

选择"删除"按钮将删除该用户,选择"取消"按钮则保留该用户。

▶添加新组

要添加新用户组,点击"添加组" 按钮,会出现下图所示的窗口。输入新组的名称来创建它。要为新组指 定组 ID,在"组 ID"的空白处输入 ID,或者使用箭头选择 ID。

| 8         |         | 创建新组      | ×            |
|-----------|---------|-----------|--------------|
| 基本设置      |         |           |              |
| 组名(N):    | SWHSS   |           |              |
| 组 ID(!):  | 1001    |           |              |
| 組成员       |         |           |              |
| 全部用户(4    | Ð:      |           | 组成员(M):      |
| backu     | ab 🖶 dr |           | root         |
| bin       |         |           | test         |
| canna     | a       |           |              |
| daem      | on      | - ♣ 添加(A) |              |
| Debia     | n-exim  |           |              |
| game      | s       | — 删除(B)   |              |
| gdm       |         |           |              |
| gnats     |         |           |              |
| hal       |         |           |              |
| irc       | •       |           |              |
| 积助(     日 | þ       | × 10;     | 消(C) 🖉 确定(Q) |

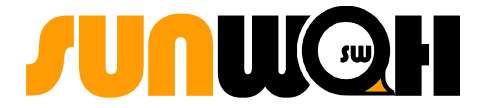

点击"确定"来创建组,新组就会出现在组列表中。

#### 要在组中添加用户,请参阅 修改组属性。

#### ▶修改组属性

要查看某一现存组的属性,从组列表中选择该组,然后点击"属性"按钮。将出现下图所示窗口:

| 8           | root 組的设置         |
|-------------|-------------------|
| 基本设置        |                   |
| 组名(N): root |                   |
| 组 ID(!): 0  | <b>▲</b>          |
| 組成员         |                   |
| 全部用户(A):    | 组成员(团):           |
| backup      |                   |
| bin         |                   |
| canna       |                   |
| daemon      |                   |
| Debian-exim |                   |
| games       |                   |
| gdm         |                   |
| gnats       |                   |
| hal         |                   |
| irc         | <b>•</b>          |
| ① 帮助(H)     | ★ 取消 (C) → 确定 (O) |

"组群用户"左侧列表显示了**全部用户**信息,右侧列表显示**组成员**信息。选择任意用户,点击"添加"按钮加入到组中;或选择用户点击"删除"按钮把它们从组中移除;点击"确定"保存所做的修改。

▶删除组

要删除某个现存组,点击"组"标签,从组列表中选择该组,然后点击"删除"按钮。将出现下图所示窗口:

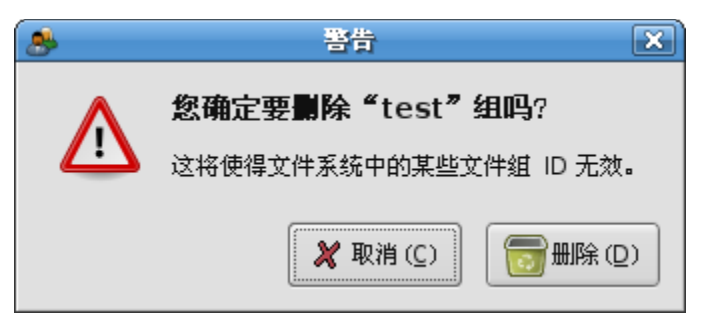

选择"删除"按钮将删除该组,选择"取消"按钮则保留该组。

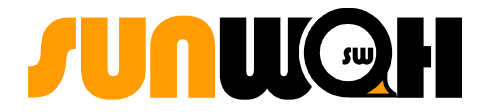

### 4.1.3.7 网络配置

从面板上点击 **"RAYS"** 主菜单,选择 **"系统"** => **"控制中心"** => **"网络设置"**。根据需要可进行 一般配置、连接、DNS、主机名方面的配置工作。

▶常规:一般配置情况,设置主机名、域名设置功能。

| 3 | 3                          | 网络设置 |          |       |
|---|----------------------------|------|----------|-------|
|   | 位置:                        |      |          | *     |
|   | 连接 常规 DNS 主机               | 1    |          |       |
|   | <b>主机设置</b><br>主机名 (出): RA | rs   |          |       |
|   | 域名(0):                     |      |          |       |
|   |                            |      |          |       |
|   |                            |      |          |       |
|   |                            |      |          |       |
|   |                            |      |          |       |
|   |                            |      | 🗶 取消 (C) | 确定(0) |

▶连接:可以添加、删除、激活网络连接,及修改选中的网络连接属性。

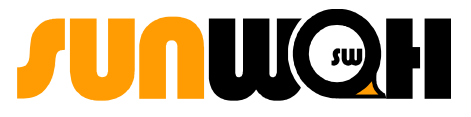

| (#B                  | 网络设置                              |                  |
|----------------------|-----------------------------------|------------------|
| 位置:                  |                                   | ≜<br>▼           |
| 连接 常规 DNS 主相         | ग.                                |                  |
| · 送口 eth             | E <mark>接</mark><br>) 已激活         | 属性(P)            |
| <b>遭到 明制解调</b> 无法配置报 | <b> 器注接</b><br><sup>段口 ppp0</sup> | (Q) 新想<br>(Q) 秋茶 |
|                      |                                   |                  |
|                      |                                   |                  |
| 默认网关设备(G):           | \$                                |                  |
|                      | 🗶 取消                              | (C) 确定(Q)        |

>DNS: 动态显示本机支持的 DNS Server,并且可以实现新域名的添加、删除功能。

▶ 主机:实现添加、删除 IP 地址选项功能。

| 暍  | 网络设置                                                    |                                                                |
|----|---------------------------------------------------------|----------------------------------------------------------------|
| 位近 | 置:<br>接 常规 DNS 主机                                       | \$                                                             |
|    | IP 地址   别名<br>127.0.0.1 localhost.domain localhost RAYS | <ul> <li>♣ 添加 (A)</li> <li>風性 (P)</li> <li>● 删除 (D)</li> </ul> |
|    | 🗶 取消 (                                                  | 〔〕 🖉 确定 (0)                                                    |
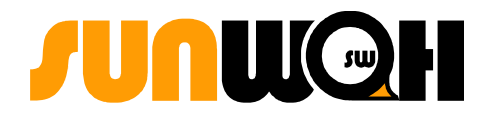

# 4.1.3.8 引导设置

从面板上点击"RAYS"主菜单,选择"系统" => "控制中心" => "引导设置",界面如下:

| ۲ | •                               |     |       |             | 引导设置           |             |      |              |
|---|---------------------------------|-----|-------|-------------|----------------|-------------|------|--------------|
|   | 名称                              | 默认  | 类型    | 内核映像        |                | 设备          |      |              |
|   | RAYS LX                         | ۲   | Linux | /boot/vmlin | uz-2.6.12-1-68 | 6 /dev/hda7 |      |              |
|   |                                 |     |       |             |                |             |      | 属 属性 (P)     |
|   |                                 |     |       |             |                |             |      |              |
|   |                                 |     |       |             |                |             |      |              |
|   |                                 |     |       |             |                |             |      |              |
|   |                                 |     |       |             |                |             |      |              |
| : | <b>开机</b><br>载入默认内 <sup>;</sup> | 核或操 | 作系统前  | 前等待时间 (秒)   | 5              |             |      | I            |
|   |                                 |     |       |             |                |             | 🗶 取消 | (C) 🖉 确定 (Q) |

**O** 设置自动加载默认系统前等待的时间

您可以在上图所示中的"开机"(载入默认内核或操作系统前等待的时间)旁的输入框中调节时间设置。

**O** 添加一个新的启动映像

点击"添加" 按钮,根据添加启动映像指南添加您所需要启动的内核,界面如下:

**2**注意:引导设置应由专业人员完成,建议新手不要进行操作!

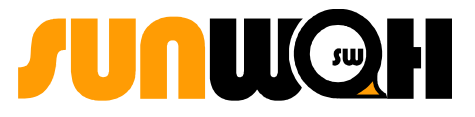

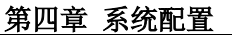

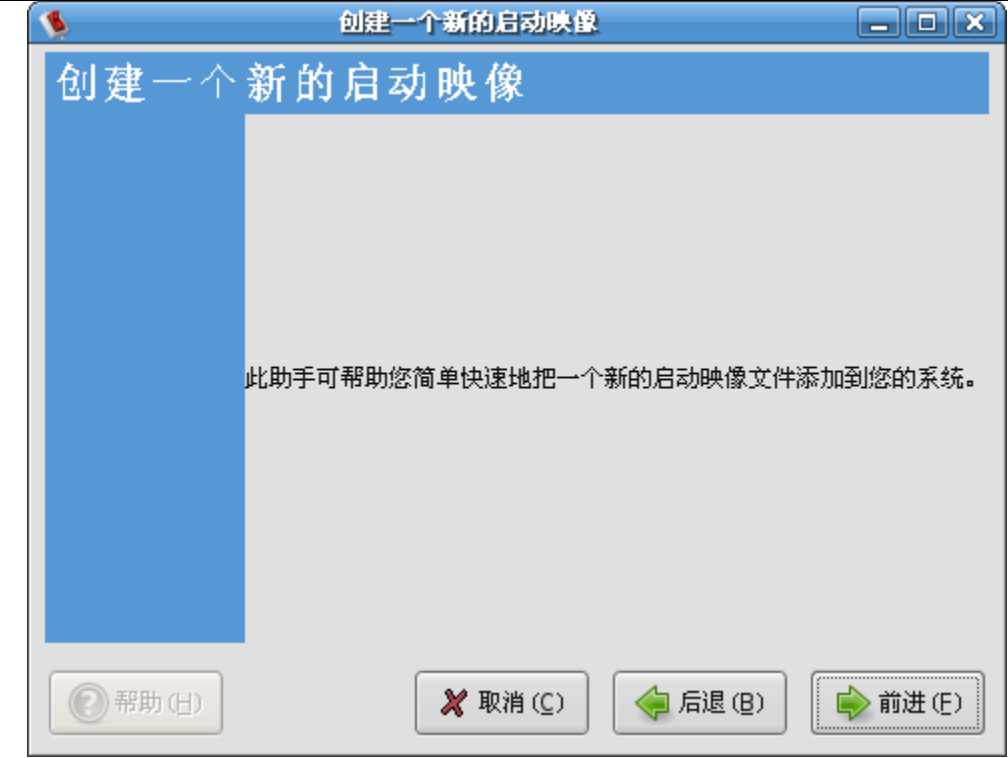

# 4.1.3.9 系统日志

日志文件(Log files)是关于系统消息的文件,包括内核、服务、在系统上运行的应用程序等。不同的日志文件记载不同的信息。

从面板上点击"RAYS"主菜单,选择"系统"=>"系统工具"=>"系统日志"。

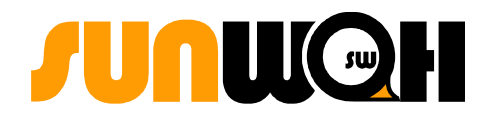

| var/log/auth.log - 系統日志宣看器               |                                |                              |  |  |  |  |  |  |
|------------------------------------------|--------------------------------|------------------------------|--|--|--|--|--|--|
| 日志(L) 编辑(E) 查看)                          | ⊻) 帮助(H)                       |                              |  |  |  |  |  |  |
| /var/log/auth.log                        | 日期 主机名 进程                      | 呈 消息 🔶                       |  |  |  |  |  |  |
| /var/log/syslog                          | 15时45分42秒 localhost gd         | m[7098] (pam_unix) session   |  |  |  |  |  |  |
| /var/log/daemon.log                      | 15时45分47秒 localhost gd         | m[7098] (pam_unix) session   |  |  |  |  |  |  |
| /var/log/kern.log                        | 15时49分41秒 localhost su         | [11538] Successful su for rc |  |  |  |  |  |  |
| /var/log/user.log                        | 15时49分41秒 localhost su         | [11538] + pts/1 root:root    |  |  |  |  |  |  |
| /var/log/debug                           | 15时49分41秒 localhost su         | [11538] (pam_unix) session   |  |  |  |  |  |  |
| /var/log/messages                        | 15时51分09秒 localhost su         | [11538] (pam_unix) session   |  |  |  |  |  |  |
| ,,                                       | 15时51分11秒 localhost su         | [11643] Successful su for ro |  |  |  |  |  |  |
|                                          | 15时51分11秒 localhost su         | [11643] + pts/1 root:root    |  |  |  |  |  |  |
|                                          | 15时51分11秒 localhost su         | [11643] (pam_unix) session   |  |  |  |  |  |  |
| ▲ 2006 ▶ ▲ 二月 ▶                          | 15时53分59秒 localhost su         | [11643] (pam_unix) session   |  |  |  |  |  |  |
| 日一二三四五六                                  | 15时54分11秒 localhost su         | [11816] Successful su for ro |  |  |  |  |  |  |
| 29 30 31 1 2 3 4<br>5 6 7 8 9 10 11      | 15时54分11秒 localhost su         | [11816] + pts/1 root:root    |  |  |  |  |  |  |
| 12 13 14 15 16 17 18                     | 15时54分11秒 localhost su         | [11816] (pam_unix) session   |  |  |  |  |  |  |
| 19 20 21 22 23 24 25<br>26 27 28 1 2 3 4 | 15时54分25秒 local <u>host su</u> | [11816] (pam unix) session   |  |  |  |  |  |  |
| 5 6 7 8 9 10 11                          |                                |                              |  |  |  |  |  |  |
| 上次修改时间:2006年03月01日,719 行                 |                                |                              |  |  |  |  |  |  |

当启用系统日志时,默认情况下将显示/var/log/messages的日志文件。

▶检查日志文件

要查看日志文件,选择"日志" => "打开" ,在"打开新的日志文件"的对话框中,选择要打开的日志文件,然后点击"确定"。

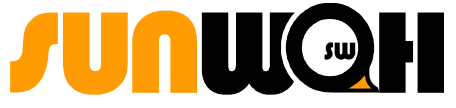

| 🔂 root           | var log               |             |
|------------------|-----------------------|-------------|
| ■ 桌面<br>■ 文件系统   | 名称                    | ▼ 修改日期      |
| <br>CD-ROM 驱动器   | acpid.1.gz            | 星期五         |
| ■ 軟盘             | 🚍 acpid. 2. gz        | 2006年02月17日 |
| USBHDD-BOOT      | auth.log              | 今天          |
|                  | auth.log.0            | 星期日         |
|                  | auth.log.1.gz         | 2006年02月19日 |
|                  | 🗐 btmp                | 今天          |
|                  | 🕑 btmp.1              | 星期一         |
|                  | 📃 daemon.log          | 今天          |
|                  | daemon.log.0          | 星期五         |
| 🕂 🕂 添加 (A) 📃 冊 開 | (R) 😑 daemon.log.1.gz | 2006年02月17日 |
|                  |                       |             |

## 4.1.3.10 打印机设置

要利用打印机打印文档之前,必须先设置打印机,让系统辨认打印设备,准确的进行打印操作。

O 设置打印机

| <b>-</b> | 打印机   |  |
|----------|-------|--|
| 打印机(P)   | 编辑(E) |  |
| 新建打印     | Dat.  |  |
|          |       |  |

从面板上点击 "RAYS" 主菜单,选择 "系统" => "控制中心" => "打印机",打开"打印机窗口",在此可以编辑、删除打印机设备或对已添加的打印机进行相关的一些操作。例如:是否将一台打印机 设置为默认打印机、是否暂停一台打印机工作以及将一台打印机设置成默认打印机。

> 新建打印机: 在"打印机窗口"中的"打印机"下拉菜单中选择"新建打印机"将会有两种方式供用

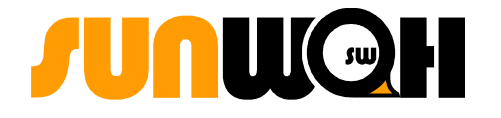

### 户选择,如下图所示:

| 🗧 漆加打印机 💶 🗆 🗶                                                                             |  |  |  |  |  |  |  |  |
|-------------------------------------------------------------------------------------------|--|--|--|--|--|--|--|--|
| 第一步,共两步:打印机连接                                                                             |  |  |  |  |  |  |  |  |
| 此助手将帮助您设置打印机。<br><b>打印机类型 (丁):</b> ④ 本地打印机 (L)<br>〇 网络打印机 (N) CUPS 打印机 (PP)               |  |  |  |  |  |  |  |  |
| ○使用检测到的打印机(U):<br>没有检测到打印机                                                                |  |  |  |  |  |  |  |  |
| <ul> <li>● 使用指定端口的另外一台打印机 (A):</li> <li>打印机端口 (P): Parallel Port #1 (CANON) \$</li> </ul> |  |  |  |  |  |  |  |  |
| 🗶 取消 (C) 🧳 后退 (B) 📦 前进 (E)                                                                |  |  |  |  |  |  |  |  |

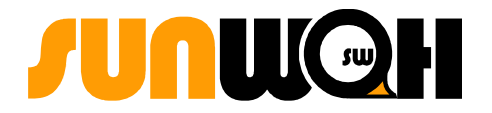

添加本地打印机

根据下图提示先检测本机打印机或者根据提示选择好端口使用另一台打印机,选择"前进",即可配置 本地打印机。

| 3                 | 添加打印机                                         |          |
|-------------------|-----------------------------------------------|----------|
| 第二步,共             | 达两步:打印机驱动程序                                   | \$       |
| 制造商 ( <u>A</u> ): | HP                                            | \$       |
|                   | LaserJet 1220 Postscript (recommended)        |          |
|                   | LaserJet 1300 Series Postscript (recommended) |          |
| 型号( <u>M</u> ):   | LaserJet 1320                                 |          |
|                   | LaserJet 2                                    |          |
|                   | LaserJet 2100                                 | •        |
|                   |                                               |          |
| 驱动程序( <u>D</u> ): | 「标准」(建议)● ↓                                   | 程序 (!)   |
|                   | 🗶 取消 (C) 🧼 后退 (B)                             | ✔ 应用 (A) |

点击"应用"将出现打印机就绪图标,安装成功。

| <b>-</b>  | 打印机                                                             |  |
|-----------|-----------------------------------------------------------------|--|
| 打印机(P) 编辑 | (E)                                                             |  |
| 新建打印机     | LaserJet-1300-<br>Series-<br>Postscript-<br>(recommended)<br>就绪 |  |
|           |                                                                 |  |

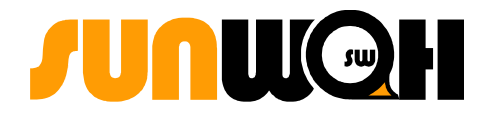

▶添加远程打印机

根据提示依次选择打印机类型、输入打印机主机地址,和队列号,选择"前进",即可配置成功远程打印机。(可参考上节"添加本地打印机")

▶编辑打印机

在"打印机窗口"中的"编辑"下拉菜单中选择"编辑"对选择的打印机实现修改功能。

▶删除打印机

在"打印系统管理员窗口"中"编辑"下拉菜单中选择"删除"便可实现删除打印机功能。

### 4.1.3.11 系统监视器

**系统监视器** 实现系统进程的检测,以及系统资源的使用。用户可以使用**系统监视器**修改系统行为, 查看各种类型的进程,包括"**所有进程"、"我的进程"、"活动进程"。** 

▶进程列表

选择"进程列表"的标签,如下图所示:

|                    | 系统监视   | 뀸               |                             |      |       |
|--------------------|--------|-----------------|-----------------------------|------|-------|
| (件(E) 编辑(E) 查看(⊻)  | 帮助(H)  | )               |                             |      |       |
| 程 资源 设备            |        |                 |                             |      |       |
| 前一分钟、五分钟、十五分钟      | 的平均负载  | 載 <b>:</b> 0.87 | <b>,</b> 1.23 <b>,</b> 0.73 | 3    |       |
|                    |        |                 |                             |      |       |
| 进程名                | -      | 状态              | 虚拟内存                        | % CP | UNice |
| acpid              |        | 睡眠中             | 1.7 MB                      | 0    | 0     |
| aio/0              |        | 睡眠中             | 0 字节                        | 0    | -5    |
| 🔳 bash             |        | 睡眠中             | 5.1 MB                      | 0    | 0     |
| bonobo-activation- | server | 睡眠中             | 6.6 MB                      | 0    | 0     |
| 🌒 clock-applet     |        | 睡眠中             | 43.0 MB                     | 0    | 0     |
| 💋 cron             |        | 睡眠中             | 2.2 MB                      | 0    | 0     |
| cupsd              |        | 睡眠中             | 6.2 MB                      | 0    | 0     |
| dbus-daemon        |        | 睡眠中             | 2.5 MB                      | 0    | 0     |
| dbus-launch        |        | 睡眠中             | 2.8 MB                      | 0    | 0     |
| esd                |        | 睡眠中             | 3.1 MB                      | 0    | 0     |
| events/0           |        | 睡眠中             | 0 字节                        | 0    | -5    |
| gam_server         |        | 运行中             | 3.0 MB                      | 0    | 0     |
| •                  |        |                 |                             |      | Þ     |
|                    |        |                 |                             | _    |       |
| ▶ 更多信息(!)          |        |                 |                             | 新    | ま東进程( |
|                    |        |                 |                             |      |       |
|                    |        |                 |                             |      |       |

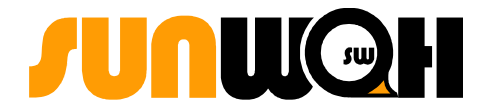

要了解更多关于某进程的情况,选择该进程,然后点击"更多信息"按钮。关于该进程的细节就会显示在窗口的底部。

要停止某进程,选择该进程,然后点击"结束进程"按钮。此时将强行终止对用户输入无反应的进程。

要按指定列的信息来排序,点击该列的名称。

按照默认设置, **系统监控器**不显示线程。要改变这个首选项,选择菜单栏"**查看"** => "线程"即可。

**O** 首选项

| 4          | 系统监视器首选项 | ×   |
|------------|----------|-----|
| 进程 资源 设备   |          |     |
| 行为         |          |     |
| 更新间隔(Ų): 〔 | 3.00     | • 秒 |
| ☑ 结束或杀死进税  | 呈前警告 (K) |     |
| ☑ 隐藏进程前警告  | 昔(H)     |     |
|            |          |     |
| 此列表中显示的进   | 程信息(№):  |     |
| ☑ 进程名      |          |     |
| □ 用户       |          |     |
| ☑ 状态       |          |     |
| □ 内存       |          |     |
| ☑ 虚拟内存     |          |     |
| □ 驻留内存     |          |     |
| □ 共享内存     |          | -   |
|            |          |     |
|            | ××       | ണ്ണ |
|            |          |     |

选择菜单栏"编辑" => "首选项",可以进入首选项的界面。

点击"进程列表"的标签,可以设定进程列表的相关参数。

点击"资源监视器"的标签,还可以设置系统监视器的更新间隔以及图表的颜色。

**O** 内存映像

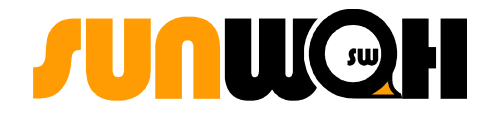

○ 在上图的进程列表中,选中任意的进程,然后选择菜单栏"查看" => "内存映像",可以查

看某一进程的**内存分配**情况,如下图所示:

| ・ 内存分記                                         | ×                 |
|------------------------------------------------|-------------------|
| 进程"clock-applet" (PID 11346)的内存映像 (M):         |                   |
| 文件名                                            | VM 开始于 VM 终止      |
|                                                | b73bb000 b73bc0(  |
|                                                | b6db0000 b6db30(  |
| /usr/lib/libgdk_pixbuf-2.0.so.0.800.10         | b7b73000 b7b740(  |
| /usr/lib/libgcrypt.so.11.2.1                   | b6fb4000 b6ffd00( |
| /lib/tls/libc-2.3.5.so                         | b793d000 b79400   |
|                                                | b7622000 b76230(  |
| /usr/share/fonts/truetype/arphic/fonts.cache-2 | b6a7c000 b6a7f00  |
| /usr/share/fonts/truetype/fonts.cache-2        | b6bc8000 b6bcc00  |
| /usr/lib/libsoftokn3.so                        | b6e3b000 b6e3f00  |
| /usr/lib/libgtk-x11-2.0.so.0.800.10            | b7ed6000 b7edf00  |
| /usr/lib/gconv/EUC-CN.so                       | b6bea000 b6bec0(  |
| (usr/VIIDE/lib/VII/fanta/miss/fanta.cocha 2    | heatanna heatan   |
|                                                |                   |
|                                                | ★ 关闭(C)           |

○ 资源监视器

选择"资源监视器"的标签,可以进入图形化界面:

| 系统监视器                     |        |
|---------------------------|--------|
| 文件(E) 编辑(E) 查看(V) 帮助(H)   |        |
| 进程 资源 设备                  |        |
|                           |        |
|                           |        |
|                           |        |
|                           |        |
| CPU: 60.0%                |        |
|                           |        |
| 内存和交换历史                   |        |
|                           |        |
|                           |        |
| 用户内存: 188.2 MB 共 496.5 MB | 37.9 % |
|                           |        |
| 己用交換: 96.0 KB 共 509.9 MB  | 0.0 %  |
|                           |        |
| 网络历史                      |        |
|                           |        |
|                           | ~      |
| 接收: 0 字节/s 总数: 44.2 MB    |        |
|                           |        |
| 发出: 0 字节/s 总数: 818.5 KB   |        |
|                           |        |
|                           |        |

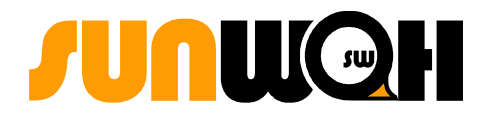

### 4.1.3.12 登录屏幕设置

您可以在这里对登录屏幕进行设置,选择您喜欢的风格界面。从面板上点击"RAYS"主菜单,选择 "系统" => "控制中心" => "登录屏幕设置"。

GNOME 显示管理器(GDM)应用程序控制登录屏幕。您可以按照自己的需求来配置 GDM,以便以用户 自定义方式来登录系统。GDM 还允许您登录到新会话。在登录新会话之前,您无需注销当前会话。

|                                                                                                    |          | 登录屏幕     | 设置 |      |                                                                                       | × |
|----------------------------------------------------------------------------------------------------|----------|----------|----|------|---------------------------------------------------------------------------------------|---|
| 常规 GTK+ 欢迎程序                                                                                                    | 主题化的欢迎程序 | 安全 × 服务器 | 辑  | 助功能  | ХДМСР 用户                                                                              |   |
| 模式 (M): 只有一种主                                                                                                    | É题       |          | \$ | 預覧   | :                                                                                     |   |
| <ul> <li>Debian Ayo</li> <li>DebBlue</li> <li>KDE Crystal</li> <li>Bijou</li> <li>Debian Greeter</li> <li>DebBlue List</li> <li>Hantzley</li> <li>Debian</li> <li>欢乐 GNOME 变脸:</li> <li>LiNsta</li> <li>欢乐 GNOME</li> <li>ClearRAYS</li> <li>Industrial</li> <li>Debian Dawn</li> <li>Blue Swirl</li> <li>圆环</li> <li>Glass Foot</li> </ul> | Ē        |          |    | 作描述权 | <ul> <li>RAYS Develop Team</li> <li>RAYS GDM Theme</li> <li>(c) 2005 SWHSS</li> </ul> |   |
|                                                                                                    |          |          |    |      | 安装新主题()                                                                               |   |
| ① 帮助(H)                                                                                                    |          |          |    |      | X 关闭(C)                                                                               |   |
|                                                                                                    |          |          |    |      |                                                                                       |   |

| 【 <u>〕 注意: 要启动 GNOME 桌面会话, 用户必须登录并验证身份。</u>

O 设置图形欢迎程序

使用"图形欢迎程序"选项卡来设置图形登录屏幕的首选项。

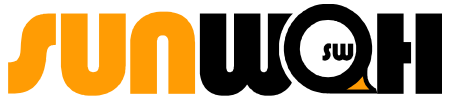

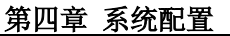

|                                                                                                    | 登录屏幕设置            |                                                       |
|----------------------------------------------------------------------------------------------------|-------------------|-------------------------------------------------------|
| 常规 GTK+ 欢迎程序 主题化的欢迎程序                                                                                                    | 安全 X服务器 辅助功能      | ХДМСР 用户                                              |
| 模式(凹): 只有一种主题                                                                                                    | <b>↓</b> 預覧:      |                                                       |
| <ul> <li>Debian Ayo</li> <li>DebBlue</li> <li>KDE Crystal</li> <li>Bijou</li> <li>Debian Greeter</li> <li>DebBlue List</li> <li>Hantzley</li> <li>Debian</li> <li>欢乐 GNOME 変脸王</li> <li>LiNsta</li> <li>欢乐 GNOME</li> <li>ClearRAYS</li> <li>Industrial</li> <li>Debian Dawn</li> <li>Blue Swirl</li> <li>圆环</li> <li>Glass Foot</li> </ul> | 作者:<br>描述:<br>版权: | RAYS Develop Team<br>RAYS GDM Theme<br>(c) 2005 SWHSS |
|                                                                                                    |                   | 安装新主题()                                               |
| (H)                                                                                                    |                   | ×关闭(C)                                                |

■ 主题列表

选择图形登录屏幕使用的主题。您可以在对话框右侧预览主题。选择相应的GDM登录主题;

■ 安装新主题

您可以向可用主题列表中添加新主题;

■ 删除主题

要删除某个主题,请选择该主题,然后单击"删除主题"按钮。

示例:安装一个新的主题的步骤。单击安装新主题按钮,弹出如下界面:

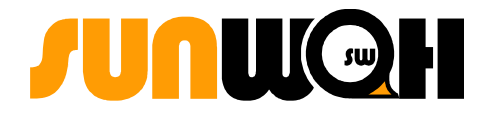

|             | 选择要安装的新主题归档      | 2                 | 3 |
|-------------|------------------|-------------------|---|
| root        | ( root           |                   |   |
| ■ 算用        | 名称               | ▼ 修改日期            |   |
|             | .evolution       | 星期一               |   |
|             | 📄.gconf          | 今天                |   |
| USBHDD-BOOT | 📄.gconfd         | 今天 -              |   |
|             | 📄 . gnome        | 今天                |   |
|             | 📄.gnome2         | 今天                |   |
|             | 📄.gnome2_private | 今天                |   |
|             | 📄.gstreamer-0.8  | 今天                |   |
|             | 📄.icons          | 今天                |   |
|             | ] 📄 . iiim       | 今天                |   |
|             | imetacity        | 今天                |   |
|             | nozilla.         | ₹▼                |   |
|             |                  | 🗶 取消 (C) 🛛 安装 (!) |   |

○ 选择您想使用的文件,然后点击"确定"按钮;选择新添加的主题,预览窗口。

### 4.1.3.13 主题设置

您可以在这里进行对系统主题的设置,选择您喜欢的风格界面。从面板上点击 **"RAYS"** 主菜单,选择 **"系统"** => **"控制中心"** => **"桌面属性"** => **"主题"**。

主题是指定 GNOME 桌面部分视觉外观上的设置。用户可以选择不同的主题来更改 GNOME 桌面的外观。

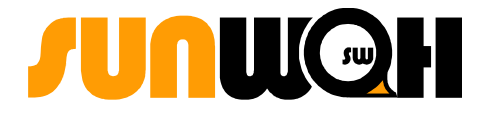

| 泉面屋性                                    | ×           |
|-----------------------------------------|-------------|
| 屏幕保护 背景 显示 主题                           |             |
| ●<br>●<br>●<br>打开◎<br>●<br>●<br>万万<br>● | ₽ 安装主题 ()   |
|                                         | □= 主题细节 (D) |
|                                         | 保存主题 (S)    |
| 五谷丰登                                    | ◆ 复原(B)     |
| ● ##宜人                                  |             |
| ■□□■■■■■■■■■■■■■■■■■■■■■■■■■■■■■■■■■■■  |             |
| 该主题未建议任何特定的字体或背景。                       |             |
| 100 帮助                                  | <b>×</b> 关闭 |

○ 主题细节设置

主题包含了一组影响 GNOME 桌面不同部分的设置,例如:

■ 控件

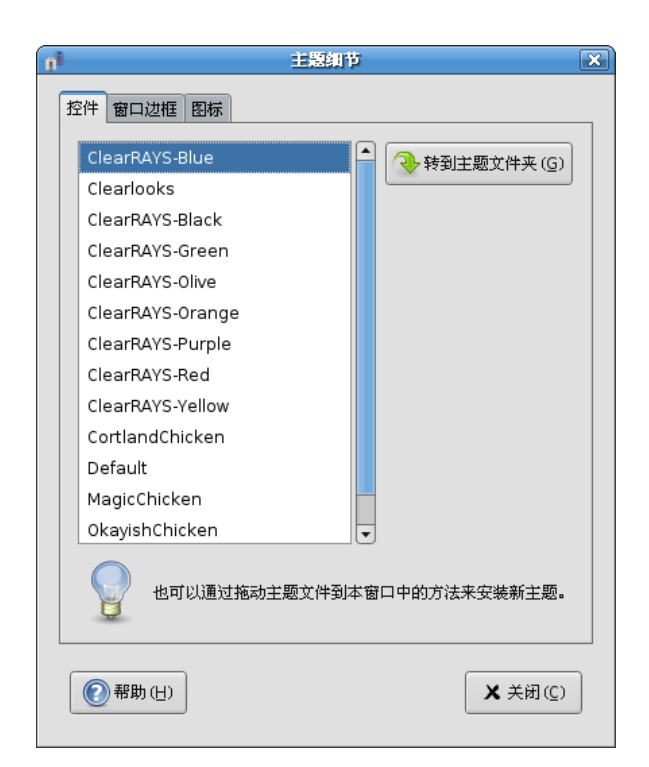

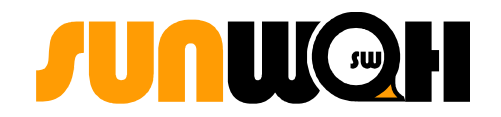

主题的控件选项决定了窗口、面板和小程序的外观。控件设置也决定了与窗口、面板和小程序中显示的 GNOME 相兼容界面项(如菜单、图标和按钮)的外观。

■ 窗口边框

| ni |   | 主题细节                      | ×     |
|----|---|---------------------------|-------|
| ſ  | 招 | 控件 窗口边框 图标                |       |
|    |   | AgingGorilla              | ·夹(G) |
|    |   | Alloy                     |       |
|    |   | Atlanta                   |       |
|    |   | Bright                    |       |
|    |   | BrushedMetal              |       |
|    |   | Crux                      |       |
|    |   | Esco                      |       |
|    |   | HeliX-Sweetpill-Crowberry |       |
|    |   | keramik-Gyellow           |       |
|    |   | mcblue                    |       |
|    |   | Metabox                   |       |
|    |   | OutlineAsh                |       |
|    |   | OutlineBeach 🗸            |       |
|    |   | 也可以通过拖动主题文件到本窗口中的方法来安装新   | f主题。  |
|    |   | (日)                       | (D) 附 |

主题的窗口边框用来设置窗口四周边框的外观。

■ 图标

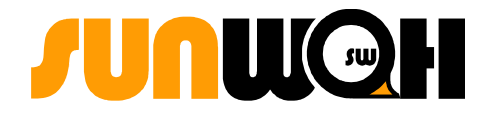

| 主题纲节           | ×                |
|----------------|------------------|
| 控件 窗口边框 图标     |                  |
| Tango          | ◆转到主题文件夹(G)      |
| GNOME          |                  |
|                |                  |
|                |                  |
|                |                  |
|                |                  |
|                |                  |
|                |                  |
| 也可以通过拖动主题文件到本行 | 窗口中的方法来安装新主题。    |
| (1) 帮助(日)      | ★ 关闭( <u>C</u> ) |

主题的图标设置决定了面板和桌面背景上显示的图标的外观。

示例: 建立定制的主题的步骤:

- o 打开主题工具;
- O 在主题列表中选择一个主题;
- O 点击主题细节按钮,将弹出主题细节对话框;
- O 从控件标签部分选择您想在定制主题中使用的控制选项;
- O 点击窗口边框标签部分,从可用选项中选择您想在定制主题中使用的窗口框架样式;
- O 点击图标标签显示图标标签部分,从可用选项列表中选择一个您想在定制主题中使用的图标选项;
- 点击关闭按钮关闭主题详细内容对话框;在主题工具中,点击保存主题按钮,将弹出主题保存到磁盘对话框;
- O 在对话框中输入名称或定制主题描述,然后点击保存。此时您定制的主题将会出现在您可用主题列

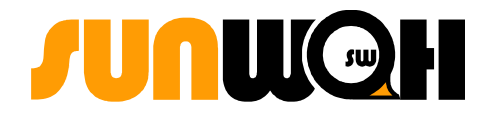

表中。

其他操作,如主题的删除和预览主题请参看帮助文档。

# 4.1.3.14 字体设置

字体工具可以帮助您完成对应用程序字体、桌面字体、窗口标题字体以及终端字体类型的设置,还可 以对相应应用程序、桌面、窗口、终端的字体进行渲染工作。

| <b>"b</b>            |    | 字体首)    | 起項                  |        | ×                       |
|----------------------|----|---------|---------------------|--------|-------------------------|
| 应用程序字体 ( <u>A</u> ): |    |         | Sans                |        | 9                       |
| 桌面字体(D):             |    |         | Sans                |        | 10                      |
| 窗口标题字体(W):           |    |         | Sans Bold           |        | 9                       |
| 终端字体 ①:              |    |         | Monospace           |        | 10                      |
| 字体渲染                 |    |         |                     |        |                         |
| ○ 单色(M)              |    |         | ○ 最佳形状 ( <u>S</u> ) |        |                         |
| abcfgop              | AO | abcfgop | abcfgop             | AO     | abcfgop                 |
| ○ 最佳对比 ( <u>N</u> )  |    |         | ◎ 次像素平滑(L           | CD) (P | )                       |
| abcfgop              | AO | abcfgop | abcfgop             | AO     | abcfgop                 |
|                      |    |         |                     |        | 细节(E)                   |
| 帮助(H)                |    |         |                     |        | <b>★</b> 关闭( <u>C</u> ) |

点击细节按钮,您将看到以下界面:

| 18 字体道                              | 染细节                         |
|-------------------------------------|-----------------------------|
| 分辨率(E): 📴 📮 毎英寸点数                   |                             |
| <b>平滑:</b><br>○ 无(Ŋ)                | ○ 灰度 (1)                    |
| abcfgop AO abcfgop                  | abcfgop A0 abcfgop          |
| <ul> <li>● 次像素 (LCD) (P)</li> </ul> |                             |
| abcfgop A0 abcfgop                  |                             |
| <b>微调:</b><br>○ 无 ( <u>0</u> )      | ○ 轻微 (S)                    |
| abcfgop AO abcfgop                  | abcfgop A0 abcfgop          |
| ○ 中等 (២)                            | <ul> <li>● 完全(E)</li> </ul> |
| abcfgop AO abcfgop                  | abcfgop AO abcfgop          |
| <b>次像素原序:</b><br>◎ <u>R</u> GB      | ⊖ <u>B</u> GR               |
| ⊖ <u>v</u> rgb                      | ⊖ VB <u>G</u> R             |
| (2) 帮助(日)                           | 转到字体文件夹 ① 🗙 关闭 (C)          |

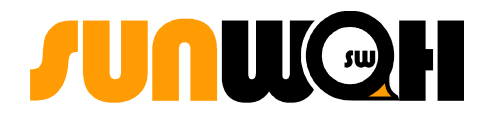

您可以在这里对字体的平滑,微调和像素顺序进行设置和调整,点击**"转到字体文件夹"**按钮,将 出现以下界面:

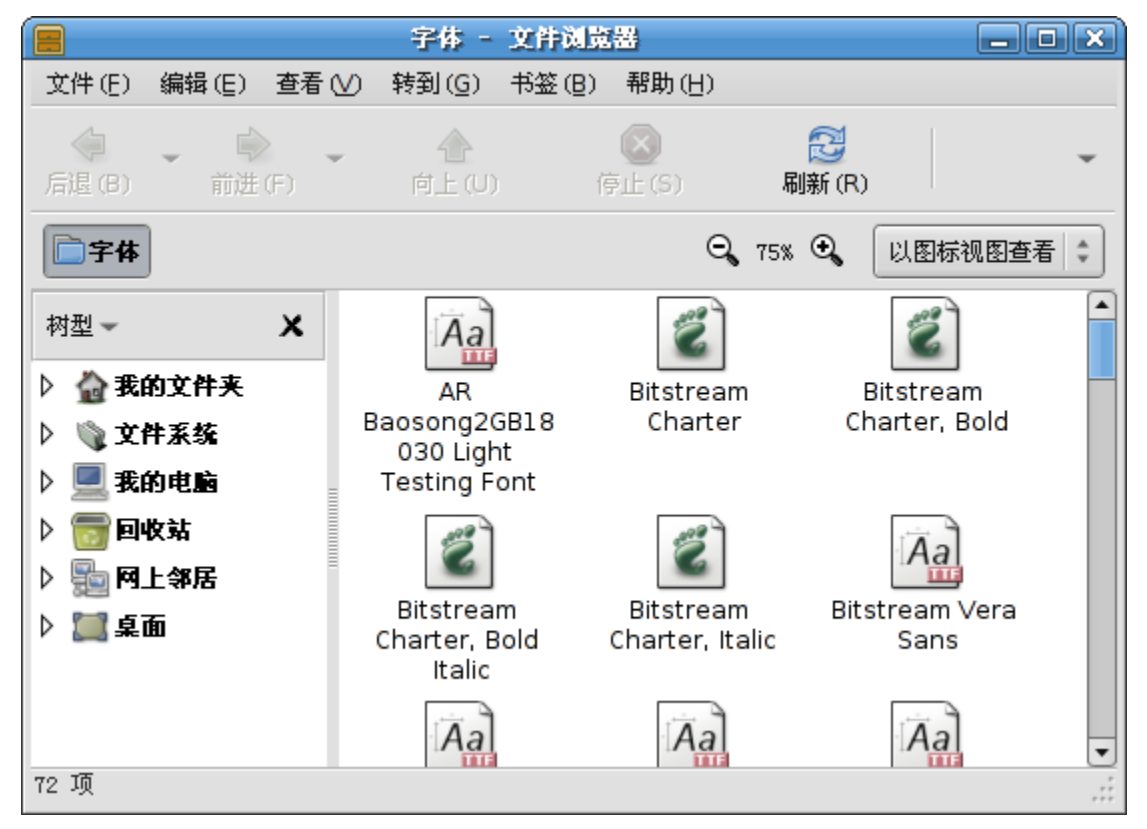

您可以将新的字体添加到此目录下,也可以从此目录下删除一种字体。添加新字体的步骤如下:

O 打开文件管理器,选择您想添加的字体;

- 从文件管理器窗口中,访问 fonts:///位置;
- 将您想添加的字体复制到 fonts:/// 目录下。

### 4.1.3.15 桌面背景

您可以在这里进行对桌面背景的设置,选择您喜欢的壁纸。从面板上点击 "RAYS" 主菜单,选择" 系统" => "控制中心" => "桌面属性" => "背景"。

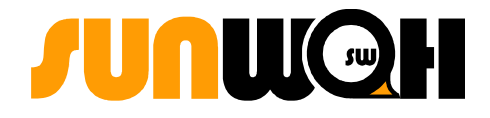

| 桌面展性 💌                                   |
|------------------------------------------|
| 屏幕保护 背景 显示 主题                            |
| 卓面壁紙 (W)                                 |
|                                          |
| wall01.jpg<br>JPEG 图像, 1024 像索 × 768 像索  |
| <b>典雅宜人</b><br>PNG 图像, 1024 像素 × 768 像素  |
| <b>蔚蓝海岸</b><br>PNG 图像, 1280 像素 × 1024 像素 |
| 静谧夜空<br>PNG 图像, 1024 像素 × 768 像素         |
| 样式 (S) 🔲 填充屏幕 🛟 🕂 🕂 添加壁紙 (A) 🚍 删除 (B)    |
| 桌面颜色 ( <u>C</u> )<br>■ 纯色 ↓              |
| (2)帮助 关 关闭                               |

如果您想添加新的壁纸,您可以按下"添加壁纸"按钮,将弹出下面的界面:

|                                         | 漆加壁紙                   |             | ×             |
|-----------------------------------------|------------------------|-------------|---------------|
| root                                    | usr share rays-artwork | wallpapers  |               |
| ■ ↓ ↓ ↓ ↓ ↓ ↓ ↓ ↓ ↓ ↓ ↓ ↓ ↓ ↓ ↓ ↓ ↓ ↓ ↓ | 名称                     | 修改日期        |               |
|                                         | 🔄 rays-black.png       | 2005年12月19日 |               |
|                                         | 🔄 rays-blue.png        | 2006年02月13日 |               |
|                                         | ays-bluesky.png        | 2006年01月19日 |               |
|                                         | 🔤 rays-purple.png      | 2005年12月19日 |               |
| - → 添加 (A) — 删除 (B)                     |                        |             |               |
|                                         |                        | × Ę         | )消(C) (合打开(Q) |

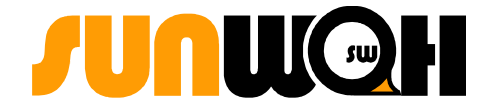

选中您想添加的图片,然后点击添加按钮,该图片将会出现在桌面壁纸选项中。

# 4.1.3.16 文件管理

双击文件管理图标,您将看到如下的界面:

| 文件管理首选                       | ų — — X          |
|------------------------------|------------------|
| 视图 行为 显示 列表列 预览              |                  |
| 默认视图                         |                  |
| 查看新建文件夹使用(N):                | 图标视图             |
| 排列项目(A):                     | 按名称              |
| ☑ 将文件夹放在文件前(E)               |                  |
| □ 显示隐藏和备份文件(B)               |                  |
| 图标视图默认值                      |                  |
| 默认缩放级别(≧):                   | 75% \$           |
| □ 使用紧凑布局(U)                  |                  |
| □ 文字在图标旁 (T)                 |                  |
| 列表視图默认值                      |                  |
| 默认缩放级别(D):                   | 50%              |
| <b>树視图默认值</b><br>☑ 只显示文件夹(Q) |                  |
| 帮助(H)                        | ★ 关闭( <u>C</u> ) |

在这里您可以对文件的察看方式进行设置,您可以选择以视图的方式察看或者以列表的方式察看, 并可以对列表显示的具体内容进行设置。

### 4.1.3.17 网络代理设置

点击"网络代理设置"图标,可以看到以下界面:

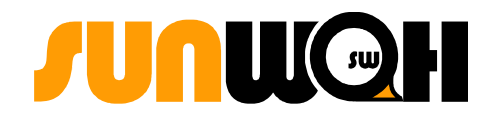

| <b>①</b> 网络代理首选项        | 1   |      | ×                |
|-------------------------|-----|------|------------------|
| 代理服务器配置高级配置             |     |      |                  |
| ◎ 直接连接到 Internet        |     |      |                  |
| ○ 手动配置代理服务器 (M)         |     |      |                  |
| H_TP 代理:                | 端口: | 8080 | € 細节(Q)          |
| 安全 HTTP 代理( <u>S</u> ): | 端口: | 0    |                  |
| ETP 代理:                 | 端口: | 0    |                  |
| SOCKS 主机:               | 端口: | 0    |                  |
| ○ 自动代理配置 ( <u>A</u> )   |     |      |                  |
| 自动配置 URL:               |     |      |                  |
|                         |     |      |                  |
| (H)                     |     |      | ★ 关闭( <u>C</u> ) |

如果希望选择代理服务上网,在此项中有"手动配置代理服务器"和"自动代理配置"两项供选择, 对于手动配置代理应正确填写代理 IP 地址以及端口号,自动代理配置应正确填写 URL。

# 4.1.3.18 辅助功能

系统中包含了辅助功能,用于解决残障人士在使用电脑时遇到的问题。

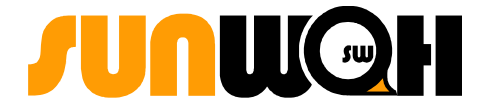

| 📓                                       |
|-----------------------------------------|
| □ 启用键盘辅助功能(E)                           |
| 基本 过滤器 鼠标键                              |
| 特性                                      |
| □ 禁用若未使用超过 (D):                 120 🚔 秒 |
| □ 从键盘开关特性时鸣笛 (E)                        |
| <b>餐</b> 导入特性设置 (1)                     |
| □ 启用粘滞键 ( <u>5</u> )                    |
| ○○○○○○○○○○○○○○○○○○○○○○○○○○○○○○○○○○○○    |
| ■ 王 若同时按两个键则禁用(B)                       |
| ☑ 启用重复键 ( <u>R</u> )                    |
| 延时 (A):                                 |
| 500 🗧 毫秒                                |
| 速度(2):                                  |
| 30 ♀ 字符/秒                               |
| 输入字符来测试设置 ①:                            |
| (2) 帮助(出) 关闭(C)                         |

比如启用重复键,选择此项启用键盘的自动重复设置。您可以设置以下自动重复参数:

- O 延时:指定按下第一个键后,自动重复按键前等待的时间。
- O 速度:指定一秒中向系统输入的字符数。

江意:选中"键盘辅助功能"可能会影响输入法的正常使用,如非必要,请不要
 选中此项!

# 第五章

# 5 应用程序

- ▶ 中文输入法平台
- ▶ 图像处理GIMP
- ▶ 互联网及电子邮件
- ≻ GFTP
- ▶ 聊天工具 GAIM
- ▶ 中英文字典星际译王
- ▶ 多媒体播放器
- ▶ 移动设备的使用
- ▶ 刻录机的使用
- ▶ gThumb 图像浏览器
- ▹ PDF 查看器
- > Shell 及常用命令

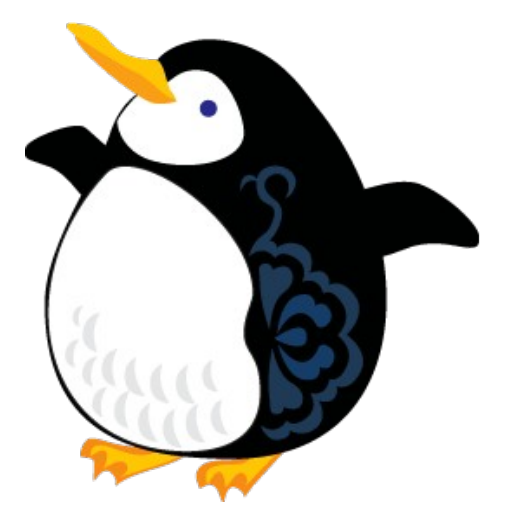

# 5.1 中文输入法平台

### 5.1.1 汉统中文输入系统特点

华镭系统桌面版采用的汉统中文输入系统,是在 Linux 上的 X Window 环境下运行的中文输入系统, 也是 Linux 平台上唯一完全支持 Unicode, GB 及 Big5 简繁体输入的中文系统。汉统中文输入系统具有 独立的输入接口、变换引擎、词典和词典管理工具, 有别于现在市面上的只提供简单中文输入功能和中 文输入框架的 Linux 中文输入软件。

汉统中文输入系统特点如下:

- 支持 Big5、Big5HKSCS、GB 2312-1980、GB 13000.1-1993、GB 18030-2000、ISO/IEC 10646-1: 2000(统 一编码 3.2) 汉字编码标准。
- 安装了 Unicode、紫光拼音、智能 ABC、五笔、拼音、假名、笔划、粤拼、仓颉、电报码、新华英汉、广东、简易, 多种流行的输入法。
- ●可以实时的实现简体/繁体、繁体/简体字符转换功能。

### 5.1.2 汉统中文输入系统管理器

右键点击面板右下方绿色图标"汉"=>"首选项",便可以打开汉统中文输入系统管理器,如图所示:

| ø | ) — |                   | 汉统设    | 定  |                  | × |
|---|-----|-------------------|--------|----|------------------|---|
|   | 常规  | 输入法列表             | 字体和颜色  |    |                  | 1 |
|   | 默认  | ,输入法( <u>D</u> ): | 紫光拼音   |    | \$               |   |
|   | 简累  | 体转换:              | 不作转换   | \$ |                  |   |
|   | 状态  | 涤                 |        |    |                  |   |
|   |     | ◎ 如果可能            | ,放在系统面 | 듒内 |                  |   |
|   |     | ○ 浮动窗口            |        |    |                  |   |
|   | 候选  | 词排列方式             |        |    |                  |   |
|   |     | ○ 横向              |        |    |                  |   |
|   |     | ◎ 纵向              |        |    |                  |   |
| l |     |                   |        |    |                  | 7 |
|   |     | 帮助(H)             |        |    | ¥ 关闭( <u>C</u> ) | ļ |

汉统中文输入系统管理器定义了以下几种功能:

● 中文输入

在选择"首选择"时弹出此主界面,它有两个功能

中文输入(如上图所示):

- 预设:您可以选择您喜爱的输入法,作为切换到输入法的首选择,在图中选择"紫光拼音",在英文状态下按下"ctrl+space"键,就会出现紫光输入法。
- 2) 简繁体转换

默认的设置是不作转换的,如果选择"繁体->简体", 繁体中文就会自动转换成简体中文,同 样如果选择"简体->繁体",就会将简体中文转换成繁体中文(如果您输入的中文汉字,繁体与简体 一样,将不会发生上述情况)。

#### ● 输入法列表

此项列出了汉统中文输入系统中常用的输入法,您还可以根据自己的需要添加和删除输入法,这项功能 即时生效,不需要重启。

| ۱  |            | 汉统设定 |                  |
|----|------------|------|------------------|
| 常规 | 输入法列表 字体   | 和颜色  |                  |
| 输入 | 法列表        |      |                  |
|    | 拼音         |      | ▲ 赤加 (A)         |
|    | 五笔<br>紫光拼音 |      |                  |
|    | 智能ABC      |      | 属性(2)            |
|    |            |      | 金上移              |
|    |            | -    | ▼ ▼移             |
|    |            |      |                  |
|    | 帮助(日)      |      | X 关闭( <u>C</u> ) |

1) 在此列表中列出您现在可以使用的输入法(图中可以使用的是:拼音、五笔、紫光拼音、智能ABC)。

2) 控件:

添加,您可以增加别的输入法。

删除,用户可以删除您不想使用的输入法。

属性,是说明每种输入法的详细使用功能与技巧。

上移,在列表中选择一个输入法您可以让该输入位置上移(提高优先级)。

下移,同样就是降低您选择那种输入法的优先级(一般情况下把您常用的输入法提高 优先级放在列表前面)。

■ 添加:进入"添加"界面,选中您所要增加的输入法,点击"添加"按钮即可。如图所示:

| Ø |         | 添加管          | 认法 |     | × |
|---|---------|--------------|----|-----|---|
|   |         |              |    |     |   |
|   | Unicode |              |    |     |   |
|   | 假名      |              |    |     |   |
|   | 笔划      |              |    |     |   |
|   | 粤拼      |              |    |     |   |
|   | 仓颉      |              |    |     |   |
|   | 电报码     |              |    |     |   |
|   | 新华英汉    |              |    |     |   |
|   | 廣東      |              |    |     |   |
|   | 简易      |              |    |     |   |
|   |         |              |    |     |   |
|   | 🗶 取消    | ( <u>C</u> ) | ÷  | 添加化 | Ð |
|   |         |              |    |     |   |

- 删除:直接选中输入法列表中要删除的输入法,点击"删除"即可。
- 属性:在输入法列表中选中您所要展示属性的输入法,然后点击"属性"按钮,即可显示
   其属性。下图所示为选中"紫光拼音"后展开的属性。

| ¢                     | ) 紫光拼音 — 🗙                                           |  |  |  |  |  |  |
|-----------------------|------------------------------------------------------|--|--|--|--|--|--|
|                       | 输入 功能键 模糊音 全拼/双拼 高级 关于                               |  |  |  |  |  |  |
|                       | 输入风格                                                 |  |  |  |  |  |  |
|                       | <ul> <li>              金输入拼音的同时显示汉字      </li> </ul> |  |  |  |  |  |  |
|                       | ○ 输入完拼音,按空格键显示汉字                                     |  |  |  |  |  |  |
|                       | □ 用字母键选择候选字词                                         |  |  |  |  |  |  |
|                       | 字/词调整                                                |  |  |  |  |  |  |
|                       | ☑ 动态调整词使用频率(常用词优先)                                   |  |  |  |  |  |  |
|                       | □ 自动隐藏词库中很不常用的词                                      |  |  |  |  |  |  |
|                       | ☑ 动态调整字使用频率(常用字优先)                                   |  |  |  |  |  |  |
|                       | ☑ 最近输入的字优先                                           |  |  |  |  |  |  |
|                       | 其它                                                   |  |  |  |  |  |  |
|                       | 输入栏显示候选字词的最多个数: 91 💌                                 |  |  |  |  |  |  |
|                       | ☑ 以字母∨开头的英文输入状态下可输入空格                                |  |  |  |  |  |  |
|                       |                                                      |  |  |  |  |  |  |
|                       |                                                      |  |  |  |  |  |  |
| (2) 帮助(H) (2) 梁 取消(C) |                                                      |  |  |  |  |  |  |

具体输入法的使用可以参阅帮助文档。

● **外观**: 对输入法输入平台进行外观上的相关设置。

| <ul> <li></li></ul> |                |  |  |  |  |
|---------------------|----------------|--|--|--|--|
| 常规 输入法列表 字(         | 体和颜色           |  |  |  |  |
| 编辑窗口                |                |  |  |  |  |
| 窗口组件(P):            | 预编辑字串          |  |  |  |  |
| 字体 ①:               | Sans 10        |  |  |  |  |
| 前景色 (E):            |                |  |  |  |  |
| 背景色 (B):            |                |  |  |  |  |
|                     |                |  |  |  |  |
|                     |                |  |  |  |  |
|                     |                |  |  |  |  |
| (H)                 | <b>★</b> 关闭(⊆) |  |  |  |  |

# 5.1.3 汉统中文输入系统应用过程

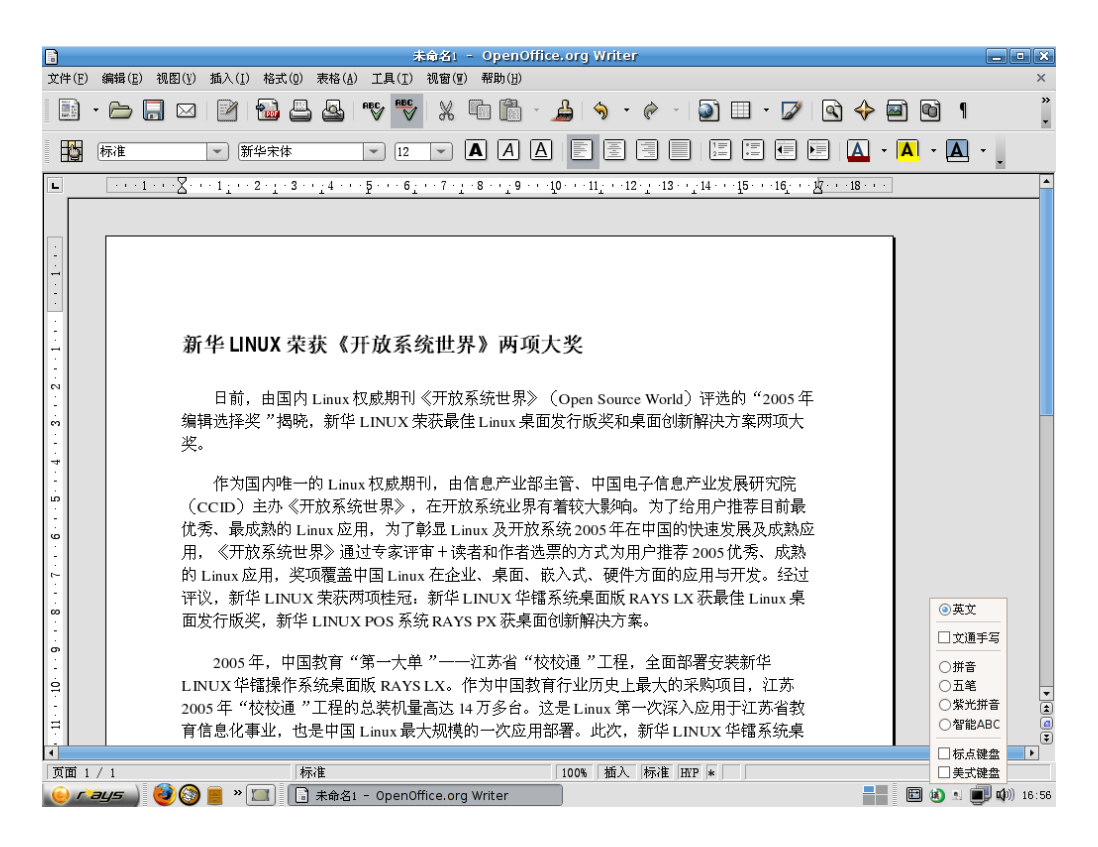

### 5.2.3.1 图标说明

界面右下角的绿色图标"汉"是汉统中文输入系统标志,用鼠标点在上面会弹出"首选项"及" 关于"。如果单击"关于",就会得到有关这个中文输入法的简单背景和资料。单击"首选项"后,可 以打开输入法管理器按照提供的功能设定相关输入法。

### 5.1.3.2 设定输入法

如果设定的输入法为"英文",屏幕的右下角即会显示"英文"图标,如果想换到其它输入法, 可以使用快捷键 "Ctrl"+ "Shift"来进行不同输入法之间的切换。您可以选择一系列的输入法,包 括:英文、拼音、五笔、紫光拼音、智能ABC。当然您还可以选择其他的输入法,只要在输入法"首选项" 中的输入法列表中按下"添加"按钮,就可以添加新的输入法了。您可以添加的输入法有笔划、粤拼、新 华英汉等。如果想切换到英文输入法,请使用"Ctrl"+ "Space"键切换。

### 5.1.3.3 设定全角半角模式

在中文输入法中,可以使用"Shift"+"Space"进行全半角的切换。

### 5.1.3.4 简繁字体转换

当屏幕右下角出现"至简"或"至繁"时,即表示启动了简体和繁体转换的功能。如果事先设定了 "简体转繁体"(屏幕右下角显示为"至繁"),则以拼音或五笔输入的简体字都会以繁体来显示。相 反,可键入"Alt" + "Shift",或选择"不转",关闭简体和繁体的转换功能。

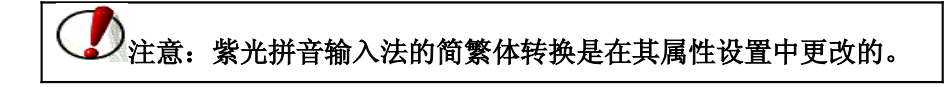

### 5.1.4 具体应用说明

为更详尽介绍汉统中文输入的多项功能,我们选用 OpenOffice Writer 输入文字进行具体应用说明。

汉统中文输入系统支持的输入法众多,假设预定输入法为紫光拼音输入法时,当输"xinhua"屏 幕上将会出现相应的选择,如下图所示:

|                | 未命名」- OpenOffice.org Writer                                                                                                    | _ • ×                |
|----------------|----------------------------------------------------------------------------------------------------|----------------------|
| 文件( <u>F</u> ) | 編辑(E) 视图(F) 插入(I) 榕式(Q) 表格(A) 工具(I) 视窗(I) 帮助(E)                                                                                                    | ×                    |
|                | - 🗁 🗔 🖂 😼 🔤 🖐 💥 🛍 🛍 - 🔔 🔷 - 🔗 - 🗊 💷 - 💋 🗟 🔶 📾 🚳 🥊                                                                                                    | »<br>•               |
|                |                                                                                                    |                      |
| L              | 1 ∑ 1 2 - 1 - 3 4 5 6 7 - 1 - 8 9 10 11 12 - 1 - 13141516½18                                                                                                    | <b>^</b>             |
| 2 11           | 业,也是中国 Linux 最大规模的一次应用部署。此次,新华 LINUX 华镭系统桌面版 RAYS LX<br>获得最佳桌面发行版奖,可谓当之无愧。                                                                                       |                      |
| - 14 13 1      | 新华 LINUX POS 系统 RAYS PX则是新华 LINUX 2005 年度在行业专业市场的重大突破。<br>这是目前国内唯一针对零售业 POS 终端工作环境推出的多语言专用系统, RAYS PX 保留了<br>Linux 可裁剪定制的特性,可根据不同用户的特殊要求定制出最适合用户运行环境的最优软<br>件系统。 |                      |
| 171615         | 目前,新华LINUX 已经在通用Linux 操作系统和行业Linux 操作系统领域双向出击,并<br>都取得了不俗的战绩。在新的一年,新华 LINUX 将继续以市场为导向,在Linux 技术应用方<br>面发挥独有的优势和资源,致力于为客户提供高品质的软件和服务,推动中国 Linux 产业的<br>健康、快速发展。   |                      |
| -2120 19 18    | xin hua 新維<br>2 新话<br>3 新化<br>4 新花<br>5 新<br>5 心<br>7 信                                                                                                    |                      |
| 23             | 8 辛<br>b 欣                                                                                                    |                      |
| 23             |                                                                                                    |                      |
| - 24 - 2       |                                                                                                    | •                    |
| 页面 1           | / 1 标准 100% 插入 标准 HP *                                                                                                    |                      |
| 😑 r            | ays 🔐 🚱 📒 » 💷 🗋 未命名1 - OpenOffice.org Writer 🛛 📲 🔲 🔕 紫光拼音 半 中 🔬 🛢                                                                                                | <b>] ()</b> )) 16:59 |

除此之外系统还为您设置了中英文转换功能,当您选择了"新华英汉"输入法时,假如您希望得出的是"你是我的天使",即英文为"You are my Angel",只要简单地把英文原句输入即可。

当输入"You",新华英汉输入法就会实时提出多项"You"的中文翻译提示,可选出最合适的一个,如下图:

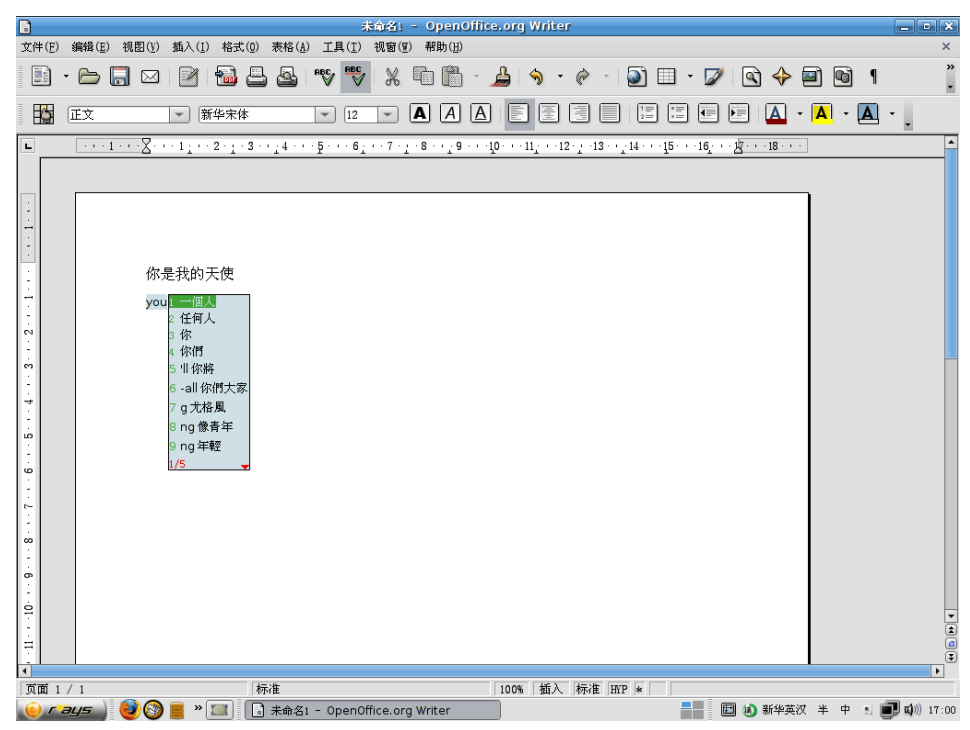

系统还提供简繁体的转换功能,当您输入简体汉字时,将会让您选择相应的繁体字,如下图所示:

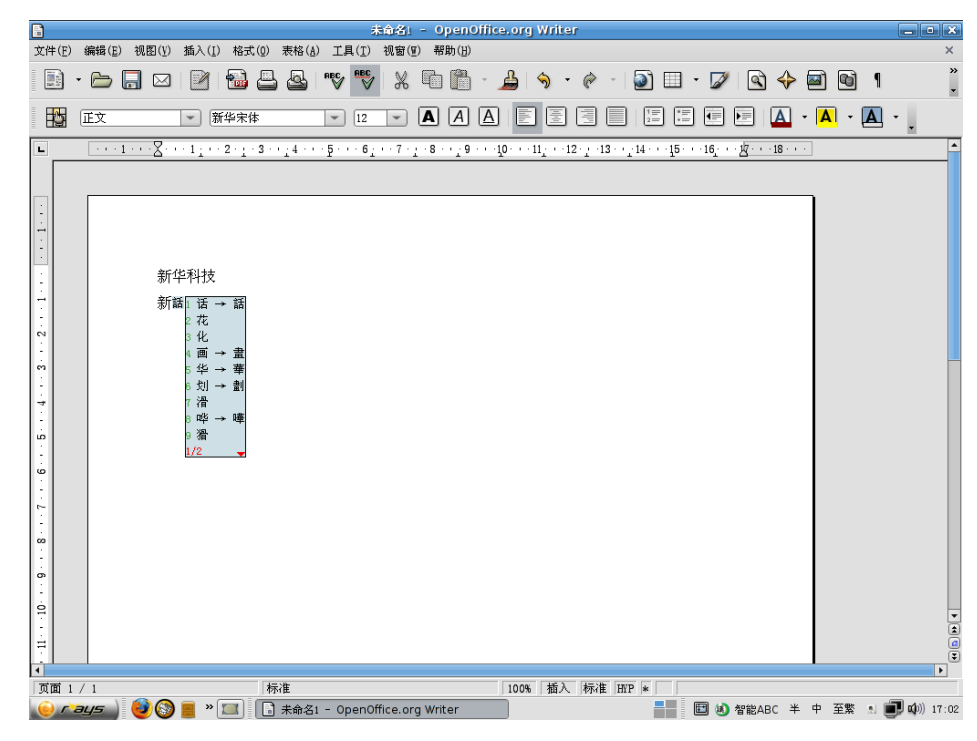

| 1<br>A. · . |
|-------------|
| ∎ · .       |
| <u> </u>    |
|             |
|             |
|             |
|             |
|             |
|             |
|             |
|             |
|             |
|             |
|             |
|             |
|             |
|             |
|             |
|             |
|             |
|             |
|             |
|             |
|             |
|             |
|             |

汉统中文输入平台同时支持日文输入,当您使用<u>假名</u>输入法,则输入的是假名。例如希望得出的是 "寿司",输入假名"su si" 便会得到日文寿司字样。如下图所示:

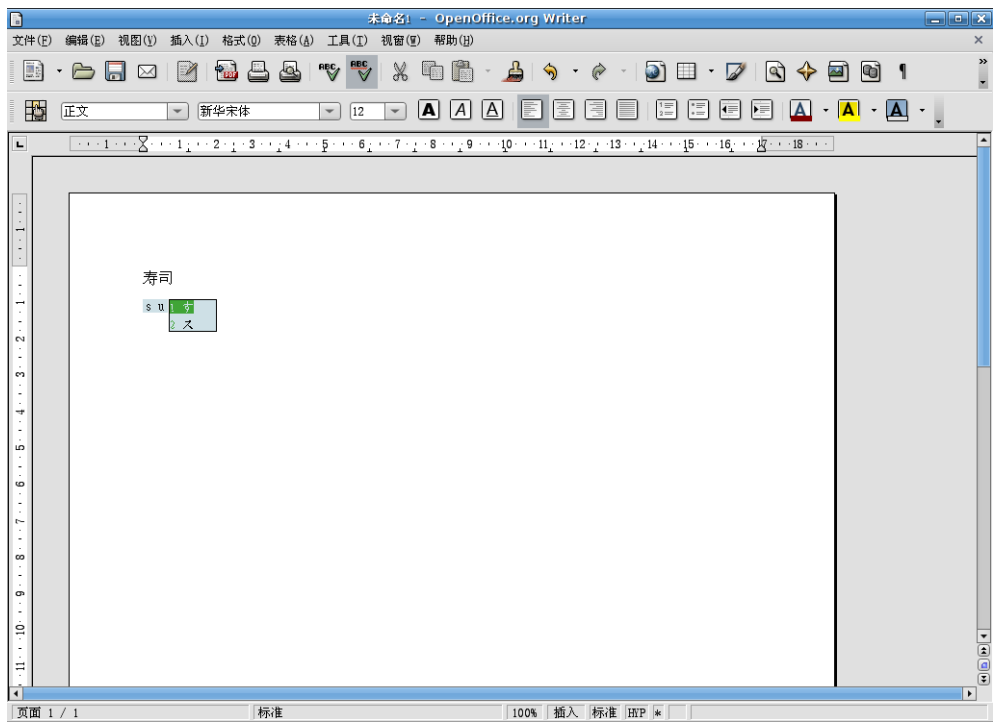

📕 🗉 📣 假名 🗈 🗊 🕬 17:04

🜔 / 御与 😂 🚱 📕 » 🛄 🕞 未命名1 - OpenOffice.org Writer

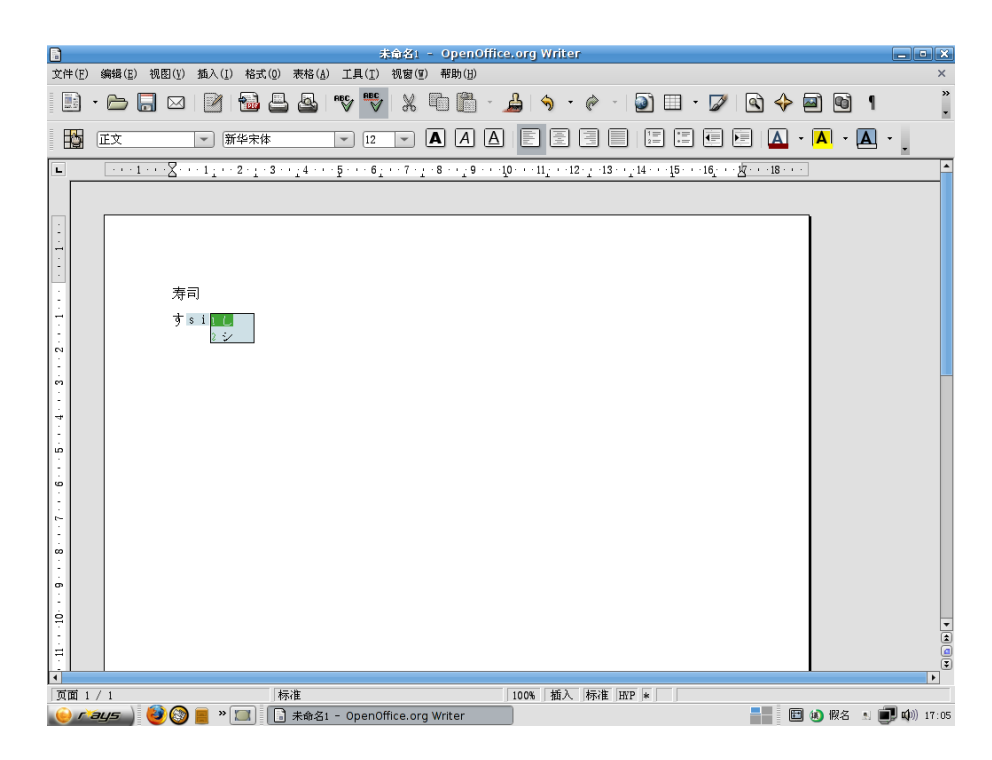

除了以上的输入法之外,我们还提供了文通手写输入法,满足您的不同使用需求。

# 5.1.5 文通手写

在输入法列表中选择"文通手写",即可启用"文通手写输入法"。"文通手写输入法"的界面简洁 大方,使用起来非常方便。

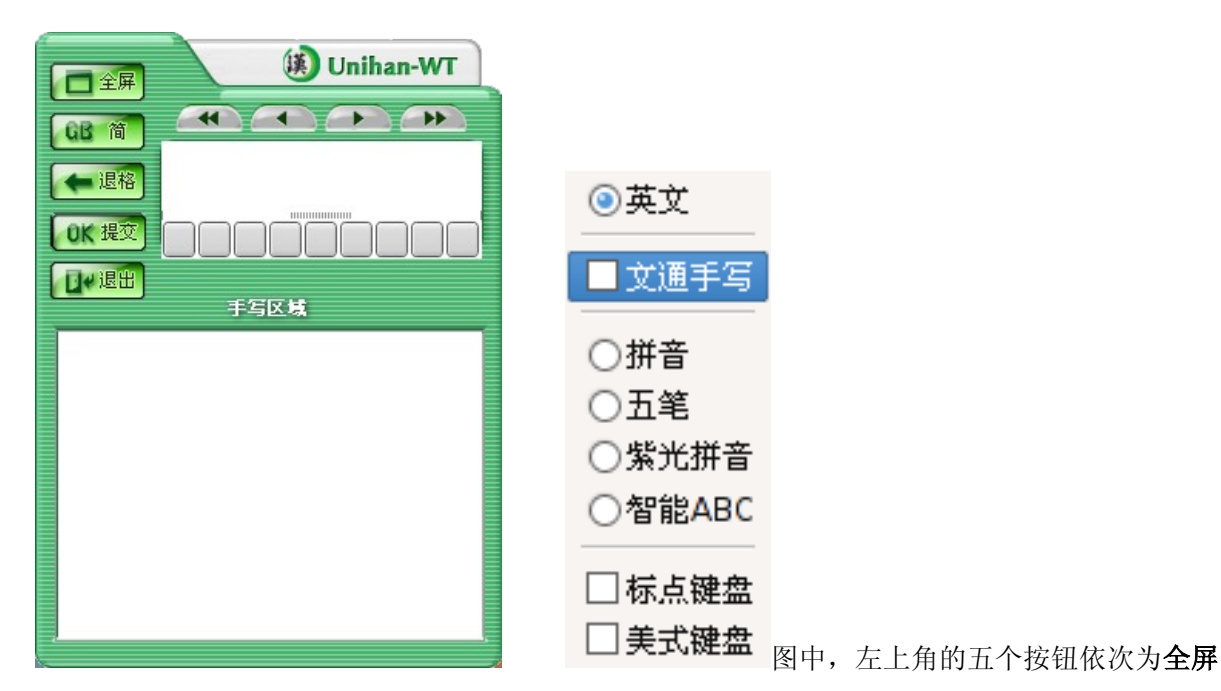

(可以在"全屏"和"窗口"之间进行切换);简(可以在"简体"和"繁体"之间进行切换);**退格** (每按一次即可删除光标处的汉字,相当于键盘上的 delete 键);**提交**(把输入框中的汉字提交出 来);**退出**(将退出整个文通手写输入法)。

注意:当需要输入繁体字时,请点击"GB简",按钮将转变为"Big 5 繁",您就可 以进行繁体字的输入和识别了。

右上角较小的一片空白区域是"手写输入文字框",其下共有九个候选文字,是系统根据您刚才输入的文字,找出最相似的九个文字以供您选择。

例如:输入"简体转繁体"的"简"字(见图1),点击右键后,系统给出了九个候选文字,分别为:筒、筒、齿、怂、肖、符、肯、侩(见图2);使用鼠标移动至您所需要的文字处(见图3),点击左键即为确定(见图4)。

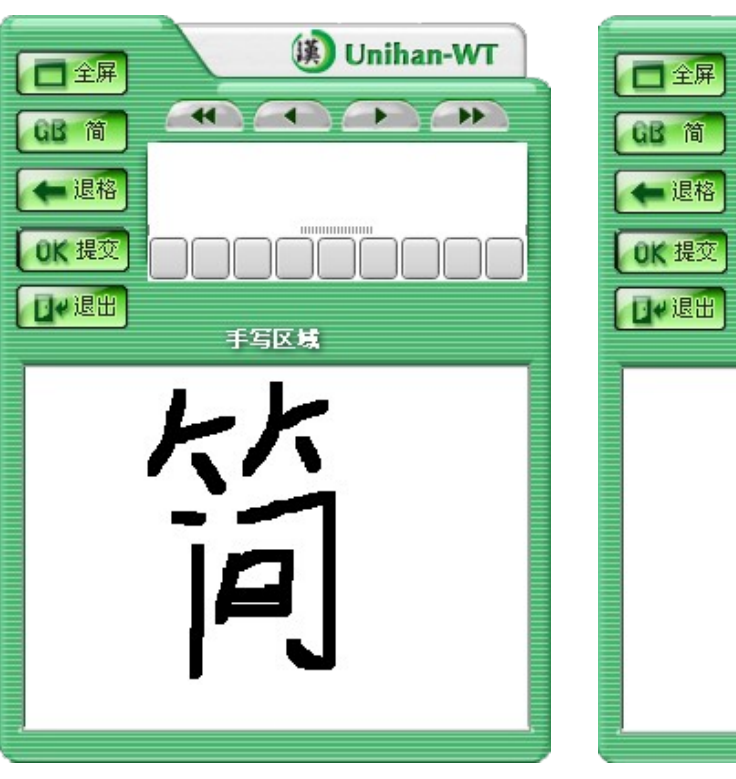

| (回 全屏) (例 Unihan-WT |   |
|---------------------|---|
|                     | E |
|                     |   |
|                     |   |
| 手写区域                |   |
|                     |   |
|                     |   |
|                     |   |
|                     |   |
|                     |   |

以上四个方向键,可以控制光标在"手写输入文字框"的汉字队列中移动,并在光标所属汉字处进行添加、删除等操作。它们的功能依次为:跳至队列最前、在队列中向前移动一个汉字、在队列中向后移动一个汉字、跳至队列最后。

下部较大的一片空白区域即为手写区域。若选择"窗口"状态输入,就要把文字写在此区域内。若您选择"全屏"状态输入,该空白区域将会自动隐藏,您就可以在整个屏幕中输入文字了。初次启用文通 手写输入法时,系统默认为"窗口"输入状态,将出现"手写区域"。

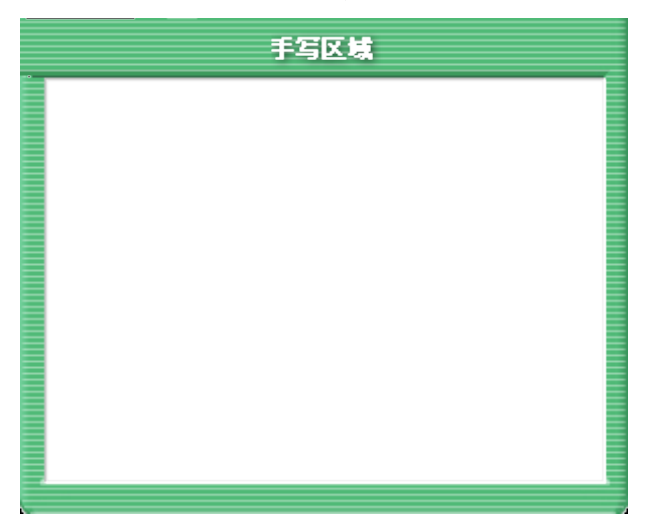

下面我们仍然以 OpenOffice.org 为例,介绍文通手写输入法的使用情况。

■ 窗口状态输入

在窗口状态下,输入"文通手写输入法";

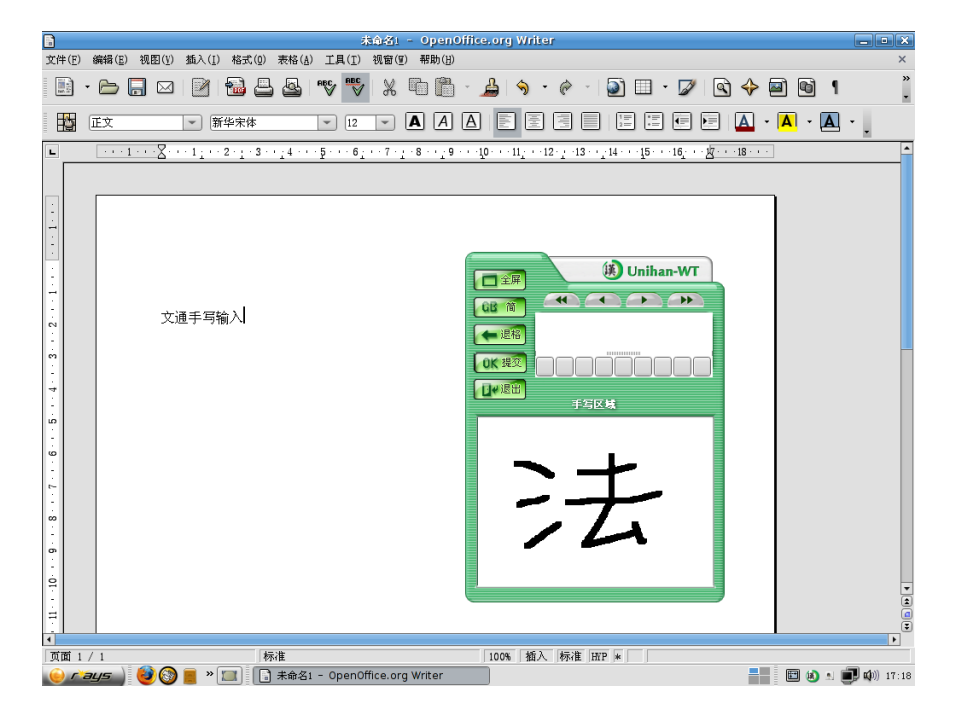

|                | 未命名」- OpenOffice.org Writer                                                               | . • 🐹       |  |  |  |  |  |
|----------------|-------------------------------------------------------------------------------------------|-------------|--|--|--|--|--|
| 文件( <u>F</u> ) | 編辑(王) 视图(Y) 插入(I) 格式(0) 表格(A) 工具(I) 视窗(I) 帮助(H)                                           | ×           |  |  |  |  |  |
|                | • 🗁 🗔 🖂 🔡 📇 💁 🤝 💥 🖏 🛍 🗂 • 🍰 🥱 • 🔗 • 🕥 🗉 • 💋 🗟 💠 🔟 🕤 ۹                                     | »<br>•      |  |  |  |  |  |
|                |                                                                                           | •           |  |  |  |  |  |
| L              | ····1···X···1···2·1·3···4···5···6···7·1·8···10···11···12·1·13···14···15····16···½···18··· | ^           |  |  |  |  |  |
|                |                                                                                           |             |  |  |  |  |  |
|                |                                                                                           |             |  |  |  |  |  |
| ÷              |                                                                                           |             |  |  |  |  |  |
|                |                                                                                           |             |  |  |  |  |  |
|                | Unihan-WT                                                                                 |             |  |  |  |  |  |
| 17             |                                                                                           |             |  |  |  |  |  |
| . 2            | 文通手写输入                                                                                    |             |  |  |  |  |  |
| -              |                                                                                           |             |  |  |  |  |  |
|                |                                                                                           |             |  |  |  |  |  |
| 4              | 手写区域                                                                                      |             |  |  |  |  |  |
| à              |                                                                                           |             |  |  |  |  |  |
| - 9            |                                                                                           |             |  |  |  |  |  |
|                |                                                                                           |             |  |  |  |  |  |
| 2              |                                                                                           |             |  |  |  |  |  |
| ŵ              |                                                                                           |             |  |  |  |  |  |
| 6              |                                                                                           |             |  |  |  |  |  |
|                |                                                                                           |             |  |  |  |  |  |
| 19             |                                                                                           | •           |  |  |  |  |  |
| ≓              |                                                                                           |             |  |  |  |  |  |
| 4              |                                                                                           |             |  |  |  |  |  |
| 页面 1           | /1  标准  100%  插入 标准 IIP  *   <br>                                                         | ndhi) 17-10 |  |  |  |  |  |
|                |                                                                                           |             |  |  |  |  |  |

点击右键后出现包括"法"字在内的九个候选字。

点击"提交"按钮,"法"字将出现在文本文件中。

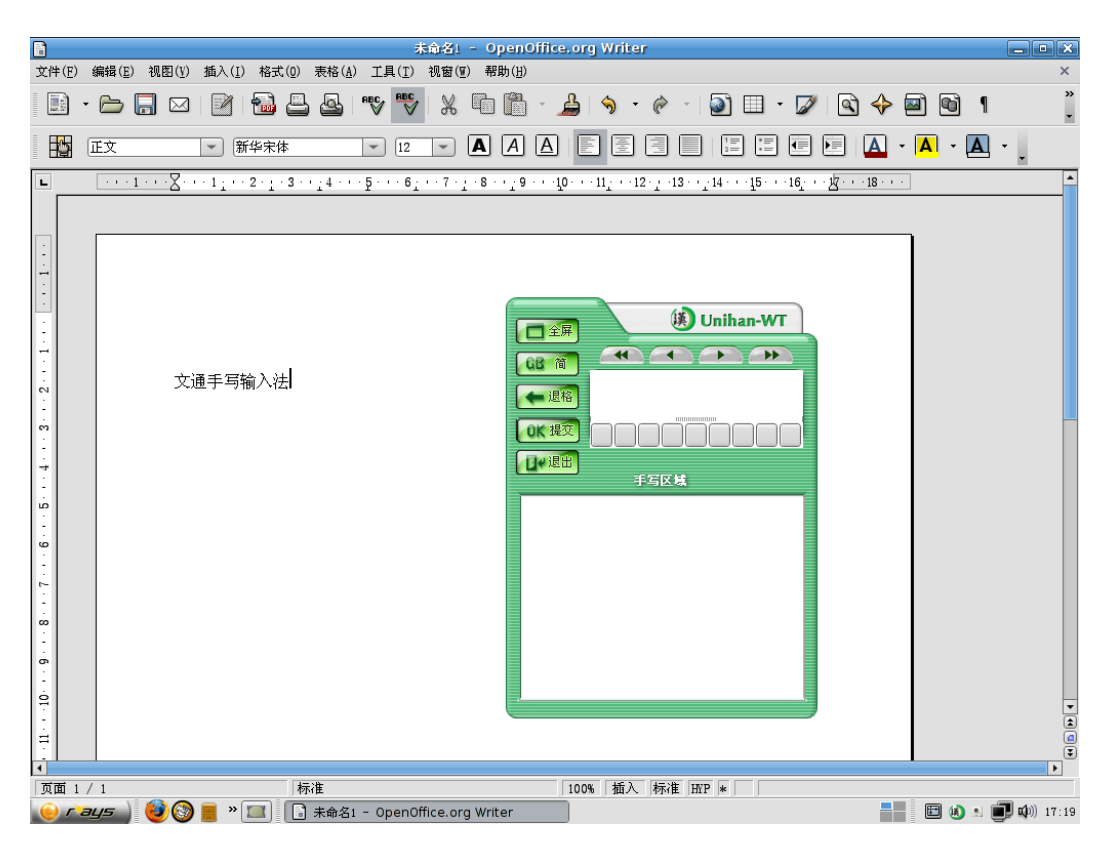

■ 全屏状态输入

在全屏状态下,输入"新华华镭";

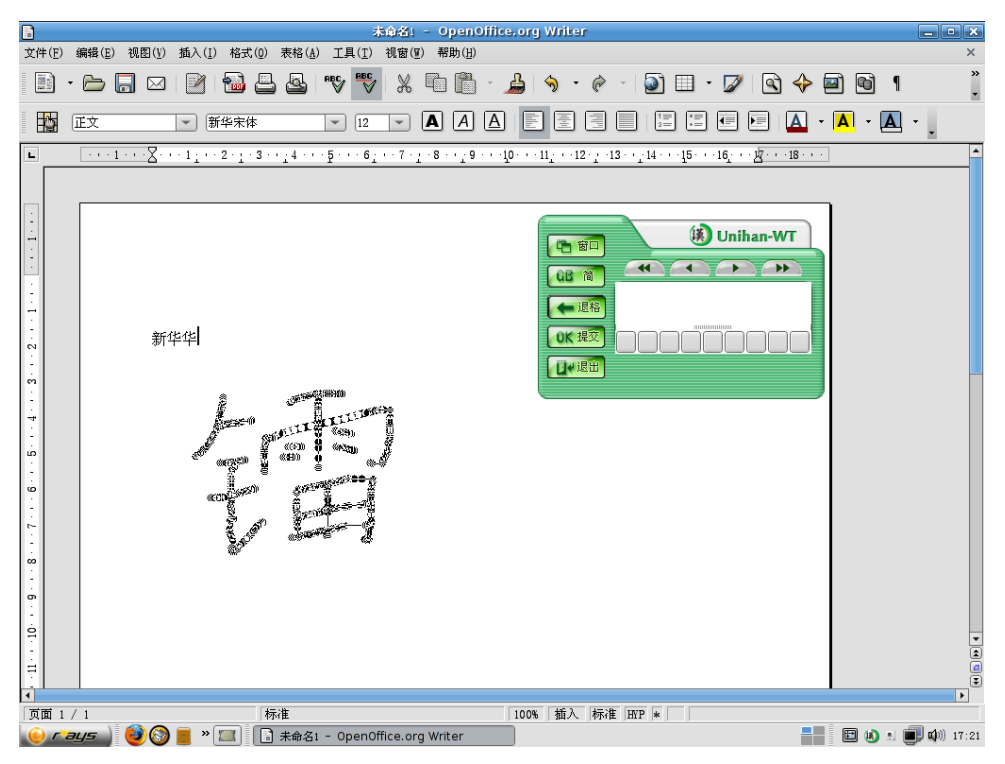

点击右键后出现包括"镭"字在内的九个候选字。
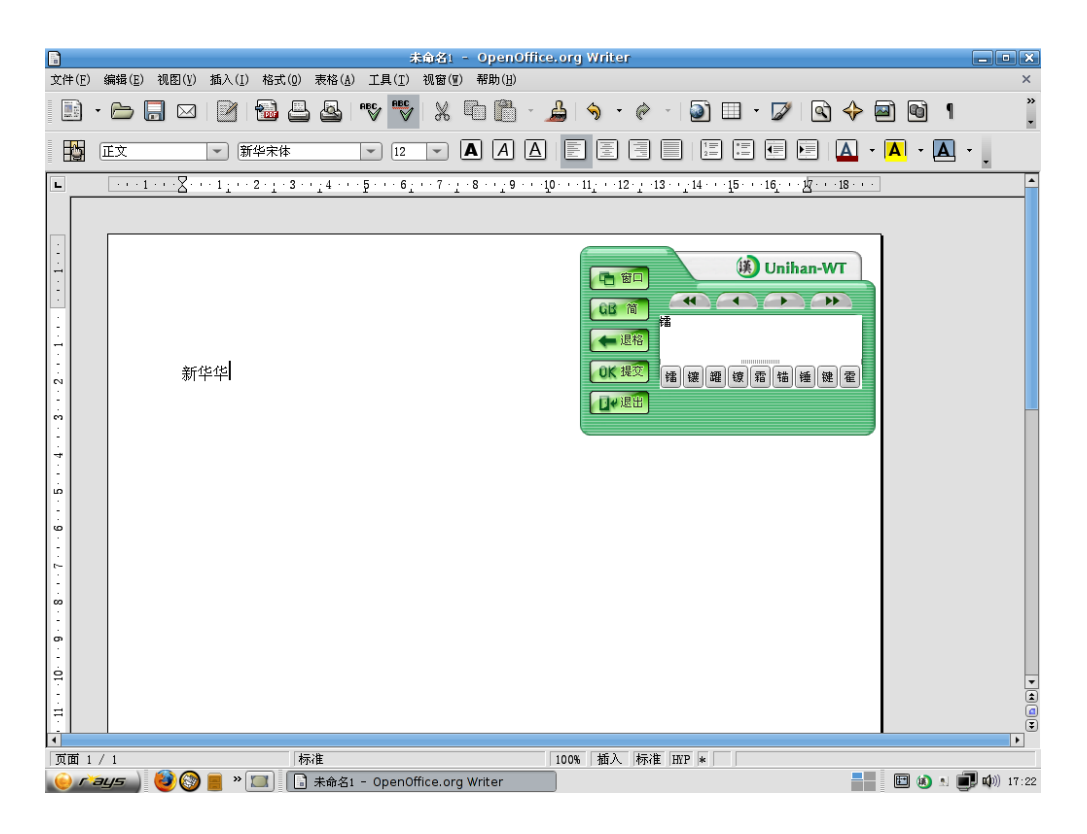

点击"提交"按钮,"镭"字将出现在文本文件中。

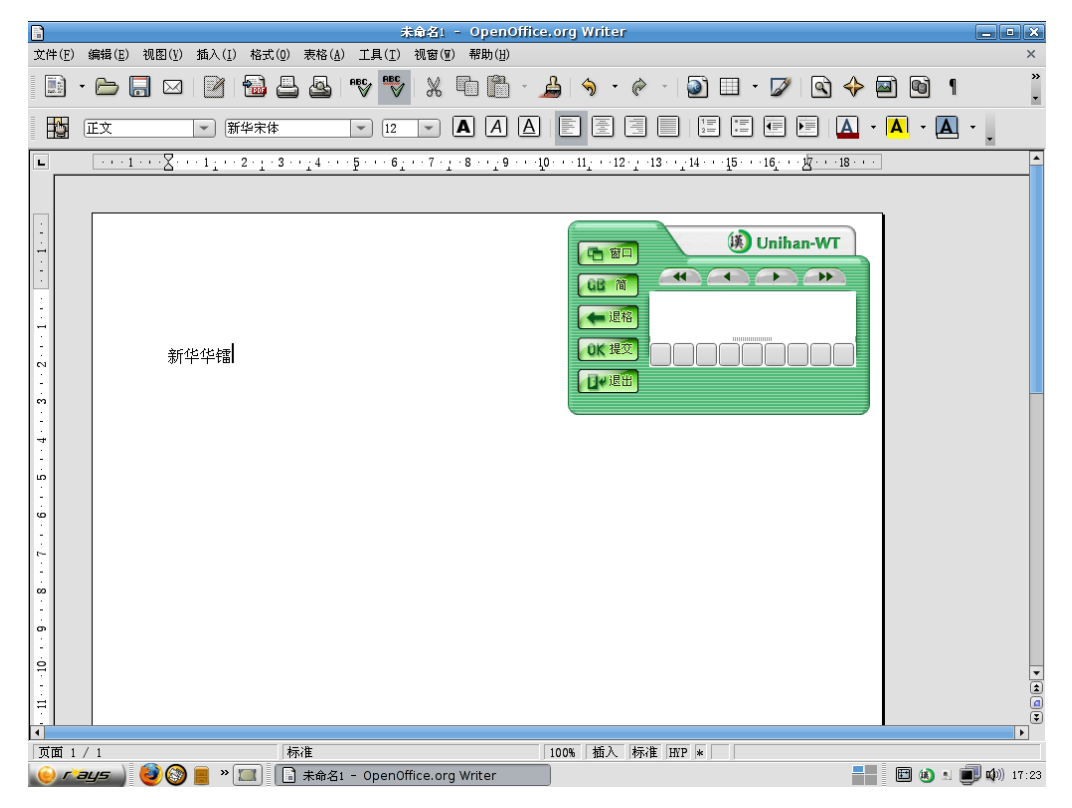

除了使用手写板进行输入以外,您还可以直接使用鼠标进行输入。具体的方法是:按住鼠标左键手 写汉字,手写完成后点击右键,该汉字即会出现在手写输入文字框中。

以上是汉统输入法的简单介绍,如果想了解更多内容,请参看帮助文档。

### 5.2 图像处理---GIMP

## 5.2.1 简介

GIMP (GNU Image Manipulation Program) 是支持 GUN 协议的图形处理程序,该应用程序能对照片进 行润色、图像合成,是一个优秀的图象处理程序!它在全球都受到广泛的支持,并有完整的源代码提供。 GIMP 的好处之一在于免费使用,大多数的 GNU/LINUX 发行版都包含了 GIMP 软件,而在其他操作系统如 Windows 或 Mac OS X (Darwin) 上也可以使用。

## 5.2.2 GIMP 的使用

从面板上点击"RAYS"主菜单,选择 "图像" => "GIMP",如下所示:

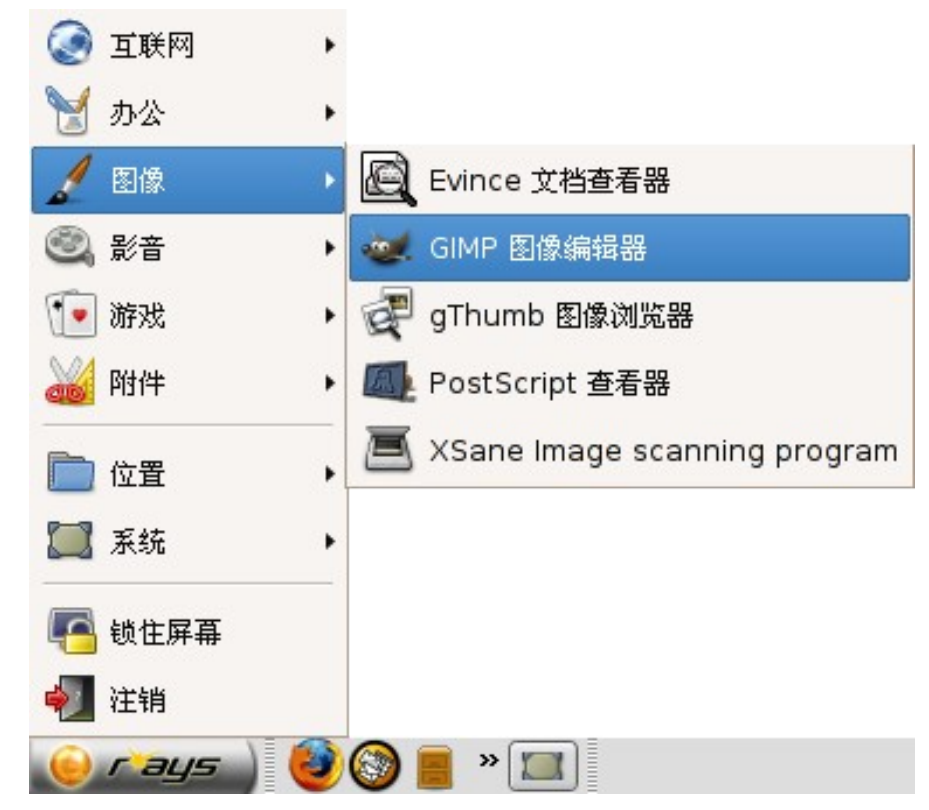

打开后的 GIMP 图形如下:

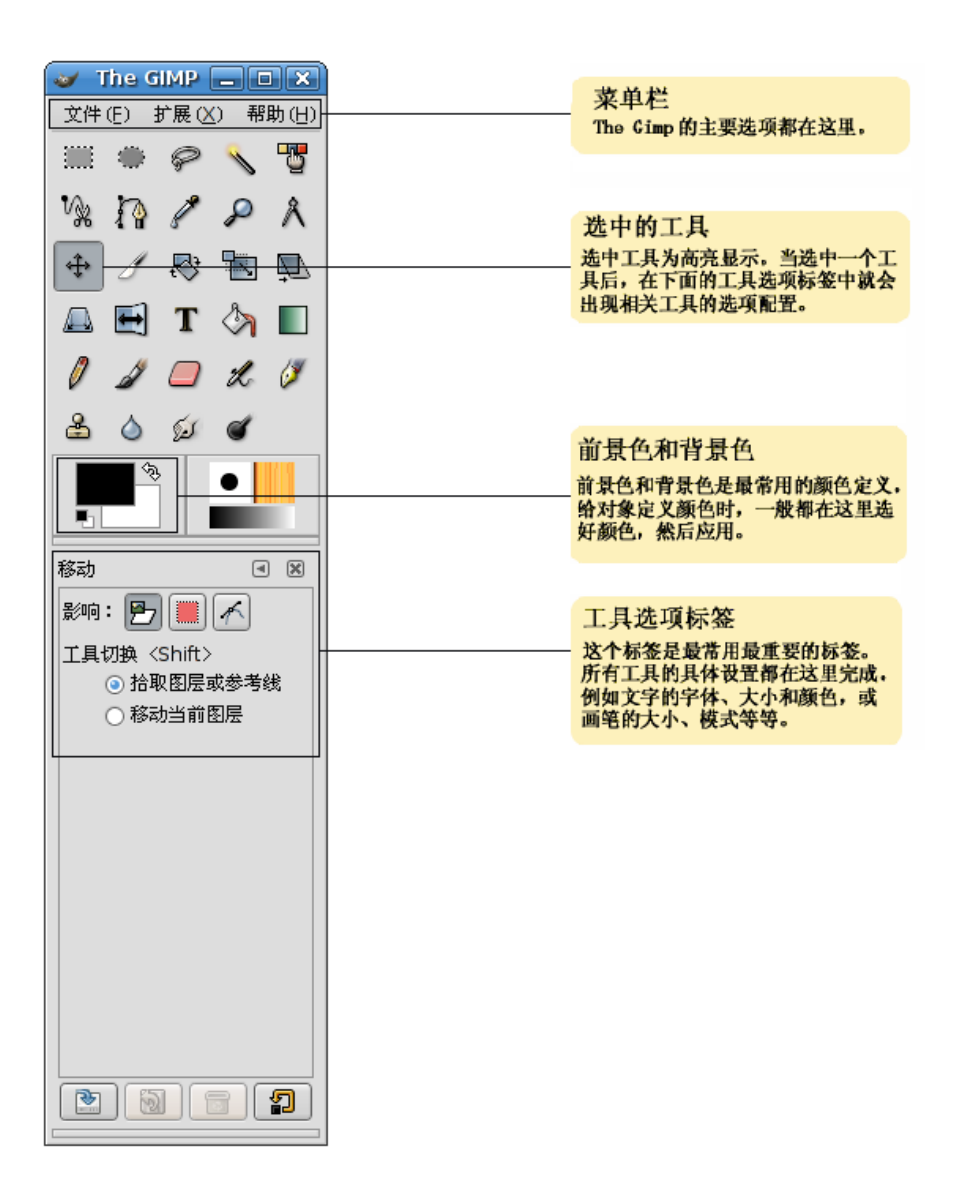

▶GIMP 的基本功能

打开 GIMP,首先看到主面板。它是由菜单栏、可选工具以及工具选项标签三部分组成的。GIMP 有多种功能:如选择工具、绘图工具、转换工具、颜色工具、对话框、滤镜等。如熟悉 Photoshop 等软件,您使用这些菜单应该没有什么困难。如果您没有使用过,那么不妨看看 The Gimp 的教程,这里不再赘述,因为菜单包含 The Gimp 的所有功能,很多菜单项目又包含对话框。但是只要您具备一些基本电脑知识和图像处理软件使用经验,面对中文,从字面上理解也可以知道这些项目的功能。您也可以通过主面板上菜单的帮助选项了解各个功能的简要介绍。在图片编辑窗口的菜单中选择"对话框",就可以看到很多内容,选中其中的一些,就会打开和 Photoshop, Fireworks 等非常类似的小窗口。如果您熟悉 Photoshop,那么对这些对话框也应该是颇有亲切感的。您可以在此创建图层、蒙板,选中图层、路径,配色等等。

所有的子面板都是一个标签(Tab),可以自由拖动和组合。

O 创建新文件

点击菜单栏上的"文件" =>"新建"创建您所需要格式的图片:

| ✓ 创建新的图像                          |  |  |  |  |  |  |  |
|-----------------------------------|--|--|--|--|--|--|--|
| 榠板 ①: [1024×768 \$                |  |  |  |  |  |  |  |
| 图像大小                              |  |  |  |  |  |  |  |
| 宽度 (₩): 1024                      |  |  |  |  |  |  |  |
| 高度 (E): 768 🛊 像素 🛊                |  |  |  |  |  |  |  |
| ■ 1024 × 768 像素<br>72 dpi- RGB 颜色 |  |  |  |  |  |  |  |
| ▽ 高级选项 ( <u>A</u> )               |  |  |  |  |  |  |  |
| X 分辨率 (X): 72.000 ♀               |  |  |  |  |  |  |  |
| Y 分辨率 (Y): 72.000 ♀               |  |  |  |  |  |  |  |
| 色彩空间 ( <u>S</u> ): RGB 颜色 🗘       |  |  |  |  |  |  |  |
| 填充(E): 常景色                        |  |  |  |  |  |  |  |
| 注释 (№): Created with The GIMP     |  |  |  |  |  |  |  |
| ⑦帮助(出) 2 重置(R) ※ 取消(C) ④ 确定(0)    |  |  |  |  |  |  |  |

现在您可以进入编辑窗口,使用 GIMP 的强大功能对图片进行编辑了。这个窗口和大多数图像编辑和 创作工具没有太大的区别。

### 5.3 互联网及电子邮件

### 5.3.1 Mozilla 浏览器

Mozilla 是一个功能强大、服从标准、综合集成的浏览器、电子邮件客户和新闻阅读器。浏览部分显示 万维网内容,如网页和图像。

要启动 Mozilla,点击面板上的 Mozilla 浏览器启动图标,或者在 RAYS 主菜单上选择"**互联网**" => "Firefox 浏览器"。下图为启动的 Mozilla Firefox 浏览器。默认页面包含了多个链接,您可以快速的使用 Google,也可以快速的访问到新华科技系统有限公司的主页面,非常的方便。

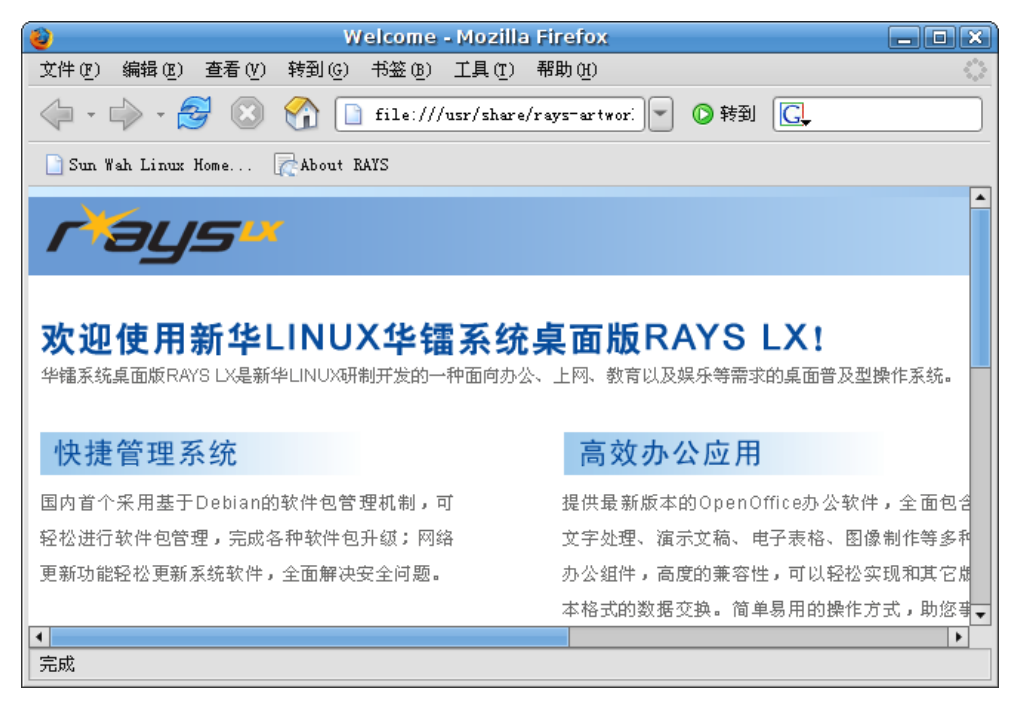

## 5.3.4 Evolution 电子邮件

电子邮件是一种在互联网上与其它人通讯的流行方式,电子邮件是一种遵从各种电子邮件传输标准 并允许收发和阅读电子邮件的应用程序。华镭系统桌面版为用户提供的是 Evolution 图形化电子邮件客 户程序。

在第一次使用 Evolution 电子邮件程序前,必须正确的配置电子邮件帐户。具体的配置过程有以下几步:

1. 第一步, 欢迎界面。

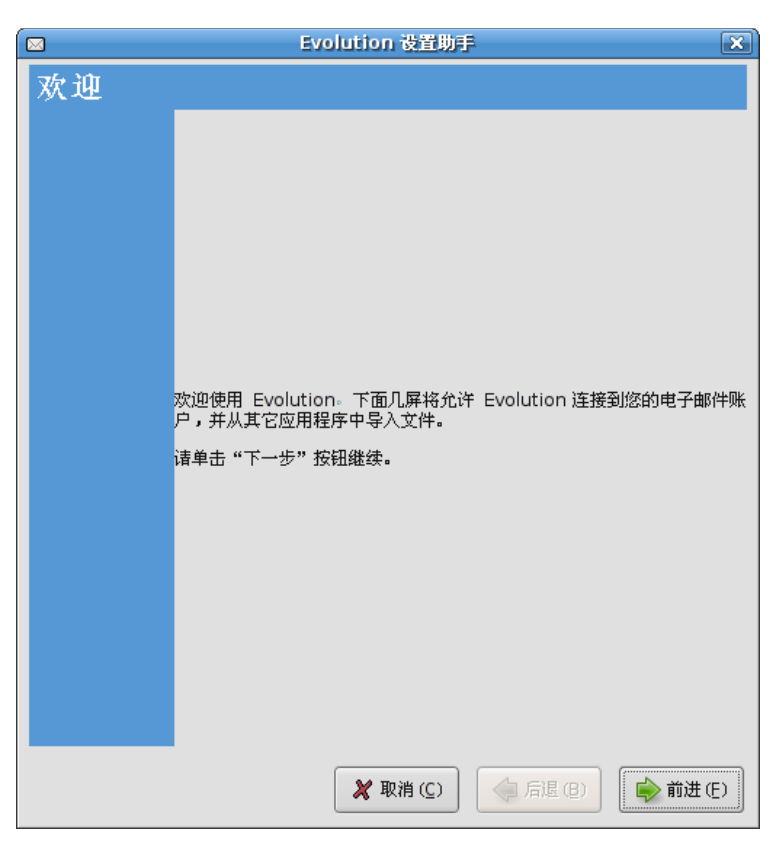

2. 第二步,填写相关信息包含您的姓名以及使用的电子邮件地址。

|                            | Evolution 设置助手                     | × |
|----------------------------|------------------------------------|---|
| 标识                         |                                    |   |
| 诸在下面输入您的姓名和<br>入,除非您想要在您发出 | 电子邮件地址。下面的"可选"域不必填<br>的邮件中包含此信息。   |   |
| 请求的信息                      |                                    |   |
| 全名(E):                     | Username (设置为实际的名称)                | ] |
| 电子邮件地址 ( <u>A</u> ):       | username@sw-linux.com (设置为实际的邮件地址) |   |
| 可选信息                       |                                    |   |
| ☑ 使它成为我的默                  | <b>以账户(M)</b>                      |   |
| 回复到(P): use                | ername@sw-linux.com                |   |
| 组织 (G): SW                 | HSS                                | ) |
|                            |                                    |   |
|                            |                                    |   |
|                            |                                    |   |
|                            |                                    |   |
|                            |                                    |   |
|                            |                                    |   |
|                            |                                    |   |
|                            | 💥 取消 (C) 🛛 🔶 后退 (B) 👘 前进           | Ð |

3. 第三步,填写您所使用的接收邮件服务器名。

|                                | Evolution 设置助手                  | ×  |
|--------------------------------|---------------------------------|----|
| 接收电子邮                          | 件                               |    |
| 请从以下选项中选择                      | 2                               |    |
| 服务器类型 ①:<br>描述:                | IMAP 🛟<br>IMAP 服务器上的邮件的读写。      |    |
| 配置                             |                                 |    |
| 服务器(S):                        | webmail.sw-linux.com(设置为实际的服务器) |    |
| 用户名(N):                        | username (设置为实际的登录用户名)          |    |
| <b>认证类型</b><br>密码<br>□ 记住密码 (M | ◆ 检查支持的类型(E)                    |    |
|                                | 🗶 取消 (C) 🛛 🥠 后退 (B) 🗼 前进 (      | E) |

4. 第四步,进行收信相关的设置。

| ■ Evolution 设置助手 X                       |
|------------------------------------------|
| Receiving Options                        |
| 检查新邮件                                    |
| ☑ 自动检查新邮件的间隔 (叭) 10 📫 分钟                 |
| 在所有文件夹中检查新信件(H)                          |
| 连接服务器                                    |
| □ 使用自定义命令连接到服务器(U)                       |
| 命令: ssh -C -l %u %h exec /usr/sbin/imapd |
| 文件夹                                      |
| □ 只显示订阅了的文件夹 (S)                         |
| □ 覆盖服务器提供的文件夹命名空间 💟                      |
| 命名空间                                     |
| 选项                                       |
| 应用过滤规则到本服务器上收件箱中的新信件(A)                  |
| □ 检查新信件的垃圾内容 Q)                          |
| □ 仅在收件箱中检查垃圾邮件(G)                        |
| □ 自动将远程邮件同步到本地 (乙)                       |
|                                          |
| 🗶 取消 (C) 🛛 🥠 后退 (B) 📦 前进 (E)             |

5. 第五步,填写您所使用的发信邮件服务器名及所使用的用户名。

|                                                        | R) |
|--------------------------------------------------------|----|
| 发送电子邮件                                                 |    |
| 请在下面输入您的发件服务器信息。如果您不太确定的话,请询<br>问您的系统管理员或者互联网服务提供商ISP。 |    |
| 服务器类型 (I): SMTP \$                                     |    |
| 描述: 要投递邮件,应该使用 SMTP 连接到远程的邮件交换服务器。                     |    |
| 服务器配置                                                  |    |
| 服务器 ( <u>S</u> ):  webmail.sw-linux.com(设置为实际的服务器)     |    |
| ☑ 服务器需要认证 ──                                           |    |
| 身份验证                                                   |    |
| 类型 (Y): PLAIN 🛟 检查支持的类型 (E)                            |    |
| 用户名 (N): username (设置为实际的用户名)                          |    |
| □ 记住密码(2)                                              |    |
|                                                        |    |
|                                                        |    |
|                                                        |    |
|                                                        |    |
| 🇶 取消 (C) 🛛 🔶 前进 (E)                                    |    |

6. 第六步,为准备新建的帐户起名。

| ■ Evolution 设置助手                             | × |
|----------------------------------------------|---|
| 账户管理                                         |   |
| 请在下面的空白处输入此账户的描述性名称。                         |   |
| 此名称将只在显示时使用。                                 |   |
|                                              |   |
| ·····································        |   |
| 名称 (N):  username@sw-linux.com (设置为你希望显示的名字) | ) |
|                                              |   |
|                                              |   |
|                                              |   |
|                                              |   |
|                                              |   |
|                                              |   |
|                                              |   |
|                                              |   |
|                                              |   |
|                                              |   |
|                                              |   |
|                                              |   |
|                                              |   |
| 🗶 取消 (C) 🛛 🔶 后退 (B) 📦 前进 (E)                 |   |

7. 第七步,选择正确的时区。

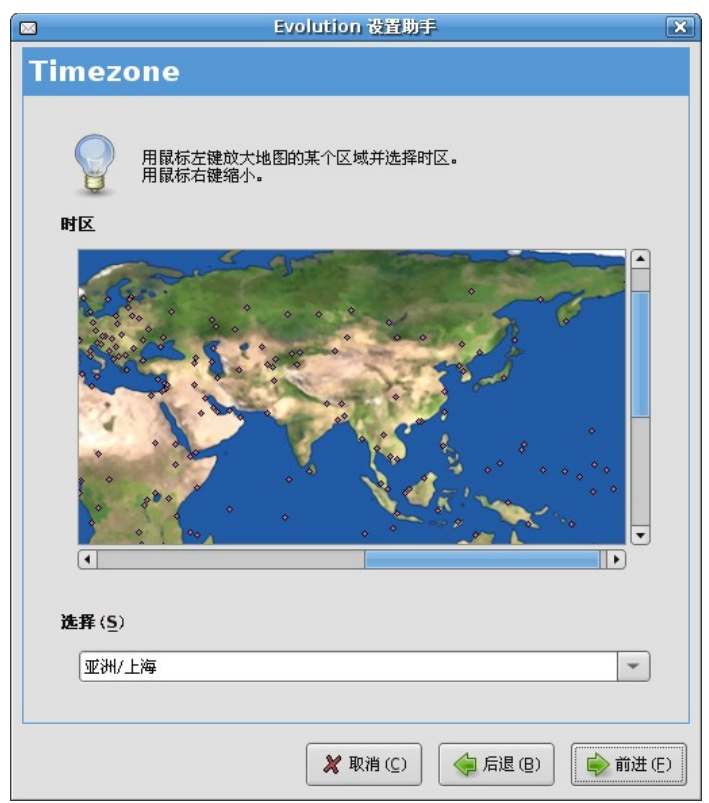

完成上述配置过程后, Evolution 邮件系统将提示您配置完成。

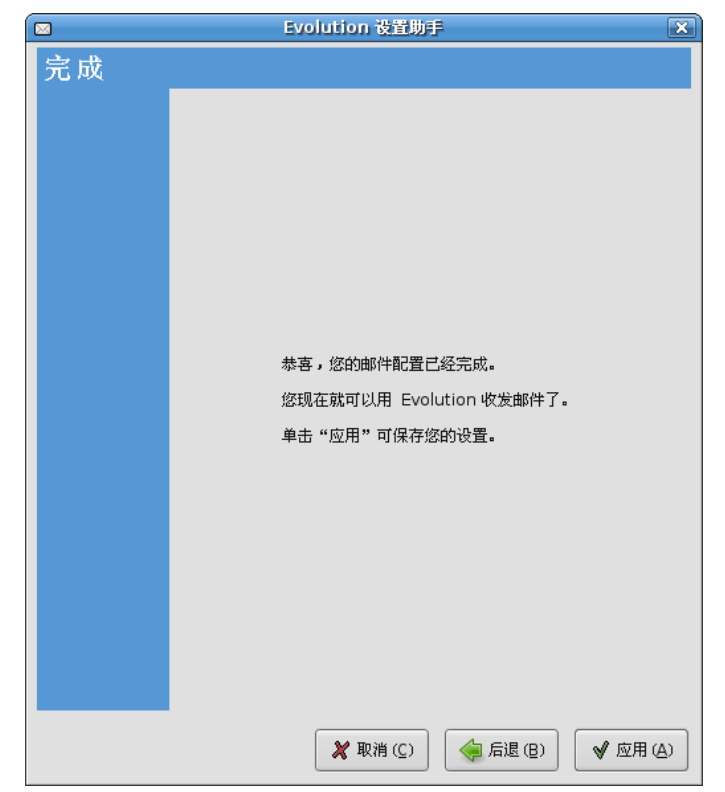

在启动 Evolution 邮件系统时需要正确填写用户密码。

|                | 为 username@sw-linux.com 输入密码                | 2) |
|----------------|---------------------------------------------|----|
| ?              | 诸为 username@webmail.sw-linux.com 输入 IMAP 密码 |    |
|                |                                             |    |
| □ <u>R</u> eme | mber this password                          |    |
|                | 🗶 取消 ( <u>C</u> ) 确定 ( <u>Q</u> )           |    |

上述过程完成后便会出现欢迎画面,现在您可以正常收发邮件了。

| 🛛 Evolution - 邮件 💶 🔍 🖉                |                                                 |                        |  |  |  |  |  |  |
|---------------------------------------|-------------------------------------------------|------------------------|--|--|--|--|--|--|
| 文件(E) 编辑(E) 查看(V) 文件                  | 夾(Q) 信件(M) 搜索(S) 帮助(H)                          |                        |  |  |  |  |  |  |
| ◎ 新建 ★ 发送/接收                          | → · · · · · · · · · · · · · · · · · · ·         | 打印                     |  |  |  |  |  |  |
| ☑ 收件箱 总共 1 射                          | 主题或发送者含有                                        | 立即查找 (N) <b>清除 (C)</b> |  |  |  |  |  |  |
| ▽ 在此计算机中                              | □ □ 0 0 0 2 2 2 2 2 2 2 2 2 2 2 2 2 2 2         | 日期] ▲                  |  |  |  |  |  |  |
| 診收件箱                                  | 🙆 💁 "Evolution 团队" 欢迎使用 Evolution!              | 6月 25 2002             |  |  |  |  |  |  |
| ⑤ 发件箱                                 |                                                 |                        |  |  |  |  |  |  |
| 1 回收站                                 |                                                 |                        |  |  |  |  |  |  |
| □ □ □ □ □ □ □ □ □ □ □ □ □ □ □ □ □ □ □ |                                                 |                        |  |  |  |  |  |  |
| 間已发箱                                  |                                                 |                        |  |  |  |  |  |  |
|                                       |                                                 | -                      |  |  |  |  |  |  |
| ▶ username@sw-linux.con               |                                                 |                        |  |  |  |  |  |  |
|                                       | 💦 👝 请允许 Evolution 团队向您荣誉介                       | 紹 👝                    |  |  |  |  |  |  |
|                                       | Evolution,它是可管理您通讯和个人                           | 人信息的 🚫 📄               |  |  |  |  |  |  |
|                                       | - 聖宴系统。                                         |                        |  |  |  |  |  |  |
| 🖂 邮件 📃 联系人                            | 开始供用                                            |                        |  |  |  |  |  |  |
|                                       | 开始使用                                            |                        |  |  |  |  |  |  |
| 日历 🗓 任务                               | Evolution 窗口左侧是侧边栏,其中包含了您全可在侧边栏下方找到日历、联系人、任务和邮件 | 部的邮件文件夹。您<br>的相应按钮。    |  |  |  |  |  |  |
|                                       |                                                 |                        |  |  |  |  |  |  |

此外,需要注意帐户的属性设置。在菜单栏点击"编辑",选择"首选项"。请参考以下界面:

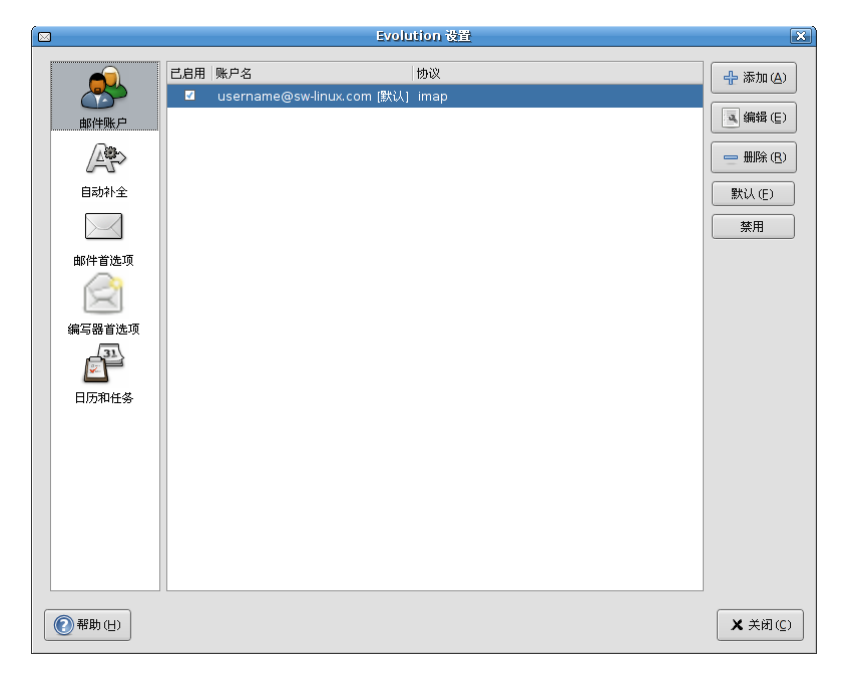

选中您的帐户后,点击右边的"编辑"即可对该帐户属性进行设置。

◆ 标识:

|                                          |             | 账户编            | 歯器        |     |     | ×      |  |  |  |
|------------------------------------------|-------------|----------------|-----------|-----|-----|--------|--|--|--|
| 标识 接收电子邮件 Receiving Options 发送电子邮件 默认 安全 |             |                |           |     |     |        |  |  |  |
| 账户信息                                     |             |                |           |     |     |        |  |  |  |
| 输入您想要给此账尸起的名字。<br>如:"工作"或"私人"            |             |                |           |     |     |        |  |  |  |
| 名称 (Ŋ): username@sw-linux.com            |             |                |           |     |     |        |  |  |  |
| 请求的信息                                    |             |                |           |     |     |        |  |  |  |
| 全名(E):                                   |             | Username       |           |     |     |        |  |  |  |
| 电子邮件地址(                                  | <u>A</u> ): | username@sw    | linux.com |     |     |        |  |  |  |
| 可选信息                                     |             |                |           |     |     |        |  |  |  |
| □ 使它成为我                                  | 的默认         | 账户(∐)          |           |     |     |        |  |  |  |
| 回复到(P):                                  | userr       | name@sw-linux. | com       |     |     |        |  |  |  |
| 组织(G):                                   | SWH         | SS             |           |     |     |        |  |  |  |
| 签名(U):                                   | 无           | Å<br>V         |           | 添   | 加新签 | 名₩)    |  |  |  |
|                                          |             |                |           |     |     |        |  |  |  |
|                                          |             |                |           |     |     |        |  |  |  |
|                                          |             |                |           |     |     |        |  |  |  |
|                                          |             |                |           |     |     |        |  |  |  |
|                                          |             |                |           |     |     |        |  |  |  |
|                                          |             |                |           |     |     |        |  |  |  |
|                                          |             |                | 🗶 取消      | (C) | 4   | ●确定(0) |  |  |  |

♦ 接收服务器设置:

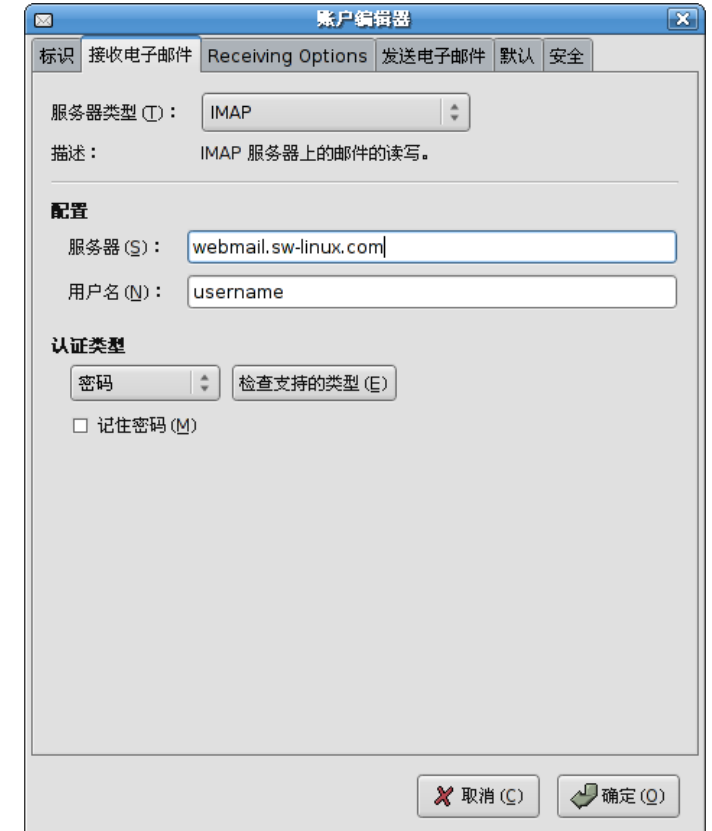

♦ 发送服务器设置:

| ▶ 「 「 ● ● ● ● ● ● ● ● ● ● ● ● ● ● ● ● ●  |
|------------------------------------------|
| 标识 接收电子邮件 Receiving Options 发送电子邮件 默认 安全 |
| 服务器类型 (I): SMTP 🗘                        |
| 描述: 要投递邮件,应该使用 SMTP 连接到远程的邮件交换服务器。       |
| 服务器配置                                    |
| 服务器 (S): webmail.sw-linux.com            |
| ☑ 服务器需要认证 ──                             |
| 身份验证                                     |
| 类型 (Y): PLAIN 🛟 检查支持的类型 (E)              |
| 用户名 (N): username                        |
| □ 记住密码(P)                                |
|                                          |
|                                          |
|                                          |
|                                          |
|                                          |
|                                          |
|                                          |
| 🗶 取消 ( <u>C</u> ) 🖉 确定 ( <u>O</u> )      |

要编写一份邮件,请在工具栏上选择"新建消息"。

在编辑区域编写完消息后,输入要发送的电子邮件地址,然后在工具栏中点击"**发送**",即可将 邮件发送至目的地。

|   |          |    |               |      |      |       |         | 顕             | 写新件                      |                |                      |       |                |    |       |           | IX |
|---|----------|----|---------------|------|------|-------|---------|---------------|--------------------------|----------------|----------------------|-------|----------------|----|-------|-----------|----|
| 文 | (円)      | 编辑 | ŧ( <u>E</u> ) | 格式   | t(M) | 查看    | V       | <b>插</b> 入 () | 安全                       | : ( <u>S</u> ) |                      |       |                |    |       |           |    |
|   | ☆<br>发送  | 偋  | ②             | 稿    | 回附件  |       | √ う 撤 消 | 肖             | <b>於</b><br>重做           |                | <mark>通</mark><br>剪切 | 复制    | ł              | 副點 | [<br> | Q)。<br>E找 | *  |
| 发 | :件人 ((   | ): | Us            | erna | me < | userr | name    | @sw-li        | nux.co                   | om>            |                      | \$ 签名 | ;( <u>G</u> ): | 无  |       |           | -  |
| K | 信人(      | ): |               |      |      |       |         |               |                          |                |                      |       |                |    |       |           |    |
| 3 | 主题 (U)   | :  |               |      |      |       |         |               |                          |                |                      |       |                |    |       |           |    |
| + | <b>)</b> | 标准 | ŧ             |      | \$   | TT    | A       | A             | $\underline{\mathbb{A}}$ | A              |                      |       |                | 4  | •     |           | Ŧ  |
|   |          |    |               |      |      |       |         |               |                          |                |                      |       |                |    |       |           |    |

## 5.4 GFTP

华镭系统桌面版集成的 GFTP 是一个 Linux 下最常用的 FTP 客户端工具,支持 FTP、HTTP 和 SSH 协议,支持 FTP 站点对传、续传,多线程连接,文件拖放,收藏夹功能,缓存远程目录列表功能(不需要每次都请求远程服务器刷新,可以加快列文件目录),是 Linux 下不可多得的 FTP 工具。下图是 GFTP 工作界面:

| gFTP 2.                                                                                                    | .0.18                                                              |  |  |  |  |  |  |
|----------------------------------------------------------------------------------------------------|--------------------------------------------------------------------|--|--|--|--|--|--|
| ETP 本地(L) 远程(R) 书签(B) 传输(T) 日志(Q)                                                                                                    | )) 工具(S) 帮助(H)                                                     |  |  |  |  |  |  |
| 主机(円): [192.168.10. ▼ 端口: ▼                                                                                                    | 用户名 (U): a 🕶 密码: ******** FTP 🛟 💿                                  |  |  |  |  |  |  |
| /root                                                                                                    |                                                                    |  |  |  |  |  |  |
| [Local] [全部文件]                                                                                                    |                                                                    |  |  |  |  |  |  |
| 『         文件名           大小用户             •           672 root             •           •             •           •             •           •             •           •             •           •             •           •             •           •             •           •             •           •             •           •             •           •             •           •             •           •             •           •             •           •             •           •             •           •             •           •             •           •             •           • | ◆<br>↓<br>↓<br>↓<br>↓<br>↓<br>↓<br>↓<br>↓<br>↓<br>↓<br>↓<br>↓<br>↓ |  |  |  |  |  |  |
|                                                                                                    |                                                                    |  |  |  |  |  |  |
|                                                                                                    |                                                                    |  |  |  |  |  |  |
| 正在从版资荷工装入日家列表 7 (LC_TIME=2f1_CN.GB18030)<br>PASV<br>227 Entering Passive Mode (192,168,10,253,226,23).<br>UST -aL<br>150 Opening ASCII mode data connection for file list<br>226 Transfer complete.                                                                                                    |                                                                    |  |  |  |  |  |  |

要正确填写开通 FTP 服务的主机名、端口号(如果开通 FTP 服务的站点规定,用户使用 FTP 服务时 需要用户名和密码,那么您必须正确填写相关信息),完成以上步骤后在界面下端会看到与站点连接相 关的信息,当连接成功后,就可以在站点上将所需要的资料下载到指定目录中。此外,您还可以将计算 机上的信息资料上传到指定站点。

## 5.5 聊天工具—GAIM

### 5.5.1 简介

Gaim 是一个多协议的即时通讯(IM)客户端,可在Linux, BSD, MacOS X 和 windows 等平台下使用。 同时也支持 AIM (Oscar 和 TOC 协议)、ICQ、QQ、MSN Messenger、 Yahoo!、IRC、Jabber、Gadu-Gadu 和 zephyr 网络。

Gaim 用户可以在多种 IM 网络上以不同的帐号登录。这就意味着:您可以在 AOL 即时通讯工具上与 朋友聊天时,也可以与 Yahoo Messenger 上的朋友交谈。

Gaim 支持许多不同的网络特性, 比如文件传输, 输入通知, MSN 窗口关闭通知等等。它也提供了许多

唯一的特性,其中最常用的特性是Buddy Pounces,当对方离开、在线或返回时,该特性可以通知您,发送消息、播放声音,或运行一个程序。

## 5.5.2 GAIM 的使用

从面板上点击"RAYS"主菜单,选择"互联网"=>"Gaim 互联网通讯程序":

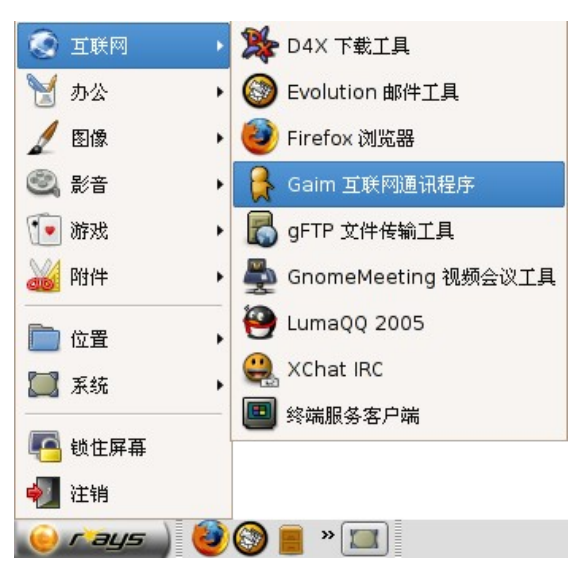

将会出现 gaim 的界面,如下:

| 2              | 登入                     |                    |
|----------------|------------------------|--------------------|
| ga             | aim                    |                    |
| <u>账户 (A</u> ) | :                      | \$                 |
| <b>密码</b> (P)  | :                      |                    |
| J<br>账户(C)     | <br>) 首选项 ( <u>R</u> ) | <b>》</b><br>登入 (S) |

▶账户的添加及登录

点击登录框上的"账户" => "添加",在"协议"上选择您想使用的协议:

| j 🔒 👔 👔  |                                                                |
|----------|----------------------------------------------------------------|
| 登入选项     |                                                                |
| 协议:      | 🙈 MSN ន                                                        |
| 用户名:     |                                                                |
| 密码:      |                                                                |
| 别名:      |                                                                |
| □ 记住密码   |                                                                |
| □ 自动登录   |                                                                |
| 用户选项     |                                                                |
| 🗆 新邮件通知  | ŧŋ                                                             |
| 好友图标: (  | (回) (回) (回) (回) (回) (回) (日) (日) (日) (日) (日) (日) (日) (日) (日) (日 |
| ▶ 显示全部选项 |                                                                |
|          | 🗶 取消 (C)                                                       |

然后点击"保存"按钮;

| 1 「「「」」 「「」」 「「」」 「「」」 「」 「」」 「」 「」 「」」 「」 「 |                         |
|----------------------------------------------|-------------------------|
| 用户名 在线 自动登录 协议                               |                         |
| åusername@hostname □ □ MSN                   |                         |
| ♣添加(2) (□●修改(1)) (□●無除(2))                   | <b>《</b> 关闭( <u>C</u> ) |

选择"在线",就可以登录了,如下所示:

| 3 |                                   | 登入   | _ ×  |
|---|-----------------------------------|------|------|
| 2 | 登入:username@hostname<br>获得 cookie |      | 🎗 取消 |
|   |                                   | 全部取消 |      |

在添加完账户后,下一次可以直接启动 Gaim 选择账号登录。

O 账户的编辑

在好友列表上工具中的"**账户"**菜单就会出现"**账户"**对话框,您可以通过该对话框来编辑。

O 相关配置

点击登录框上的首选项,或点击好友列表上工具中的"**首选项"**菜单就会出现"**首选项"**对话框,您 可以通过该对话框来编辑首选项。

| <b>%</b> | 首选项                  |         |
|----------|----------------------|---------|
| ▼ 界面     |                      | 界面      |
| 好友列表     |                      |         |
| ▽ 对话     | 界面选项                 |         |
| 消息文本     | ☑ 如果未设置别名则显示远程昵称 (!) |         |
| 快捷键      |                      |         |
| 笑脸主题     |                      |         |
| 声音       |                      |         |
| 网络       |                      |         |
| 日志       |                      |         |
| ▽ 离开/瞌睡  |                      |         |
| 离开消息     |                      |         |
| ▽ 插件     |                      |         |
| 系统托盘图标   |                      |         |
| IRC      |                      |         |
| Jabber   |                      |         |
| AIM/ICQ  |                      |         |
|          |                      |         |
|          |                      |         |
|          |                      |         |
|          |                      |         |
|          |                      |         |
|          |                      |         |
|          |                      |         |
|          |                      |         |
|          |                      | ★ 关闭(C) |
|          |                      |         |

- 界面:您可以在这里对笑脸主题、字体、消息文本、快捷键和好友列表进行设置。除此之外,您还可以利用字体设置改变文字样式和背景的颜色,使用好友列表工具设置好友的显示方式。
- 对话:设置对话和标签选项。
- 网络:设置 IP 地址和端口。
- 代理:设置代理类型和代理服务器。
- 浏览器:选择浏览器,浏览器可以是手动配置的 Mozilla, 或是 Gnome 默认的。
- 日志:设置消息日志和系统日志。
- 声音: 设置声音选项和声音方式。
- 离开/ 瞌睡: 设置离开或瞌睡时的状态,其中离开消息可以自定义。
- 协议:设置 MSN、 Jabber、 QQ 有关选项

要了解更多信息,可以点击"帮助"选项或按下F1,查看帮助信息。

### 5.6 中英文字典---星际译王

### 5.6.1 简介

星际译王是一个运行在 GNOME 环境下的国际化的词典软件,具有"选中区取词"、"通配符匹配"、 "模糊查询"等强大功能,更加有助于用户查找单词和词语的解释。

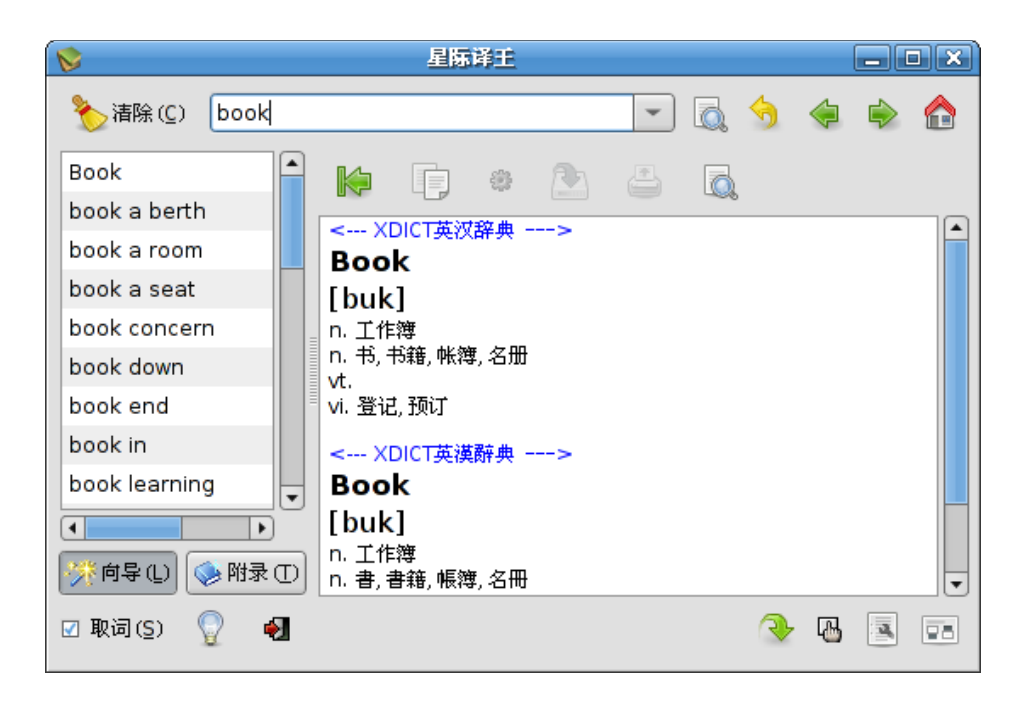

### 5.6.2 使用

从面板上点击"RAYS"主菜单,选择"附件"=>"星际译王",见下图:

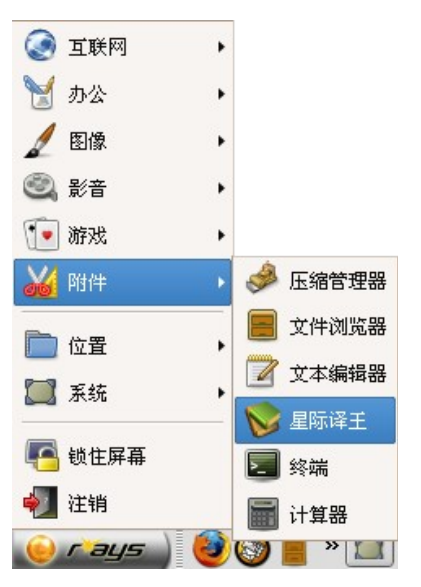

要配置星际译王,单击位于主窗口右下部的"**首选项"**按钮或是单击"**主菜单"**按钮,并选择"**首** 选项"。如图所示:

|         | ₩ 取 词                 |
|---------|-----------------------|
| 取词      |                       |
| 字体      |                       |
| 音效      | ☑ 释放修饰键时隐藏浮动窗口 ()。    |
| ▽ 主窗口   | The state on a line A |
| 选项      |                       |
| 搜索网站    |                       |
| ▽ 通知栏图标 |                       |
| 选项      |                       |
| ▽ 浮动窗口  |                       |
| 选项      |                       |
| 大小      |                       |

要管理词典,单击位于主窗口右下角的"词典管理"按钮,或是单击"主菜单"按钮并选择"词典 管理"。在词典管理对话框中,您可以屏蔽掉不需要的词典,也可以设置词典查询的顺序。

星际译王将在 "/usr/share/stardic/dic"和 "<sup>~</sup>/.stardict/dic"目录中查找词典文件,在 "/usr/share/stardic/treedic"和 "<sup>~</sup>/.stardict/treedic"目录中查找树型词典文件。

| 8                     |            | 音理              | ×   |                   |            |
|-----------------------|------------|-----------------|-----|-------------------|------------|
| <b>※</b> 词:           | 典 ()) 💊 树型 | 词典 ( <u>R</u> ) |     |                   |            |
| 打开                    | 词典名称       | 单词数量            | 作者  | 电子邮件              | ① 暗页 茶     |
| <ul> <li>✓</li> </ul> | XDICT英汉辞典  | 177842          | 伏建军 | fujianjun@163.net |            |
| <ul> <li>✓</li> </ul> | XDICT汉英辞典  | 160997          | 伏建军 | fujianjun@163.net | (金 向上 (型)  |
| <ul> <li>✓</li> </ul> | XDICT英漢辭典  | 177824          | 伏建軍 | fujianjun@163.net |            |
| <ul> <li>✓</li> </ul> | XDICT漢英辭典  | 158152          | 伏建軍 | fujianjun@163.net | ((1) 7 (1) |
|                       |            |                 |     | <b>&gt;</b>       | ▲ 底部 (B)   |
| 这些设置                  | 置将在星际译王下   | 次运行时生           | Ė效。 |                   |            |
| ⑧帮                    | 助(土)       |                 |     |                   | X 关闭(C)    |

要了解更多关于星际译王的内容,您可以登录到以下网站查找相关信息: stardict.sf.net

## 5.7 多媒体播放器

### 5.7.1 Beep 媒体播放器

Beep 媒体播放器(Beep Media Player/BMP)起源于开发者和使用者对 Linux 下最流行的 XMMS 播放器的不满。Beep 媒体播放器基于 GTK2,因此对中文的支持很不错。它还有着和 XMMS 和 Winamp 基本一致的操作方式和界面,有很多漂亮的皮肤,所以如果您会使用 Winamp 的话,使用它应该不是一件难事。

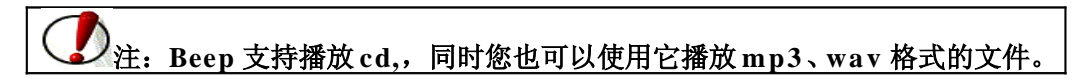

#### 5.7.1.1 启动 beep 播放器

从面板上点击"RAYS"主菜单,选择 "影音" => "Beep 音乐播放器",启动该设备,您可以看到如图所示内容:

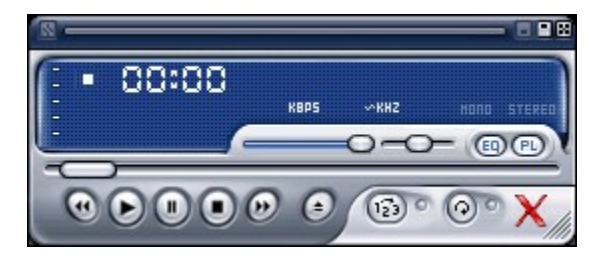

### 5.7.1.2 基本操作

O beep 播放器的基本控制面板

这些按钮与 windows 下的 winamp 相似。左边第一个按钮是"上一曲"; 第二个按钮是"播放"; 第三个按钮是"暂停"; 第四个按钮是"停止"; 第五个按钮是"下一曲"; 最后那个按钮 会跳出"播放文件"窗口,可供用户选择播放文件,如图所示:

|              | 打开文件                    | X           |
|--------------|-------------------------|-------------|
| 🔽 root       | 🗔 🖻 root                |             |
| ■ 泉面         | 名称                      | 修改日期        |
| E CD-ROM 驱动器 | 🖾 Desktop               | 星期三         |
| ·            | 🛅 Templates             | 2006年02月15日 |
| USBHDD-BOOT  | 🔄 文本文档. txt             | 2005年12月16日 |
|              |                         |             |
|              |                         |             |
|              |                         |             |
|              |                         |             |
|              |                         |             |
|              |                         |             |
|              |                         |             |
| ☑ 打开后关闭对话    | 全部选中 全部不选 <b>行开</b> (Q) | X 关闭(C)     |

通常如果正在播放歌曲,在状态栏会显示该曲目已经播放的时间,如果没有播放歌曲,则不显示任何时间信息。在状态栏右侧是当前播放歌曲的名称和歌曲时间总长度等信息。播放歌曲时如果在状态栏的时间显示下方点击,可以更改音乐节奏显示方式。

播放器控制条

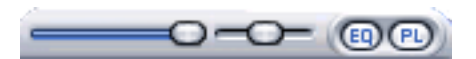

控制条左侧用于调节音量。右侧用于调节左右声道的平衡。点击 [10] 和 [12] 按钮用于打开均衡器和播放列表。如图所示:

均衡器:

| EQUALIZER  |                                         | - 2            |
|------------|-----------------------------------------|----------------|
| ON AUTO    |                                         | PRESETS        |
| T+159P 1   |                                         |                |
|            |                                         |                |
|            |                                         | TYY I          |
|            |                                         |                |
| PRERHP   1 | 0   170   310   600   1K   3K   6K   1a | <u>148 168</u> |

播放列表:

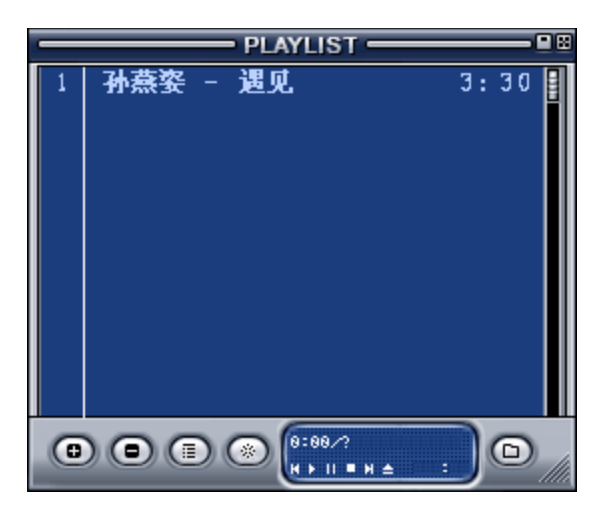

在播放列表下方有几个按钮:

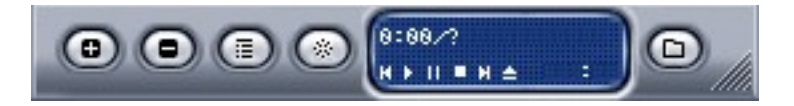

最左边的按钮是"添加文件"按钮,您可以在弹出的对话框里选择要播放的文件。第二个按钮是 "删除文件"按钮,把不要播放的文件从播放列表删除。第三个是"选择文件"按钮,选中某首歌曲。 第四个是"文件选项"按钮,有排序和显示文件信息功能。最右边的按钮是"加载列表"按钮。中间那 些小按钮同控制播放的功能一样。

关于添加和删除文件的方法与winamp相同,已为大家所熟悉,这里不再赘述。此处要提到的是文件选项和加载列表功能。

点击"**文件选项**"按钮,点击"sort"可以对整个清单或所选部分歌曲进行排序。点击"info" 可以查看文件内容的详细信息。

要保存打开的一系列文件作为常用播放列表,点击"加载列表"按钮,选择"save",保存播 放清单到您所需要的文件夹,注意列表名称必须以.m3u为后缀。以后再使用时,可以直接在目录中选择 保存的.m3u文件即可。

○ 配置 beep 媒体播放器

在 beep 播放器的左上角有个图标

通过点击该图标,会出现配置菜单,您可以根据菜单项的内容对您的 beep 播放器进行配置。当然,您也可以通过在面板上右击来访问该菜单。

以上所介绍的就是 beep 媒体播放器的常用功能,现在您就可以用它来播放自己喜欢的乐曲了!

### 5.7.2 Totem 播放器

#### 5.7.2.1 Totem 概述

Totem 可以播放 CD、VCD、DVD 等多种音频文件,也可以在线播放多种格式的数据文件,包括.mpg、.wma、.au、.asf、.avi、.mp3 等格式。

**注意**:对于 QuickTime 支持.mov 文件, Totem 目前支持其视频,不支持音频,如有疑问 或是播放该文件时出现错误,请参阅新华科技网站论坛 <u>http://www.sw-linux.com.cn/bbs</u>。

从面板上点击 "RAYS" 主菜单,选择 "影音" => "Totem 媒体播放器" 来打开 Totem 播放器。 Totem 的主界面简洁明了,如下图所示,其操作功能简单并且易于掌握。

| 8       |           | Jal      | e Lee - I  | Revolutio       | on. 05. 20 | 01                    |             |
|---------|-----------|----------|------------|-----------------|------------|-----------------------|-------------|
| 电影(M)   | 编辑(E)     | 查看 ──    | 转到(G)      | 声音 ( <u>S</u> ) | 帮助(H)      |                       |             |
|         |           |          |            |                 |            | 播放列表                  | - X         |
|         |           |          |            |                 |            | Allelia Las Davalut   | 00 2001     |
|         |           |          |            |                 |            | Ny jake Lee - Revolut | ion.05.2001 |
|         |           | 5 2      | -          | park.           | ABALLE D   |                       |             |
|         |           | 1        | 6          |                 |            |                       |             |
| 1 4     |           |          |            |                 | 1 1.20     |                       |             |
|         | Pa-       | E        |            |                 |            |                       |             |
| -       |           |          | R. A.      |                 | E D        |                       |             |
| -       | Well w    | ve actua | lly starte | d the           |            |                       |             |
| GNÚ F   | lurd not  | long be  | fore he s  | started L       | inux.      |                       |             |
| Hurd计   | 划在Lin     | ux计划开    | F始之前不      | 下久就启动           | 力了。        |                       |             |
|         |           |          |            |                 |            |                       |             |
|         |           |          |            |                 |            |                       |             |
| 时间:     |           |          |            |                 |            |                       |             |
|         |           |          | ¢,         | þ ÞQu           | 边栏(S)      | + - 🎦                 |             |
| 播放中 25: | 28 / 1:24 | :11      |            |                 |            |                       |             |

在 Totem 播放器的主界面上有如下几个功能选项,用户可以根据需要使用相应的功能。

电影

打开所需要播放文件,快速播放存在于光驱中的DVD、CD、VCD文件;

编辑

提供播放器自带的截图功能,在首选项控制中可以对 Totem 中的"常规"、"显示"、"音频"进行设置;

查看

在文件播放过程中对屏幕显示、控制,字幕等方面进行设置工作,还可以快速的打开和隐藏播放文件列表;

• 转到

在文件播放过程中实现基本的选择播放章节、快进等功能;

**O** 声音

## 5.7.2.2 Totem 基本设置

#### ≻Totem 基本设置

Totem 播放器的基本设置过程十分简单,通过选择"编辑" => "首选项"打开 Totem 首选项管理器,如下图所示:

| 🎭 Toter                         | n 首选项 📃 🗙                 |
|---------------------------------|---------------------------|
| 常规 显示 音频                        |                           |
| 网络                              |                           |
| 连接速度 ( <u>S</u> ): 1            | .5 Mbps T1/Intranet/LAN 💲 |
| 电视输出                            |                           |
| ④ 无电视输出(N)                      |                           |
| ○ Nvidia 的全屏模                   | 式电视输出 (NTSC)              |
| <ul> <li>Nvidia 的全屏模</li> </ul> | 式电视输出 (PAL)               |
| ○ DXR3 电视输出                     |                           |
| 字幕                              |                           |
| 字体 (E):                         | Sans Bold 20              |
|                                 |                           |
|                                 |                           |
|                                 |                           |
|                                 |                           |
|                                 | ★ 关闭( <u>C</u> )          |

■ 常规:对光存储设备、网络、电视输出、私有插件部分进行设置;

| 🎭 Totem 首选項 📃 🗙                       |
|---------------------------------------|
| 常规 显示 音频                              |
| <b>显示</b> □ 装入新视频后自动缩放窗口 ( <u>R</u> ) |
| 視觉效果                                  |
| ☑ 播放音频文件时显示视觉效果 Ѡ                     |
| 视觉效果类型 ①: goom 🗘                      |
| 视觉效果大小 (S): 小                         |
| ④ 韺色平衡                                |
| 亮度(B):                                |
| 对比度 (N):                              |
| 饱和度 (U):                              |
| 色调(H):                                |
| 重置为默认值 (D)                            |
| ★ 关闭(C)                               |

■ **显示**:对播放器的显示、视觉效果、颜色平衡部分进行设置;

| 😼 Tote               | m 首选項 | - X)  |
|----------------------|-------|-------|
| 常规 显示 音频             |       |       |
| 音頻输出                 |       |       |
| 音频输出类型 ( <u>A</u> ): | 立体声   | *     |
|                      |       |       |
|                      |       |       |
|                      |       |       |
|                      |       |       |
|                      |       |       |
|                      |       |       |
|                      |       |       |
|                      |       |       |
|                      |       |       |
|                      |       |       |
|                      |       |       |
|                      | ××    | :闭(C) |

■ **音频**:对播放器的音频输出进行设置工作。

▶播放列表的使用

通过主界面上的"显示/隐藏播放列表"按钮,或者通过选择"查看" => "显示隐藏播放列表",可以 打开播放列表显示界面,如下图所示:

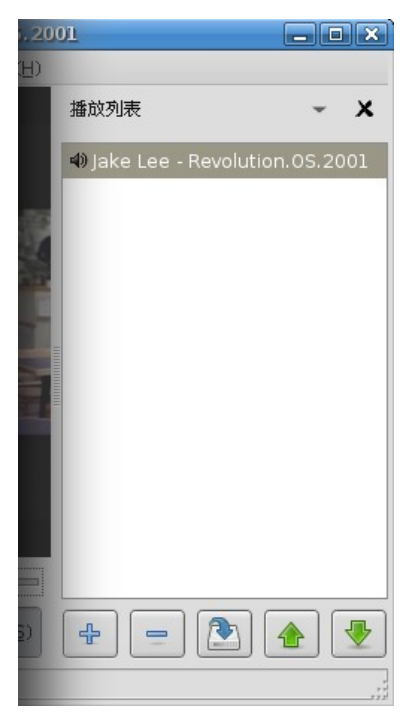

在文件名下方显示播放文件列表以及相关信息,可以通过"向下","向上"按钮选择您想要播放的文件,也可以通过"保存"按钮保存当前播放列表,还可以在您指定的目录中添加相关文件。如下 图所示:

| <b>B</b>                                                                                                    | 选择电影或播放列表                                                                                                   | X                                                                      |
|----------------------------------------------------------------------------------------------------|----------------------------------------------------------------------------------------------------|------------------------------------------------------------------------|
| <ul> <li>▶ root</li> <li>▲ 桌面</li> <li>▲ 文件系统</li> <li>➡ CD-ROM 驱动器</li> <li>➡ 软盘</li> <li>➡ USBHDD-BOOT</li> </ul> | <ul> <li>✔ <b>[] root</b></li> <li>名称</li> <li>☑ Desktop</li> <li>☐ Templates</li> <li>☑ 週见. mp3</li> </ul> | <ul> <li>◆修改日期</li> <li>今天</li> <li>2006年02月15日</li> <li>今天</li> </ul> |
| - ← 添加 (A)                                                                                                    |                                                                                                    | 支持的文件 ↓                                                                |

## 5.8 移动设备的使用

### 5.8.1 挂载

将移动设备插入机器的USB接口, RAYS LX能立即挂载并识别,并在桌面和计算机内容中都出现sda1(或类似)卷标(即插即用盘)。如图:

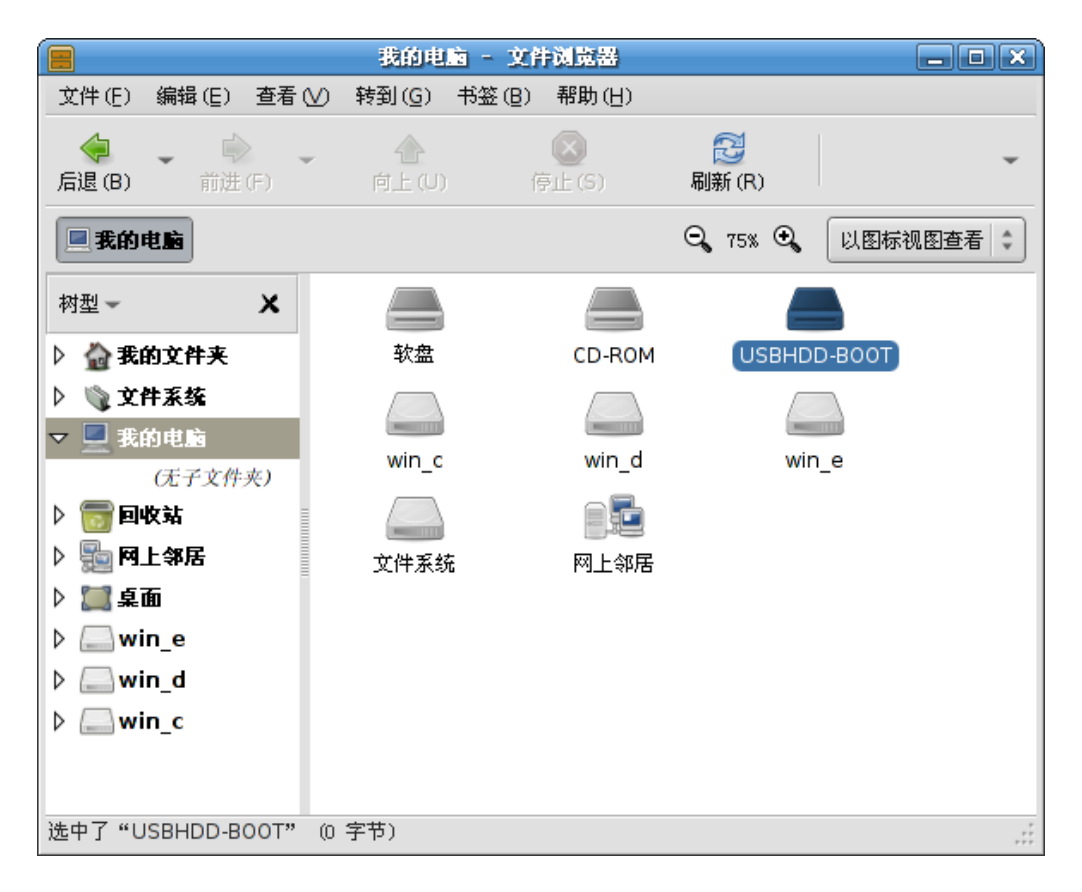

双击 sda1 打开移动存储设备,或用右键点击选择打开方式,然后就可以像使用其他本机磁盘一样 对它进行相关操作了。

### 5.8.2 卸载

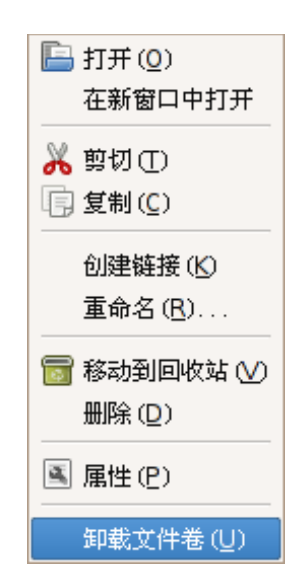

使用完毕后,需要卸载移动设备。您只需在 sda1 的卷标上点击右键选择"卸载文件卷(U)"即可卸载移动设备,然后您可以将移动设备从计算机上安全的拔除。

# 5.9 gThumb 图像浏览器

GThumb 是 GNOME 环境下的专用图片浏览器。您可以用它来浏览硬盘中的图片文件,以及很多不同格式的单张图片。gThumb 支持多种图片格式,如 JPEG 和 GIF,同时还支持 PNG 格式,这种格式在Unix 和 Linux 平台下非常普遍,可以代替 GIF 格式。

使用 gThumb 不仅可以浏览图片文件,而且还有许多其他功能,例如给图片添加注释、图片分类、 打印、自动播放、设置桌面背景等等。

≻启动 gThumb

从面板上点击"RAYS"主菜单,选择"图像"=>"gThumb 图像浏览器"。

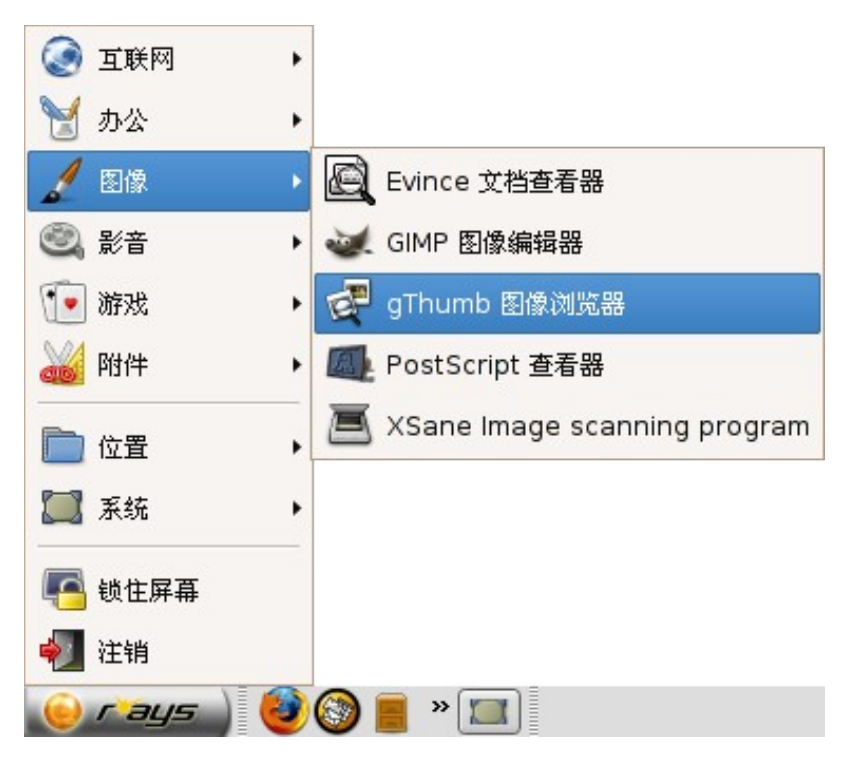

▶用gThumb 浏览图片

启动应用程序后,出现以下主窗口:

|             |             |            | Home    |           |                |                     | _ O X ( |
|-------------|-------------|------------|---------|-----------|----------------|---------------------|---------|
| 文件(E) 编辑(E) | 查看(⊻) 幹     | 转到(G) 书签(B | ) 图像()) | 工具①       | 帮助(日)          |                     |         |
| ○ 文件夹(F)    | <br>一览表 (C) | 图像(1)      | (<br>全原 | ⇒<br>≩(F) | 9<br>幻灯片播放 (S) | <u>〔</u> 〕<br>查找(F) | Ŧ       |
| 🛅 Home      |             |            |         |           |                |                     |         |
| <b>.</b>    |             |            |         |           |                |                     |         |
| 🛅 Desktop   |             |            |         |           |                |                     |         |
| 🛅 Templates |             |            |         |           |                |                     |         |
| 辺方は河南海      |             |            |         |           | 没有任何图像         |                     |         |
| 没有任何图像      |             |            |         |           |                |                     | :       |

gThumb 窗口最上方是菜单栏,然后是工具栏,左边是文件夹列表,右边显示当前文件夹下的图 片缩略图。最下面的是状态栏,显示有关图片数量的一些属性。

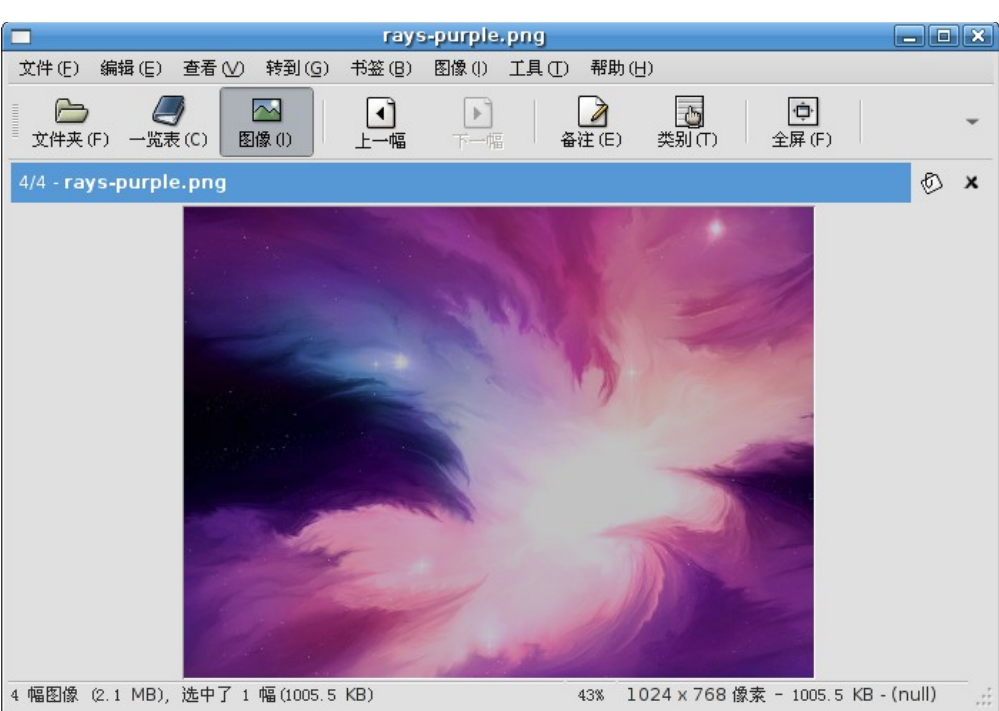

要浏览图片,只要在右边的图片缩略图上点击它,浏览器面板上就能显示出该图片。如图所示:

用户可以根据浏览器面板上工具栏的各种功能,实现对图片的浏览;也可以进一步用 gThumb 对图 片进行简单的修改或打印等工作。这些具体内容在此不再赘述,请参阅 gThumb 图像浏览器的帮助文档。

## 5.10 PDF 查看器

## 5.10.1 XPDF

从面板上点击 "RAYS" 主菜单,选择 "图像" =>"Evince 文档查看器":

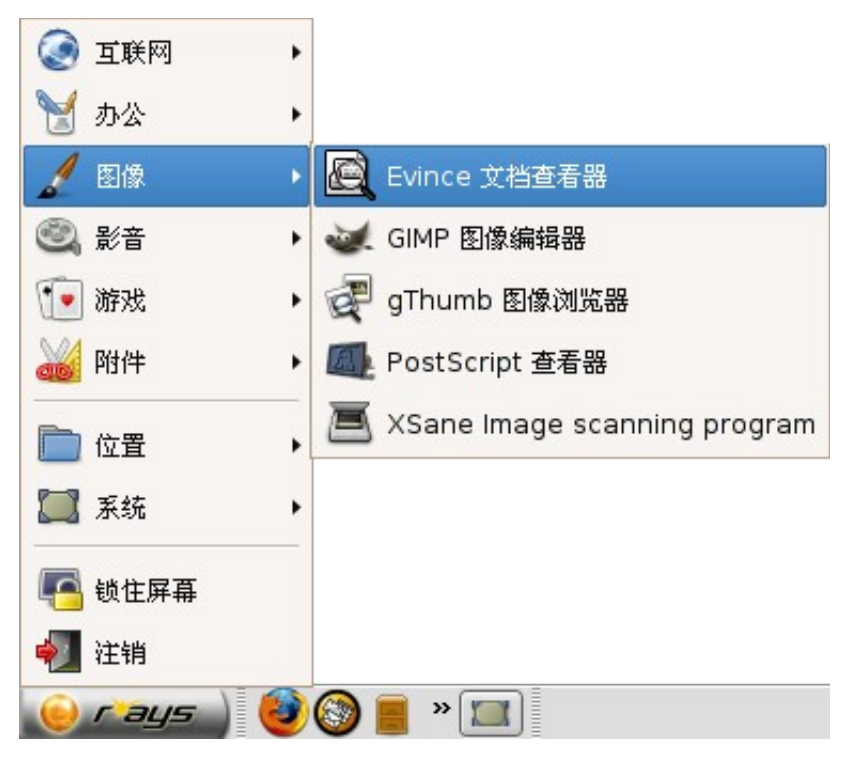

打开后的界面如下:

| B              | Evince 文档查看器     | - <b>- x</b> ) |
|----------------|------------------|----------------|
| 文件(E) 编辑(E) 查看 | ·(⊻) 转到(G) 帮助(H) |                |
|                | 共1页 适合页宽 💲       |                |
| 缩略图 👻 🗙        |                  |                |
|                |                  |                |
|                |                  |                |
|                |                  |                |
|                |                  |                |
|                |                  |                |
|                |                  |                |
|                |                  |                |
|                |                  |                |
|                |                  |                |
|                |                  |                |
|                |                  |                |
|                |                  |                |
|                |                  |                |
|                |                  |                |
|                |                  |                |
|                |                  |                |
|                |                  |                |
|                |                  |                |
|                |                  |                |
|                |                  |                |

#### 打开 pdf 格式文档

|                     | 打开文档        | X           |
|---------------------|-------------|-------------|
| oot                 | ( Torot     |             |
| ▲                   | 名称          | ▼ 修改日期      |
| CD-ROM 驱动器          | 💭 Desktop   | 今天          |
| ■软盘                 | Templates 📄 | 2006年02月15日 |
| USBHDD-BOOT         |             |             |
|                     |             |             |
|                     |             |             |
|                     |             |             |
|                     |             |             |
|                     |             |             |
| - → 添加 (A) - 冊除 (B) |             | 全部文档        |
|                     |             | 🗶 取消 (C)    |

## 5.10.2 GGV PostScript 查看器

从面板上点击 "RAYS" 主菜单,选择 "图像" => "PostScript 查看器":

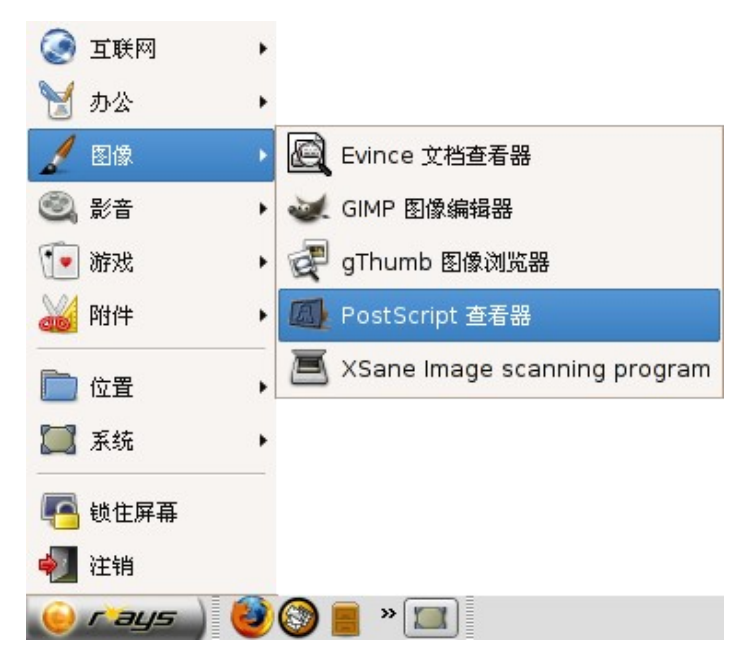
#### 打开后的界面如下:

| <b>Ø</b>       |                     | GGV: 没有        | 装入文档 |            |            |          |
|----------------|---------------------|----------------|------|------------|------------|----------|
| 文件(E) 编辑(E) 查: | 看(⊻) 转到( <u>G</u> ) | 帮助( <u>H</u> ) |      |            |            |          |
| 17开 -          | ご 重新加載              | 🕒<br>打印        | いたが、 | (二)<br>前一个 | (二)<br>下一页 | <b>~</b> |
|                |                     |                |      |            |            |          |
|                |                     |                |      |            |            |          |

# 5.11 Java 支持

关于 Java 环境的安装和使用,请参阅新华科技网站论坛 <u>http://www.sw-linux.com.cn/bbs</u>。

# 5.12 Shell 及其常用命令

# 5.12.1 Shell简介

shell 是在用户和操作系统之间的一个接口。作为命令解释程序,在大多数情况下我们感觉不到它的存在。

▶使用 shell 的目的

■ 交互式使用:

当 shell 用于交互式使用时,它等待用户发出命令并处理这些命令,然后执行它们。在 shell 中提供了一些内置命令。

■ 定制用户自己的 linux 会话:

系统预先设置了一些变量,您也可以在启动文件中定义其他变量,这样在您登录到 shell 时就会读取那些变量。启动文件中也可以包含那些在登录之后需要执行的 linux 或者 shell 命令。

■ 编程:

把一系列单独的命令组合在一起,形成一个可执行文件,这个可执行文件就是 shell 脚本。这个概念 与 MS-DOS 中的批处理文件相似。

≻shell 的使用

■ 打开 shell

从面板上点击"RAYS"主菜单,选择"附件"=>"终端",或者直接点击系统工具栏的终端图标,将看到如下界面:

|          |       |      | 10  | ot@RAYS | 5: ~           |         |
|----------|-------|------|-----|---------|----------------|---------|
| 文件(E)    | 编辑(E) | 查看 🕑 | 终端① | 标签(₿)   | 帮助( <u>H</u> ) |         |
| root@RAY | 'S:~# |      |     |         |                | <b></b> |
|          |       |      |     |         |                |         |
|          |       |      |     |         |                |         |
|          |       |      |     |         |                |         |
|          |       |      |     |         |                |         |
|          |       |      |     |         |                |         |
|          |       |      |     |         |                |         |
|          |       |      |     |         |                |         |
|          |       |      |     |         |                |         |
|          |       |      |     |         |                |         |
|          |       |      |     |         |                |         |
|          |       |      |     |         |                |         |
|          |       |      |     |         |                |         |
|          |       |      |     |         |                |         |
|          |       |      |     |         |                |         |
|          |       |      |     |         |                | •       |

■ 在终端中输入命令

例: 在终端上输入1s 命令,显示当前目录下的内容。

|                                                                                                    | root@RAYS                       | i: ~  |   |
|----------------------------------------------------------------------------------------------------|---------------------------------|-------|---|
| 文件(E) 编辑(E) 查看                                                                                       | ·── 终端 ① 标签 (B)                 | 帮助(日) |   |
| 文件(E) 编辑(E) 查看<br>root@RAYS: <sup>~</sup> # ls<br>Desktop Templates J<br>root@RAYS: <sup>~</sup> # ■ | · ຼ 《端① 标签(@)<br>文本文档.txt 遇见.mp | 帮助(日) |   |
|                                                                                                    |                                 |       | • |

根据您的需要,输入其他命令,实现相关操作。

# 5.12.2 常用命令

# 文件和文件夹常用命令

ls:显示目录下的文件或文件夹

语法:ls [参数] [文件名]

例:要显示以当前目录下的内容,包含以"."开始的隐藏文件。

# 1s - a

**II**:长格式显示当前目录下的文件以及文件夹

例:显示/root 目录下的文件夹和文件,同时要看到文件的权限和所有者等内容

# 11 /root

cd:改变当前目录到指定目录下

语法: cd [目录名称]

例:切换到root 目录下

# cd /root

mkdir:创建新目录

语法:mkdir [参数] [目录]

例:在当前目录下建立一个名为 test 的目录

# mkdir test

rmdir: 删除目录

语法: rmdir [目录名称]

例:删除当前目录下的test 目录

# rmdir test

touch:创建一个新文件

语法:touch [参数] 文件

例:在当前目录下建立一个名为 a 的文件

#touch a

rm:删除整个文件或目录

语法:rm [参数] [文件名称]

例:删除目录 dirdos 下的所有文件以及目录本身

#rm -r dirdos

mv:文件移动或者重新命名

语法:mv [参数] [源] [目的]

例:将名为old 文件改成名为new 的文件

# mv old new

## 文件编辑和权限设置

vi: 文本编辑器,打开文件或者建立一个新的文件并编辑

语法:vi [参数] [文件]

例:在/root 目录下建立一个名为 test 的文件,并对该文件进行编辑

# vi /root/test

chmod:设置文件的权限

语法: chmod [参数] [权限设置] [文件]

例:使用两种方法将文件 text 的权限设置成属主为读、写、执行,属组为读、写,其他人为只读

# chmod 764 text

或

#chmod u+rwx,g+rw,o+r text

chown:改变文件属组和属主

语法: chown [参数][用户][文件名称]

例:将test目录下的所有内容全部修改成为wang用户所有

#chown wang test/ - R

## 关机和重启命令

▶关机命令

init 0

shutdown - h now

您在终端中输入以上命令就可以实现关机操作。

▶重启命令

init 6

reboot

shutdown - r now

您在终端输入以上命令就可以实现重启操作。

# 查询帮助文档

man 和help 命令

例:查询rm 的帮助信息

# man rm

或

# rm -h

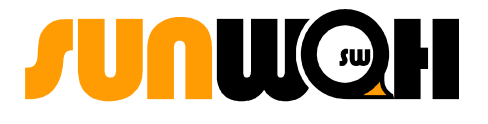

# 第六章

6 高级应用

- ▶ RAYS LX下的软件包安装
- > RAYS LX下的开发环境

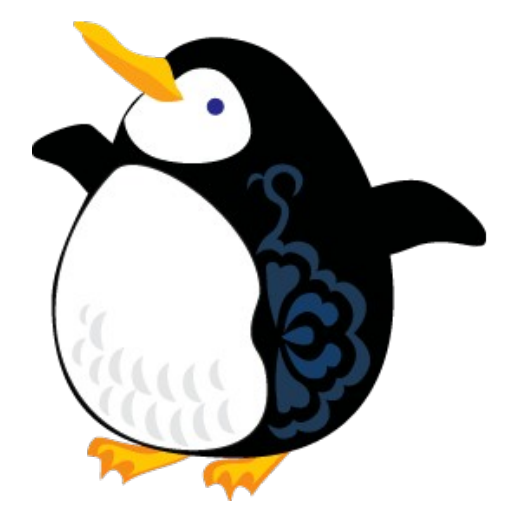

# 6.1 RAYS LX 下的软件包安装

# 6.1.1 DEB 包安装

RAYS LX系统采用 deb 包管理方式来管理软件。

APT

APT (the Advanced Packaging Tool)是 Debian 软件包管理系统的高级界面,由几个名字以 "apt-"开头的程序组成。apt-get、apt-cache 是处理软件包的常用命令行工具。

1) 获取软件信息

▶搜寻软件名

apt-cache search <packagename>

▶获取更多信息

apt-cache showpkg <packagename>

▶查询软件的依赖性

apt-cache depends <packagename>

2) 安装软件包

apt-get install <packagename>

软件包会被下载到/var/cache/apt/archives 目录下,然后进行安装。

如果一个软件包损坏,或者您只是想重新安装一个软件的最新版本,可以使用--reinstall参数,如

apt-get --reinstall install <packagename>

在安装软件时,可以用 apt-get install package/distribution 或 apt-get install package=version 来指定软件的安装版本,如

apt-get install nautilus/unstable

3) 移除软件包

apt-get remove <packagename>

这样就会移除 package 以及对 package 有依赖性的软件包,无法使用 apt 系统仅仅移除此软件,而保留对它有依赖性的软件包。

apt-get remove <packagename>并不能移除这些软件的配置文件。

apt-get ---purge remove <packagename>可以把它的配置文件一并移除。

4) 升级软件包

apt-get update

apt-get upgrade

升级到一个新的版本

apt-get -u dist-upgrade

5) 移除无用的软件包

当安装软件时,首先软件包会被下载到/var/cache/apt/archives/目录下,然后安装。这样这个目录 所占空间会越来越大,幸运的是 apt 提供了相应的管理工具。

apt-get clean 删除/var/cache/apt/archives/ 和 /var/cache/apt/archives/partial/目录下所 有包。

apt-get autoclean 仅删除不再能下载的包。

- 6) 获取程序源文件
- ▶下载程序源码

apt-get source <packagename>

这样就会下载三个文件 a .orig.tar.gz, a .dsc 和 a .diff.gz 。

▶下载后自动打包

apt-get -b source <packagename>

7) 编译软件

apt-get build-dep gmc

下载所编译包的依赖程序。

■ dpkg

dpkg 用法

- 安装一个 Debian 包裹文件,如您手动下载的文件。
  dpkg -i <packagename.deb>
- 2) 列出<packagename.deb>的内容。

dpkg -c <packagename.deb>

3) 从<packagename.deb>中提取包裹信息。

dpkg -I <packagename.deb>

4) 移除一个已安装的包裹。

dpkg -r <packagename>

5) 完全清除一个已安装的包裹。和 remove 不同的是, remove 只是删掉数据和可执行文件, 而 purge 还可以删除所有的配置文件。

dpkg -P <packagename>

6)列出 <package> 安装的所有文件清单。

dpkg -L <packagename>

7) 显示已安装软件包的信息。

dpkg -s <packagename>

8)重新配置一个已经安装的包。如果它使用的是 debconf (debconf 为软件包安装提供了一个统一的配置界面)。您能够重新配置 debconf,包括:改变它的前端或提问的优先权。例如,重新配置 debconf,使用一个 dialog 前端,简单运行:

dpkg-reconfigure debconf

## 6.1.2 RPM 包安装

RPM 是 Red Hat 公司随 Redhat Linux 推出的一个软件包管理器,它已经被 Suse, Mandrake 等发行版采用。目前,有大量的以 rpm 格式发行的软件包。如果要在 RAYS LX 下安装 rpm 包格式的软件,需要额外安装两个软件: rpm 和 alien。

可通过 apt-get 安装这两个软件:

apt-get install rpm alien

rpm 软件包的安装:

alien -i rpm\_filename

使用 alien -h 可以获得 alien 各个参数的介绍。

## 6.1.3 源码方式安装

1. 确保安装源代码所需的编译环境

如果从源码安装软件,需要系统中已经安装了 gcc/make 等 gnu 开发工具。通过 RAYS 控制中心的"软件包管理器"安装这个工具可以来实现,具体步骤为: "RAYS"主菜单 => "系统" => "系统工具" => " 控制中心" => "软件包管理器",然后选中"开发支持"中的"c-dev"即可在线安装;如果硬盘空间 足够,建议把 c-dev 的 25 个软件包全部安装。

2. 下载、解压源代码软件包

下载源代码软件包,如 xxxx.tar.gz 或者 xxxx.tar.bz2

解压软件包

tar -xvzf xxxx.tar.gz

或者

tar -xvzf xxxx.tar.bz2

3. 编译、安装软件包

解压缩后,进入相应目录执行:

./configure

make

make instal

## 6.1.4 示例

以安装最新 GAIM 为例:

#### 1. apt

通过 apt 方式安装 gaim, 使用如下两个命令:

1)apt-get update

2)apt-get install gaim

所安装的 gaim 即为最新版本。

- 2. dpkg
  - 1)从<u>http://packages.debian.org/unstable/net/gaim</u>下载 gaim的 deb 包

gaim\_0.81-3\_i386.deb

2) 使用命令:

dpkg -i gaim\_0.81-3\_i386.deb 进行安装。

#### 3. alien

1) 如果用户想安装 gaim-0.81-0rh9. i386. rpm 软件包, 只需输入命令

alien -i gaim-0.81-0rh9.i386.rpm 即可。

2) 也可通过

alien -d gaim-0.81-0rh9.i386.rpm

将 rpm 包转化为 deb 包,然后使用 dpkg 命令来安装。

4. sourcecode 方式

下面以源码方式安装 gaim:

- 1) 从 gaim. sf. net 下载 gaim 的源码文件 gaim-0.81. tar. gz;
- 2) 使用 tar -xzvf 来解开这个包:
- tar -xzvf gaim-0.81.tar.gz

这样会在当前目录中创建一个新目录 gaim-0.81, 用来存放解压的文件。

3) cd gaim-0.81

./configure

make

make install

如果没有出现错误提示,即完成安装。通常会在安装时显示软件安装的目录,也可以通过查阅 README 获知。

## 6.2 RAYS LX 下的开发环境

≻c/c++

RAYS 系统提供了 GNU 的 c/c++开发环境,但默认没有安装;

通过"控制中心"=》"软件包管理器",选择软件包更新源为"华镭服务器",选中"开发支持"中的"C-DEV"进行在线安装。"C-DEV"中有25个软件包,如果硬盘空间足够,建议全部安装。 >Python

RAYS 系统提供了 Python 脚本语言开发环境,但默认没有安装;

通过"控制中心"=》"软件包管理器",选择软件包更新源为"华镭服务器",选中"开发支持"中的"python-dev" 进行在线安装。"python-DEV"中有13个软件包,其中有最新的python 3.3解释器,有python相关文档,还有开源的python IDE环境。如果硬盘空间足够,建议全部安装。 > java

RAYS 系统提供了 Java-dev 开发环境, 但默认没有安装;

通过"控制中心"=》"软件包管理器",选择软件包更新源为"华镭服务器",选中"开发支持"中的"java-dev"进行在线安装。如果需要使用 SUN 的 JDK,请到 SUN 公司站点 (http://www.sun.com)下载。

▶内核开发

要定制内核,需要确认是否已经安装了以下软件包:

- \* kernel-package
- \* initrd-tools
- \* cramfsprogs
- \* gcc

\* libc-dev

- \* debianutils
- \* make
- \* libdb3-dev
- \* libncurses-dev

▶下载内核源代码

apt-get install kernel-source 命令会列出几个可用内核源代码:

kernel-source-2.6.7 2.6.7-4

kernel-source-2.6.6 2.6.6-2

kernel-source-2.4.27 2.4.27-3

kernel-source-2.4.26 2.4.26-5

kernel-source-2.4.25 2.4.25-3

kernel-source-2.4.24 2.4.24-3

kernel-source-2.2.25 2.2.25-3

#### >下载所选版本的内核代码

内核的代码安装命令如下:

apt-get install kernel-source-2.6.7

cd /usr/src

#### ▶解压内核文件

tar xvjf kernel-source-2.6.7.tar.bz

#### ▶创建符号连接 linux

ln -s kernel-source-2.6.7 linux

#### ▶配置内核选项

cd linux

make-kpkg --config {config|xconfig|menuconfig} configure

make-kpkg clean

▶生成内核软件安装包

make-kpkg --us --uc --initrd --append-to-version myown kernel\_image

▶生成对应的内核模块安装包

make-kpkg --us --uc --append-to-version myown modules\_image

▶安装新内核

 $\operatorname{cd}$  ..

dpkg -i { 以上步骤生成的 deb 包 }

▶更新引导信息

update-grub

7 附录

▶ Linux 介绍

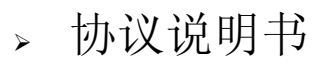

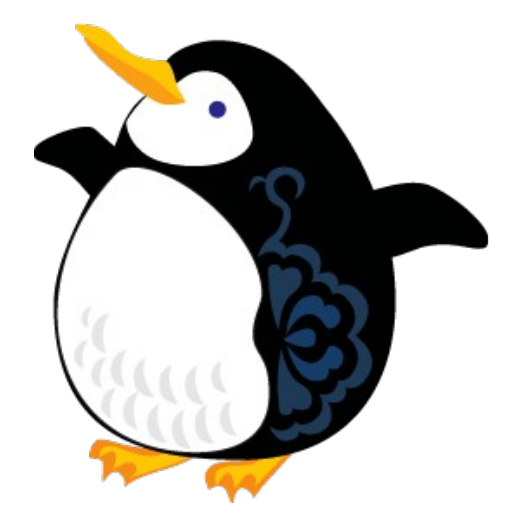

# 7.1 Linux 介绍

Linux 系统是由Linus Torvalds 于 1991 年开发的。在当时, Intel 80386 CPU 价格便宜使用广泛, 而且拥有一个存储器存储单元并用 32 位进行处理。Linus 想用这个 CPU 做实验, 研究发展它的先进特性, 为此, 他在空余时间尝试开发了一个类 UNIX 内核。当他刚实现基本特性的运行后, 就立刻把 0.01 版本的源代码上传到因特网供其他人下载试用。从那以后, 成千上万的人都把对此内核的补丁、修复上传, 为很多设备和文件系统增加了改进的操作和支持, 也为这个内核增加了各种运行平台。

Linux 系统向来以高效性和灵活性著称。它的模块化设计结构,使它既能在价格昂贵的工作站上运行,也能够在廉价的 PC 机上实现全部的 Unix 特性,具有多任务、多用户的能力。

新华科技系统有限公司产品 RAYS LX 是在 Debain 平台上建立的, 它不仅包括完整的操作系统, 而且还包括带有多个窗口管理器的 X-Windows 图形用户界面, 致力于为用户提供一个简便易用的操作系统。7.2 协议使用说明书

请您在安装新华科技系统软件有限公司产品或产品内的软件前,务必阅读本协议书。本协议书包括 用户法律权利和义务的重要信息。安装新华科技系统软件有限公司软件产品或任何产品内的软件,代表 您同意并愿意遵守如下条款。如果您不同意如下条款,请不要安装本软件。

#### 定义

"新华Linux"、"Sun Wah Linux"、"印有中国剪纸花纹的企鹅"图标为新华科技系统软件有限 公司的注册商标。所有其它商标权,属于其各自的所有者。

"SWHSS"为新华科技系统软件有限公司的简称。

"您(用户)":指被授权使用、复制/再复制、修改/再修改SWHSS产品的单位或个人。

《GNU GPL-GNU通用公共许可证》即《GNU GPL-GNU通用公共许可证》(1991年6 月第二版)版权所有 © 1989,1991 Free Software Foundation, Inc. 675 Mass Ave, Cambridge, MA02139, USA. 详见: http://www.gnu.org/copyleft/gpl.html

#### 总则

新华科技系统软件有限公司产品包括文件、外观、结构和组成等,受到版权(著作权)法、商标法和 其它法律及国际知识产权公约所保护,用户如需索取源代码,请以书面形式联系新华科技系统软件有限 公司。新华科技系统软件有限公司产品的使用和任何复制、修改软件整体或其中的一部份,都需遵守上述 相关法律和本协议书。

#### 复制、修改及分发

您必须根据《GNU GPL-GNU通用公共授权》复制、修改及分发新华科技系统软件有限公司产品中遵守 《GNU GPL-GNU通用公共授权》协议的软件,其它《GNU GPL-GNU通用公共授权》协议以外的新华科技系统 软件有限公司必须符合相关法律之其它许可协议进行复制、修改及分发。但任何以新华科技系统软件有限 公司产品为基础而衍生的发行版,未经新华科技系统软件有限公司的书面授权,不能使用新华科技系统 软件有限公司的商标或其它标志。

特别注意: 该复制、修改及分发不包括本产品中包含的任何不适用《GNU GPL-GNU通用公共授权》的软件, 如新华科技系统软件有限公司软件产品中包含的输入法软件、字库软件、防毒软件等。

如果符合上述条款,同时遵守如下条件,您可以复制、修改及分发新华科技系统软件有限公司的产品。

#### 产品:

您必须在每个修改过的文件、原始码及软件中加入明显的声明,表示您如何及何时修改了以上项目。
 您必须保证所有第三方在本协议下,以自由使用经修改项目的全部,例如指定网址的链接。

#### 保证条款

新华科技系统软件有限公司保证其产品能够在正常的标准下安装、使用及下载。除非有特别声明,新 华科技系统软件有限公司不保证该产品及其功能适合使用者的设备,并不保证其运行完全没有错误或 完全具有产品说明书所描述的精确性,而且不保证由于主观及客观原因而不能正常安装,使用及下载。

#### 用户注册

用户(您)只有在购买本产品并完成了在新华科技系统软件有限公司的用户注册,才可以享受新华 科技系统软件有限公司产品相应的服务。

#### 有限赔偿条款

如果您收到本产品后发现产品有瑕疵,您或您的供货商必须在产品交付之日起的七天内交付该瑕疵 产品至新华科技系统软件有限公司,但您必须提供原发票副本。

新华科技系统软件有限公司保留对该产品更换及退款之权利。

#### 使用规则

在您安装新华科技系统软件有限公司软件产品时,视为您已阅读并同意遵守协议书的全部条款,因此,新华科技系统软件有限公司保留追究违反本协议书的法律权利。本协议书不允许被部分引用,不允

许有任何修改。

本协议不因其中任何条款的无效而影响其它条款的效力。本协议依据中华人民共和国法律。

#### 解释权

本协议的最终解释权归属于新华科技系统软件有限公司。

版权所有 © 2000-2004 新华科技系统软件有限公司,新华科技系统软件有限公司允许您复制和发 布这一协议书的副本,但绝对不允许对之进行任何修改。

如果您不同意本协议,请您不要安装、使用本协议项下的相应软件,并立即将其退回。

如果您已经开始安装或使用,则视为您完全同意本协议内的所有内容。

# 新华Linux 华镭系统桌面版 用户产品支持卡

请用简体中文填写

| 网上登记注册                                                                          | 公司名称:          |
|---------------------------------------------------------------------------------|----------------|
| 请于14天内登录到网页                                                                     | 姓 名:           |
| http://www.sw-                                                                  | 电话:            |
| <u>linux.com.cn/registration</u> 依照指示步<br>骤输入数据,便可完成网上登记注册,享<br>用30天免费产品技术支持服务。 | E_mail:<br>地址: |
| * 产品支持编号只能登记单一计算机。                                                              |                |
| 请保留购买产品单据,以备日后查核。                                                               |                |
| 产品注册后技术支持                                                                       | 邮编:            |
| 新华科技系统软件有限公司                                                                    | 购买日期:          |
| 网址: <u>http://www.sw-linux.com.cn</u>                                           | 经销商名称:         |
| 30天电邮支持: <u>support@swhss.com.cn</u>                                            | 产品注册日期:        |
| 30天安装支持: 86-25-83191923转 187                                                    | 签 名:           |
| 30天传真支持: 86-25-83190921                                                         | 注册号码:          |
|                                                                                 | 0010           |

地址: 南京市珠江路 222 号长发科技大厦 17 楼 邮编:210018

#### 其它条款:

\* 若遗失此卡,须携带购买产品单据,尽快通知新华科技系统软件有限公司

\* 如有拾获此卡,请将之交至南京市珠江路222号长发科技大厦17楼 210018

\* 新华科技系统软件有限公司有权保留/更改以上任何条款, 毋须另行通知。

维护版权,请使用正版软件。

新华科技系统软件有限公司软件使用者授权合约

请在安装此软件之前,仔细阅读新华科技系统软件有限公司软件产品者授权声明:

(甲)新华科技系统软件有限公司(以下简称为"SWHSS")软件产品的部份内容为专属软件(以下称为"专属软件产品"),故此使用者应遵守以下的授权协议:

用户必须于单一计算机、工作站、终端机、手提式个人计算机或其它计算机上安装、使用、执行或展示
 一份"专属软件产品"。

2. 如用户需透过内部网络执行"专属软件产品",用户必须于内部网络的储存装置中安装一份取得授权的"专属软件产品"。

3. "专属软件产品"的授权只供一台计算机,不得与其它计算机共享。

4. 专属软件内容必须跟随非专属软件部份一并安装、使用及执行,不得把专属软件内容与非专属软件 部份分开而用于其它计算机上,或转卖给第三方。

(乙)"专属软件产品"的著作权

所有关于专属软件的权利及著作权属于SWHSS所有,并受到著作权法及其它智慧财产权的法及条约的保障。

(丙)本软件产品除部份内容为专属软件之外,其余的内容则为GNU General Public License (GNU通用公共许可证)及其它由不同开源码授权的软件(如BSD、X、MIT、Artistic License、Mozilla Public License等),此等授权规则请参考<u>http://www.gnu.org/licenses/gpl.html</u>及系统内附带的软件说明。

(丁) 支持服务及有限责任赔偿

"SWHSS"所提供之售后支持服务依照"SWHSS"所提供给贵用户的书面数据中所述。另外, "SWHSS"亦对用户提供修复或更换不符合"SWHSS"的有限瑕疵规定的软件产品(有限期为交货后的 三十天内),而用户应连同收据或发票一并退还"SWHSS","SWHSS"负责更换产品或者赔偿同等价值 的金额。但若软件产品的瑕疵乃因意外、使用不当以及误用引致,则用户所享有的修复或更换权利便被取 (戊)免除责任条款

"SWHSS"对于用户在任何情况下因使用或无法使用本软件产品、因提供或无法提供支持服务所发生的任何意外、间接或衍生性的损害,恕不负任何损害赔偿责任。

倘若用户对此声明有任何疑问,可直接与"SWHSS"当地的子公司或分销商联络。如用户不同意此软件者授权合约,请勿安装此软件。

#### 请维护版权,使用正版软件。

#### 版权所有 © 2006 新华科技系统软件有限公司